## Training Manual for Integrated Automation Solutions Totally Integrated Automation (TIA)

## MODULE E11

## **Radio Frequency Identification (RFID)**

with SIMATIC S7-300F-2 PN/DP and RF180C

This manual was prepared for training purposes by Siemens AG for the project *Siemens Automation Cooperates with Education* (SCE).

Siemens AG does not guarantee the contents of this document.

Passing on this document as well as copying it, using and communicating its contents is permitted within public training and continued education facilities. Exceptions require the written permission by Siemens AG (Michael Knust michael.knust@siemens.com).

Violators are held liable to pay damages. All rights -including translation- reserved, particularly if a patent is granted, or a utility model or design is registered.

We wish to thank the Michael Dziallas Engineering corporation and the instructors of vocational schools as well as all those who provided support during the preparation of this manual.

## PAGE

| 1    | PREFACE                                                      | 5  |
|------|--------------------------------------------------------------|----|
| 2    | Notes regarding the usage of CPU 315F-2 PN/DP                | 7  |
| 3    | Notes regarding the SIMATIC RFID components                  | 8  |
| 4    | RFID Fundamentals                                            | 9  |
| 5    | Starting up an RFID project with CPU 315F-2 PN/DP and RF180C | 10 |
| 5.1  | Setting Up a New Project                                     | 11 |
| 5.2  | Configuring the Hardware                                     | 13 |
| 5.3  | Assigning a Device Name                                      | 20 |
| 5.4  | Inserting UDT Blocks and FB45                                | 22 |
| 5.5  | Generating Data Blocks                                       | 23 |
| 5.6  | Programming a Restart or Warm Restart                        | 33 |
| 5.7  | FC11 Function for a Command or Request                       | 34 |
| 5.8  | Basics of Entries at Command Block FC11                      | 36 |
| 5.9  | Command String                                               | 39 |
| 5.10 | Basics of FB45 and DB45                                      | 40 |
| 5.11 | FB10 Reader_Control Program                                  | 51 |
| 5.12 | FB1 Control Program                                          | 55 |
| 5.13 | OB1 Program Call                                             | 61 |
| 5.14 | Variable Table STATUS_SLG_1                                  | 62 |
| 5.15 | Variable Table STATUS_SLG_2                                  | 63 |
| 5.16 | Symbol Table                                                 | 64 |
| 5.17 | Block Folder                                                 | 65 |
| 5.18 | DB49 Data View                                               | 65 |

The following symbols serve as a guide through this module:

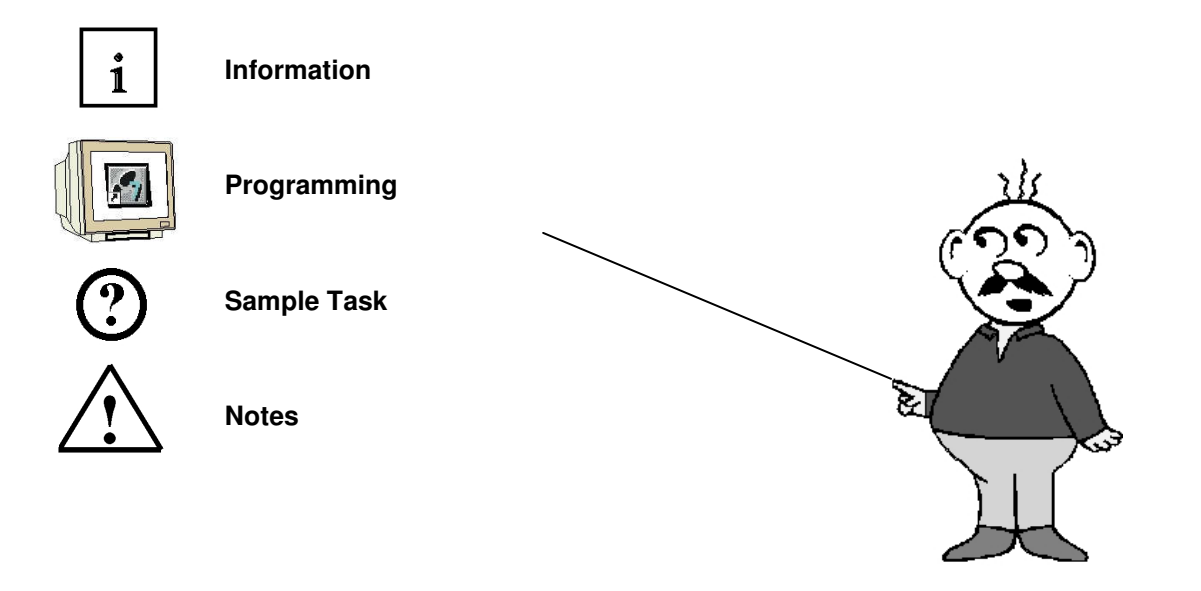

## 1 PREFACE

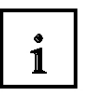

Regarding its content, Module E11 is part of the instruction unit **'IT Communication with SIMATIC S7**'.

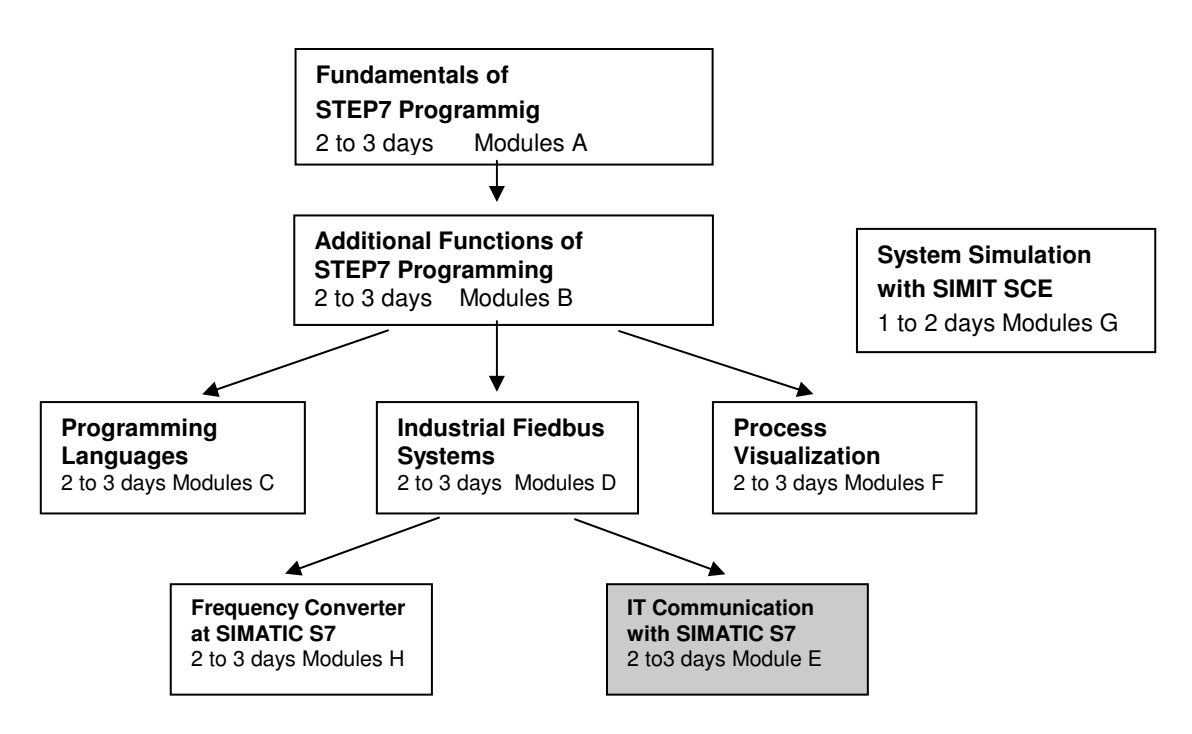

## Objective

In Module E11, the reader will learn how networking and data exchange between PLCs and RFID components is set up.

As PLC, the CPU 315F-2 PN/DP and as Radio Frequency Identification (RFID), a SIMATIC RFID system is used. The RFID components consist of the interface module RF180C (ASM) with write/read device RF310R (Reader or SLG (write/read device)) and different mobile data systems such as RF340T, RF350T, RF360T or ISO Moby D MDS D124 (transponder or MDS). PROFINET is used for networking the PLC and the SIMATIC RF180C.

Module E11 shows in principle the procedure for the startup, based on a brief example.

## Prerequisites

To successfully work through Module E11, the following knowledge is assumed:

- How to handle Windows
- Fundamentals of PLC programming with STEP7 (for example, Module A 'Startup' PLC Programming with STEP7).
- Fundamentals of network engineering (for example, Appendix V Basics of Network Engineering)

## i

## Hardware and Software Required

- 1 PC, operating system Windows XP Professional with SP2 or SP3/Vista 32 bit Ultimate and Business/Server 2003 SP2 with 600MHz (only XP)/1 GHz and 512MB (only XP)/1 GB RAM, free disk storage approx. 650 to 900 MB, MS Internet Explorer 6.0 and network card
- 2 Software STEP 7 V 5.4
- 3 PLC SIMATIC S7-300 with CPU 315F-2 PN/DP and at least one digital Input and output module Sample configuration:
  - Power supply: PS 307 2A
  - CPU: CPU 315F-2 PN/DP
  - Digital inputs: DI 16x24V DC
  - Digital outputs: DO 16x24V DC/0.5 A
- 4 SIMATIC RF180C IM (interface module) RF310R or RF340R SLG (write/read device) Different transponder MDSs (Mobile Data System) of the type: RF340T (8 KB) RF350T (32 KB) RF360T (64 KB) ISO Moby D MDS D124 (112 bytes)
- 5 Ethernet connection between PC, CPU 315F-2 PN/DP and RF180C

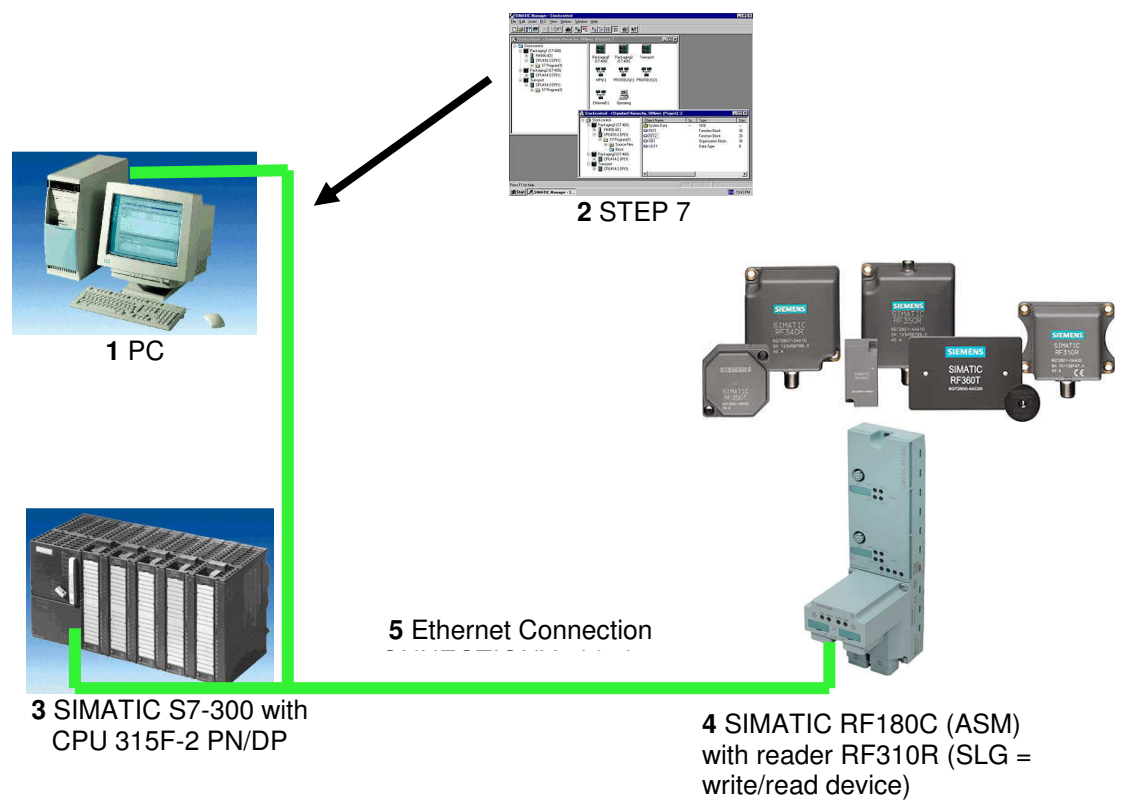

## NOTES REGARDING THE USAGE OF CPU 315F-2 PN/DP

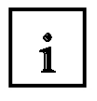

2

The CPU 315F-2 PN/DP is a CPU that is shipped with 2 integrated interfaces.

- The first interface is a combined MPI/PROFIBUS DP interface that can be used at the PROFIBUS DP as master or slave to connect distributed IO/field devices with very fast reaction time.

In addition, it is possible to program the CPU here by means of an MPI or PROFIBUS DP

- The second interface is an integrated PROFINET interface.
   This allows for using the CPU as PROFINET IO controller to operate distributed IO on PROFINET. The CPU can be programmed by means of this interface also!
- Moreover, it is possible to use fail-safe IO devices on both interfaces.

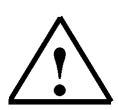

## Notes:

- In module E11, the CPU 315F-2 PN/DP is used as the controller for the data exchange of a SIMATIC RFID system on the PROFINET.
- To run this CPU, a micro-memory card is required!
- The addresses of the input and output modules can be parameterized at this CPU.

## 3 NOTES REGARDING THE SIMATIC RFID COMPONENTS

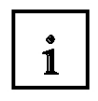

The communication module RF180C is a module for operating RFID components at any controller by means of PROFINET IO.

At the RF180C, up to 2 readers (SLG = write/read device) can be operated in parallel. The user can start a command in parallel on two readers (FB 45 if operated on a SIMATIC S7) The tag data is accessed by means of addressing the tag physically.

In the SIMATIC S7, FB 45 is provided for this. FB 45 makes available to the S7user an interface that is easy to handle and is equipped with powerful commands (processing a complete tag with a single command; command chaining; S7 data structures by means of UDTs).

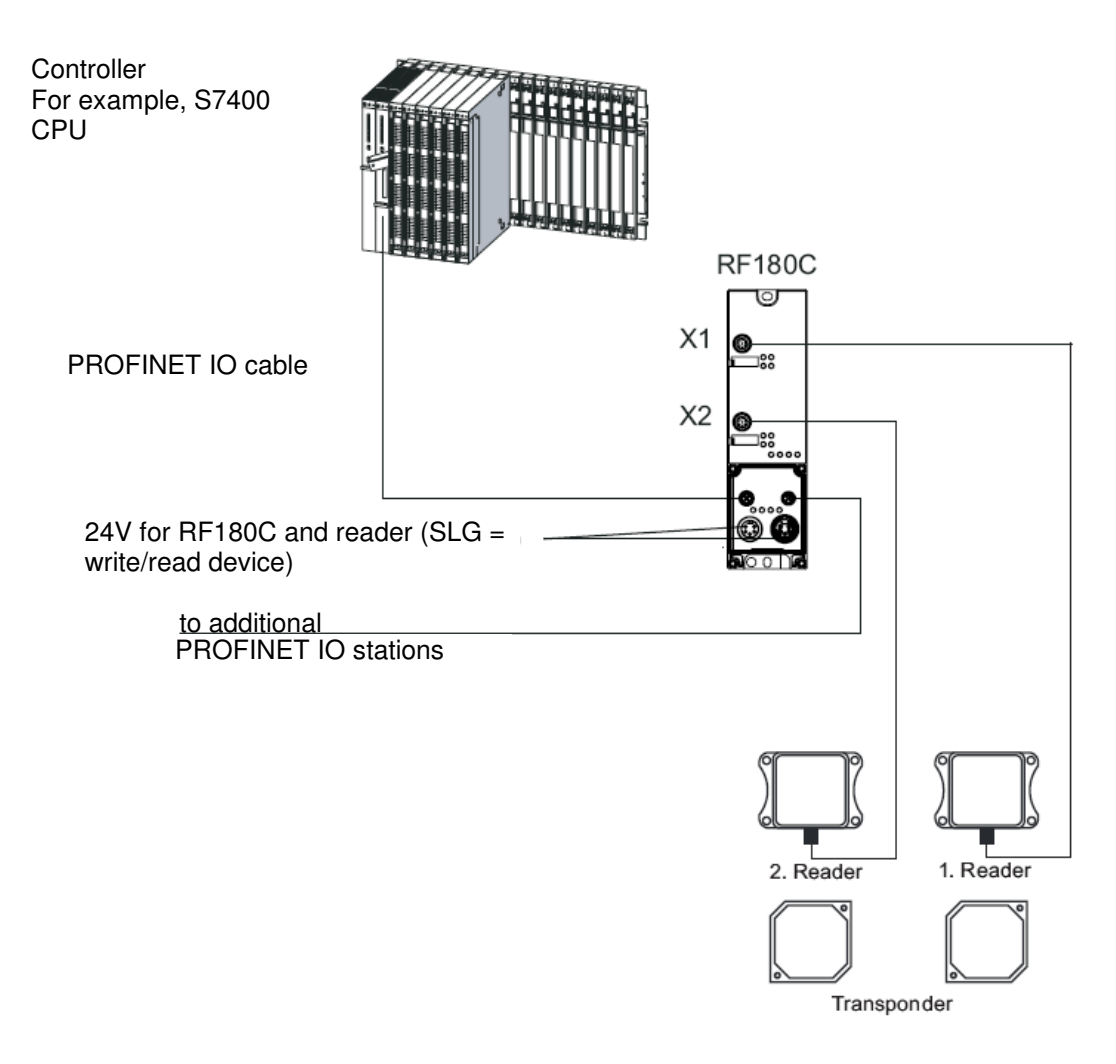

The RF180C is integrated into the hardware configuration by means of a GSDML file. Then, the RF180C can be configured by means of HWConfig of the SIMATIC Manager. The GSDML file is provided on the CD "RFID Systems".

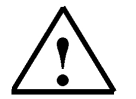

Additional information is available in the operating instructions "RFID Systems Communication Module RF180C".

## 4 RFID FUNDAMENTALS

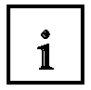

**Radio Frequency Identification** (**RFID**) makes it possible to automatically identify and localize objects and living beings, and thus considerably facilitates recording and storing data. The RFID system consists of the following: 1) a transponder that is located in the object or in the living being and identifies it, and 2) a reading device for reading out the transponder ID. The reading device includes a software (a micro-program) that controls the actual read process, and an RFID middleware with interfaces to other EDP systems and data bases.

As a rule, a read device generates an electro-magnetic high frequency field with a short range, preferably with induction coils. It is not only used to transmit data, but to also to supply the transponder with power. Only if larger ranges are to be obtained are active transponders used that have their own power supply. Usually, the frequency of 13.56 MHz is used (RF300, ISO). The reading device (reader) generates a high frequency electromagnetic alternating field that illuminates the aerial of the RFID transponder (RFID tag). As soon as the aerial coil enters the electro-magnetic field, an induction current is generated in it. This current is rectified, and with it, a capacitor is loaded as short time storage which, for the read process, provides for the power supply of the chip. For active tags, an installed battery takes care of the supply. The micro-chip thus activated in the RFID tag decodes the commands sent by the reader. This reader encodes and modulates the reply into the irradiated electro-magnetic field through field weakening in the contact-free short circuit, or in opposition reflection of the field that the reader transmitted. With this, the tag transmits its own unchangeable serial number, additional numbers of the marked object, or other data that the reader polled. The transponder itself does not transmit a field; it only changes the reader's electro-magnetic transmission field.

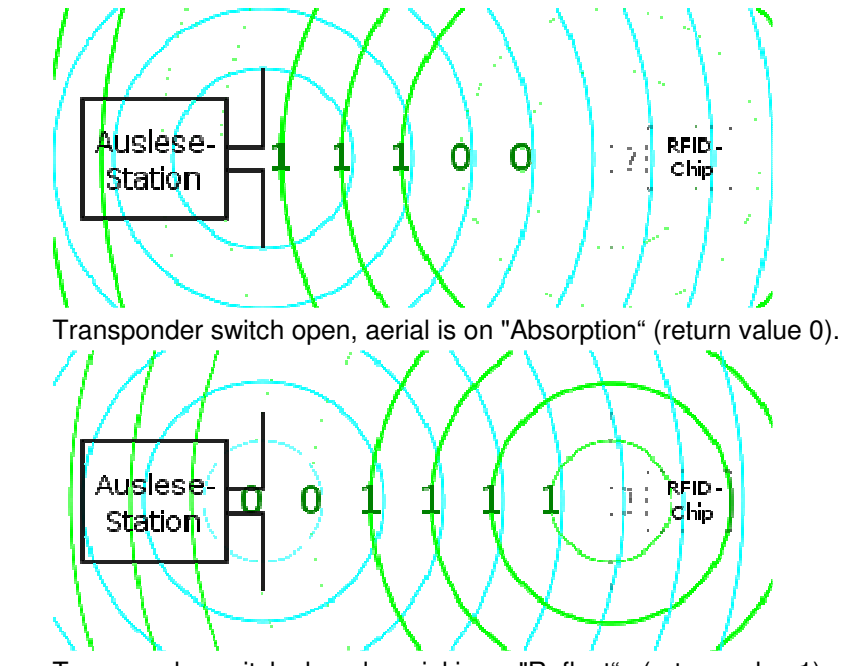

Readout

Station

Readout Station

Transponder switch closed, aerial is on "Reflect", (return value 1). (Source: Wikipedia)

5

## STARTING UP AN RFID PROJECT WITH CPU 315F-2 PN/DP AND RF180C

Below, the startup of an RFID project is described. As SIMATIC S7-300 station, the CPU 315F-2 PN/DP is used.

In the CPU's control program, a data structure has to be generated -by means of a function block call (FB45)- with data blocks and embedded UDT data types.

In our example, it has to be possible to perform the following actions for each reader:

- Writing data to the transponder (DB48 of the CPU to the MDS).
- Reading the data from the transponder (MDS to DB48 of the CPU).
- Reading the transponder data information (MDS to DB49 of the CPU).
- Reading the reader status information (reader to DB50 of CPU).

## The data structure of the German language UDTs is as follows:

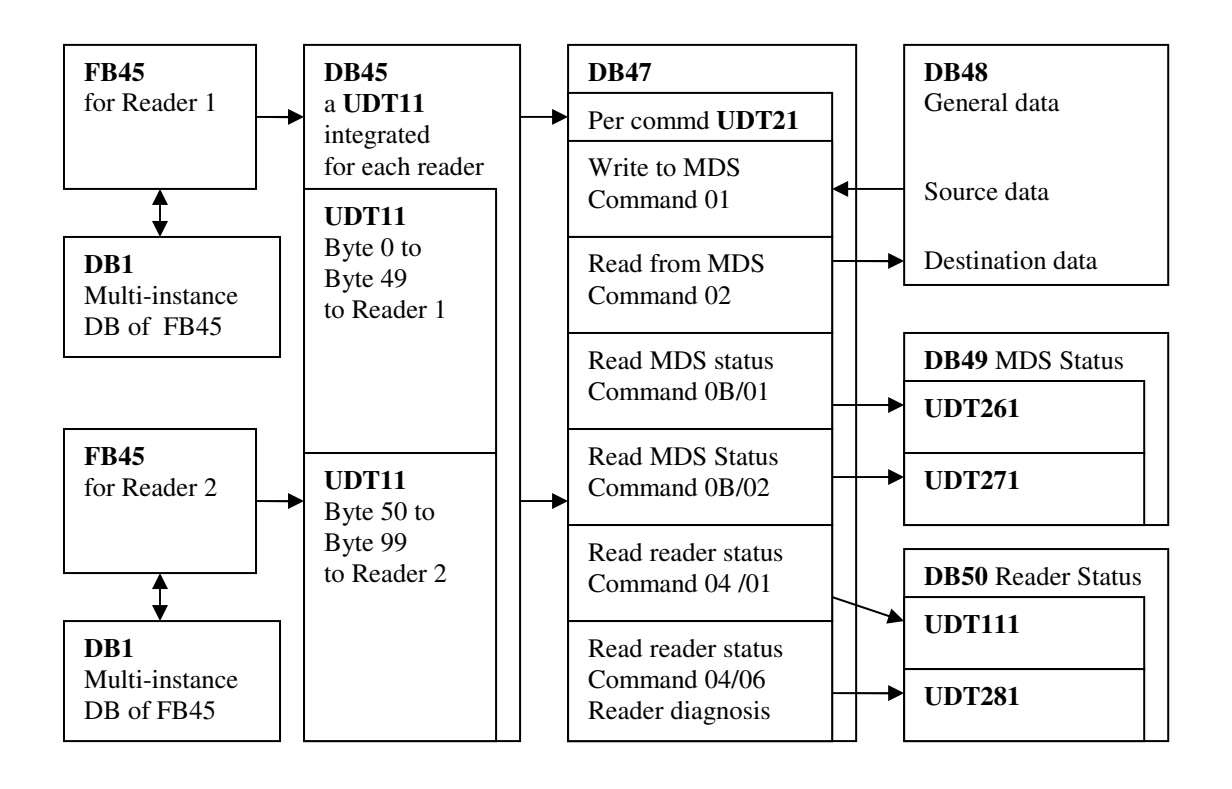

To generate the data structure, the required UDT data types have to be imported to the Step 7 project and function block FB45.

A sample program with the blocks is provided on the CD "RFID Systems".

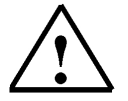

Additional information about the data structure is available in the function manual "RFID Systems FB45"

### 5.1 Setting Up a New Project

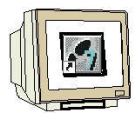

The central tool in STEP 7 is the 'SIMATIC Manager', which we call here with a double click. (
→ SIMATIC Manager)

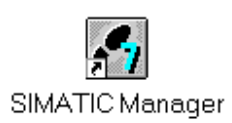

2. STEP 7 programs are managed in projects. We are now setting up such a project  $(\rightarrow File \rightarrow New)$ 

| SIMATIC Manager                                                                                                    |        | _1 |
|----------------------------------------------------------------------------------------------------|--------|----|
| atei Zielsystem Ansicht Extras Fenster Hilfe                                                                                                    |        |    |
| Neu                                                                                                    | Strl+N |    |
| Assistent 'Neues Projekt'<br>Öffnen                                                                                                    | Ctrl+O |    |
| 57-Memory Card<br>Memory Card-Datei                                                                                                    |        |    |
| Löschen<br>Reorganisieren<br>Verwalten                                                                                                    |        |    |
| Archivieren<br>Dearchivieren                                                                                                    |        |    |
| Seite einrichten                                                                                                    |        |    |
| 1 PROFIsafe02 (Projekt) F:\0_57_Projekte\PROFIs_2<br>2 Profi Umrichter (Projekt) F:\0_57_Projekte\Profi_Um<br>3 Erreichbare Teilnehmer PROFIBUS |        |    |
| Beenden                                                                                                    | Alt+F4 |    |

3. Next, we are assigning the '**Name**' '**RFID\_RF180C**' to the project ( $\rightarrow$  RFID\_RF180C  $\rightarrow$  OK)

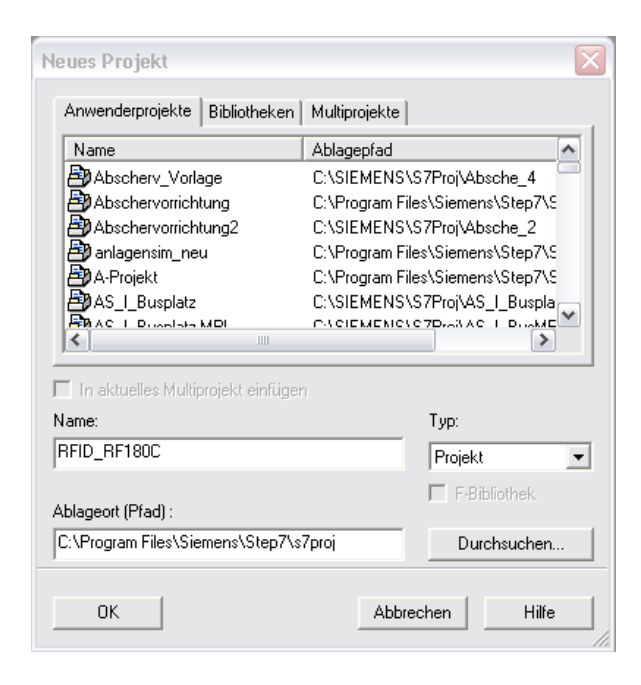

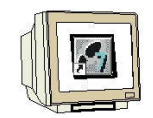

- 4. Highlight your project and insert an 'Industrial Ethernet Subnet'
  - $(\rightarrow \text{RFID}_\text{RF180C} \rightarrow \text{Insert} \rightarrow \text{Subnet} \rightarrow \text{Industrial Ethernet}).$

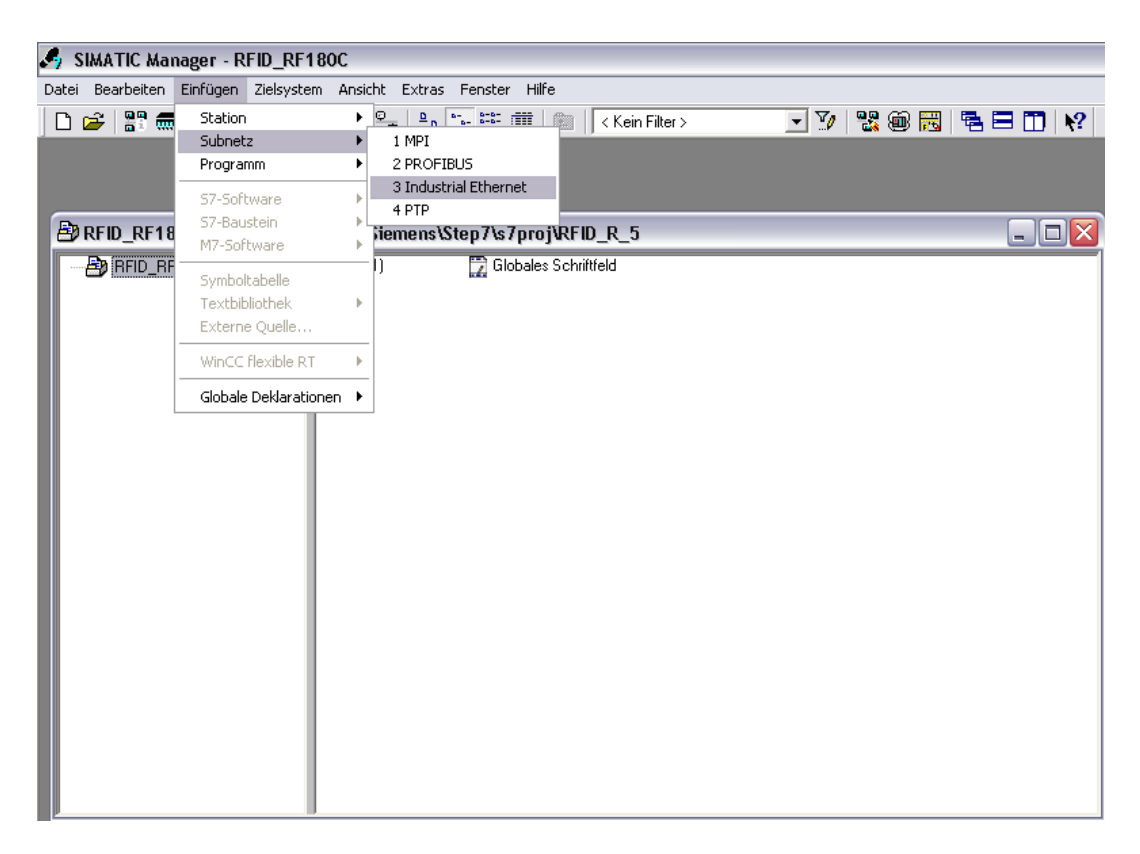

5. Then, we insert a 'SIMATIC 300 Station'. ( $\rightarrow$  Insert  $\rightarrow$  Station  $\rightarrow$  SIMATIC 300 Station)

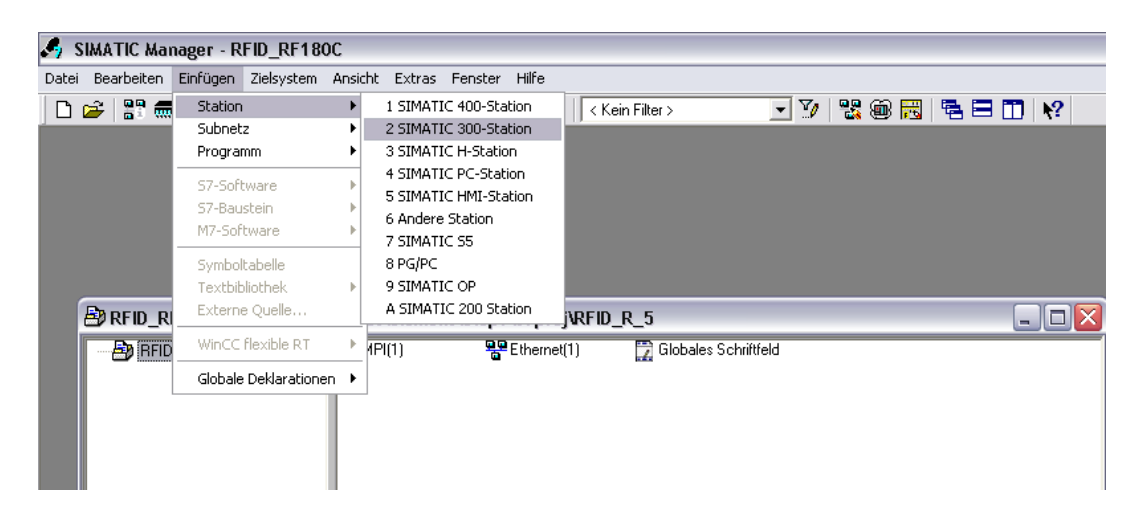

### 5.2 Configuring the Hardware

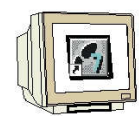

6. With a double click, open the configuration tool for the **'Hardware'**. ( $\rightarrow$  Hardware)

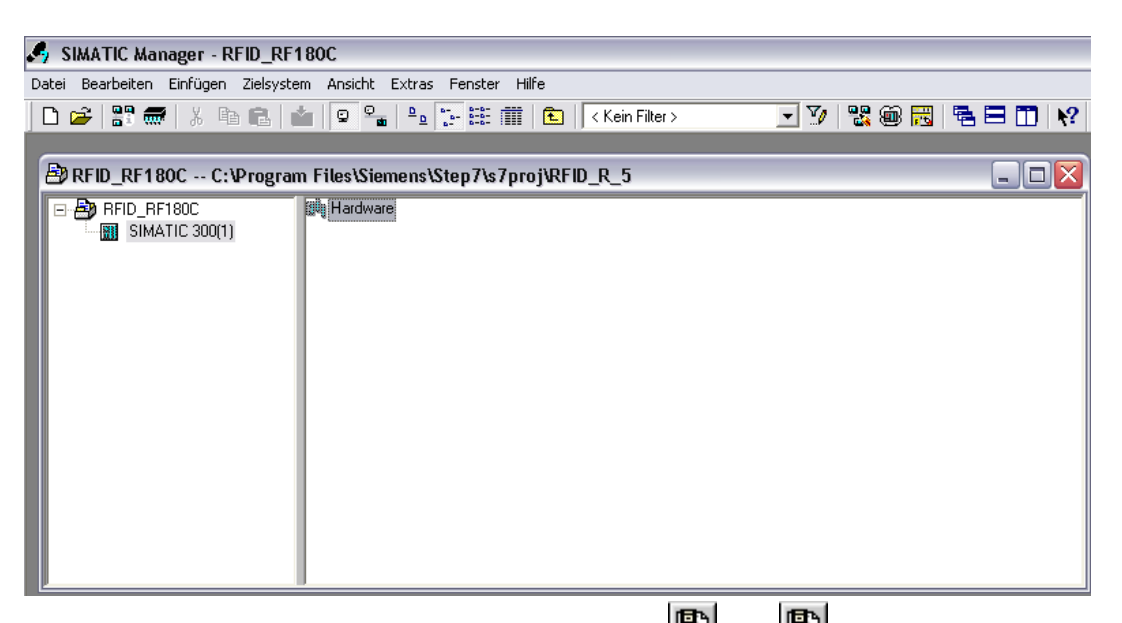

7. Open the hardware catalog by clicking on the symbol 1.  $(\rightarrow \textcircled{1})$ Insert the '**Mounting channel**' with a double click ( $\rightarrow$  SIMATIC 300  $\rightarrow$  RACK 300  $\rightarrow$  Mounting channel).

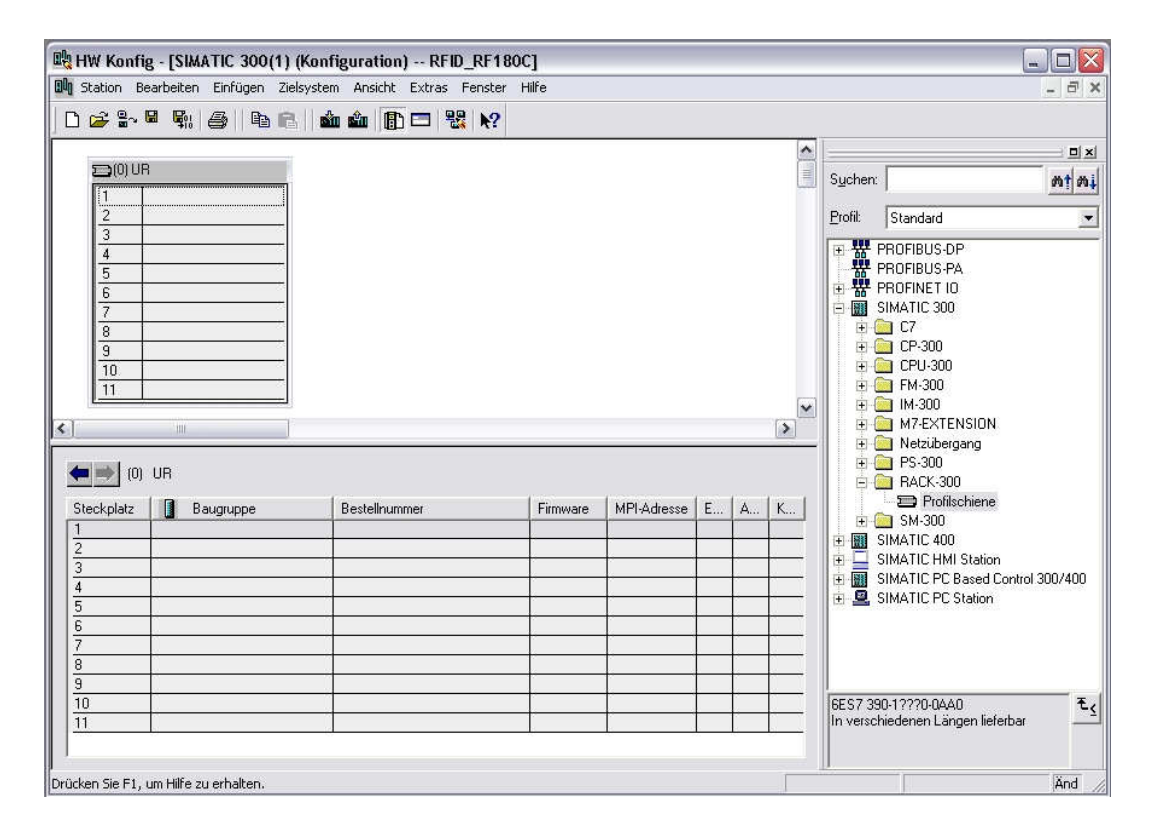

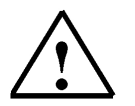

## Note

A configuration table for configuring Rack 0 is displayed automatically.

TIA Training Document Module E11 Status: 01/2010 RF180C Page 13 of 65

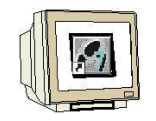

8. From the hardware catalog, we can now select all modules that are present in the actual rack and insert them in the configuration table. To this end, we click on the name of the respective module, hold the mouse key and drag it to a line in the configuration table.

We start with the power unit '**PS 307 5A**' ( $\rightarrow$  SIMATIC 300  $\rightarrow$  PS-300  $\rightarrow$  PS 307 5A).

| HW Konfig                                                        | - <b>[SIMATIC 300(</b> *<br>arbeiten Einfügen | <b>1) (Konfigur</b> a<br>Zielsystem Ar | ation) R<br>Isicht Extra | FID_RF1 | BOC]<br>Hilfe |             | _ | _ | _ |                      | -                                                                                                    |         |
|------------------------------------------------------------------|-----------------------------------------------|----------------------------------------|--------------------------|---------|---------------|-------------|---|---|---|----------------------|----------------------------------------------------------------------------------------------------|---------|
| 0 🚅 🔓 🖩                                                          | <b>1 F1 B B</b>                               | C.    🔬 🎪                              |                          | ₩ №?    |               |             |   |   |   |                      |                                                                                                    |         |
|                                                                  |                                               |                                        |                          |         |               |             | _ | _ | ^ |                      |                                                                                                    |         |
|                                                                  | PS 307 54                                     | 1                                      |                          |         |               |             |   |   |   | Suchen:              |                                                                                                    | mt mi   |
| 2                                                                | 1.0.007.08                                    |                                        |                          |         |               |             |   |   |   | <u>P</u> rofil:      | Standard                                                                                                    | •       |
| 4<br>5<br>6<br>7<br>7<br>8<br>9<br>10<br>11<br>11<br>€<br>€<br>0 | ur,                                           |                                        |                          |         |               |             |   |   | × |                      | PROFIBUS-DP<br>PROFIBUS-PA<br>PROFINET 10<br>SIMATIC 300<br>C7<br>CP-300<br>CPU-300<br>IM-300<br>M-72EXTENSION<br>Netzübergang<br>PS-300<br>PS-300<br>PS-300<br>PS-300<br>PS-307 10A |         |
| Steckplatz                                                       | Baugruppe                                     | Best                                   | ellnummer                | 0440    | Firmware      | MPI-Adresse | E | A | K |                      | PS 307 10A                                                                                                    |         |
| 2                                                                |                                               | 0231                                   | 301-1EA00                | 0000    |               |             |   |   |   |                      | PS 307 5A                                                                                                    |         |
| 3                                                                |                                               |                                        |                          |         |               | 5           |   |   |   | ±-(                  | SM-300                                                                                                    |         |
| 5                                                                |                                               |                                        |                          |         |               | 5           |   |   |   | ÷ 🔛                  | SIMATIC 400<br>SIMATIC HMI Station                                                                                                    |         |
| $\frac{6}{7}$                                                    |                                               |                                        |                          |         |               |             |   |   | _ | ±                    | SIMATIC PC Based Control (                                                                                                    | 300/400 |
| 8                                                                |                                               |                                        |                          |         |               | 5           |   |   |   | ÷ 👱                  | SIMATIC PC Station                                                                                                    |         |
| 9 10                                                             |                                               |                                        |                          |         |               |             | - |   |   | 6ES7 30              | 17-1F400-0440                                                                                                    |         |
| 11                                                               |                                               | 105                                    |                          |         |               | 5           |   |   |   | Laststroi<br>AC:24VI | nversorgung 120/230V<br>DC/5A                                                                                                    |         |
| Einfügen möglich                                                 |                                               |                                        |                          |         |               |             |   |   | - | H                    |                                                                                                    | Änd     |

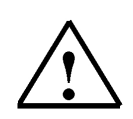

## Note

If your hardware deviates from the one displayed here, simply select the corresponding modules from the catalog and insert them in your rack. The order numbers for the individual modules -that are also inscribed on the modules- are displayed in the footer of the catalog.

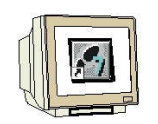

9. Next, we drag the 'CPU 315F-2 PN/DP' to the second slot.

The order number and the version of the CPU are inscribed on the front of the CPU. ( $\rightarrow$  SIMATIC 300  $\rightarrow$  CPU-300  $\rightarrow$  CPU 315F-2 PN/DP  $\rightarrow$  6ES7 315-2FH13-0AB0  $\rightarrow$  V2.6)

|                                             | earbeiten Einfügen Zielsy:            | stem Ansicht Extras Fenster | Hilfe    |             |   |   |   |                 |                                                                                                    | - 8      |
|---------------------------------------------|---------------------------------------|-----------------------------|----------|-------------|---|---|---|-----------------|----------------------------------------------------------------------------------------------------|----------|
| ) 🚅 🔓                                       | • • • • • • • • • • • • • • • • • • • | 🕯 🏟 📳 🗖 🚼 🕅                 |          |             |   |   |   |                 |                                                                                                    |          |
|                                             |                                       |                             |          |             |   |   | ^ |                 |                                                                                                    |          |
| 1                                           | Π PS 307 5Δ                           |                             |          |             |   |   |   | Suchen:         | [                                                                                                    | m† 0     |
| 2                                           |                                       |                             |          |             |   |   |   | <u>P</u> rofil: | Standard                                                                                                    |          |
| 3<br>4<br>5<br>6<br>7<br>8<br>9<br>10<br>11 |                                       |                             |          |             |   |   | > |                 | CPU-300<br>CPU-312<br>CPU-312 IFM<br>CPU-312 IFM<br>CPU-313<br>CPU-313C<br>CPU-313C-2 DP<br>CPU-313C-2 DP<br>CPU-314C-2 DP<br>CPU-314 IFM<br>CPU-314C-2 DP<br>CPU-314C-2 PtP<br>CPU-315 |          |
| iteckplatz                                  | Baugruppe                             | Bestellnummer               | Firmware | MPI-Adresse | E | A | К | 1               | E D CPU 315-2 DP<br>E D CPU 315-2 PN/D                                                                                                    | P        |
|                                             | PS 307 34                             | 6ES7 307-TEAUU-UAAU         |          | 1           |   |   |   | {               | CPU 315F-2 DP     CPU 315F-2 DP                                                                                                    | 0.0      |
|                                             | -                                     |                             |          | -           |   |   | _ |                 | E CPU 315F-2 PN/                                                                                                    | H10-0ABC |
| ;<br>;                                      |                                       |                             | 0        | 0<br>0      |   |   | = |                 | 😑 🦲 6ES7 315-2FI                                                                                                    | H13-QABC |
|                                             |                                       |                             | 6        | 5           |   |   |   |                 | - V2.5                                                                                                    | Ó        |
| ;                                           |                                       | 4                           |          |             |   |   |   |                 | -                                                                                                    |          |
| 3<br>7<br>3<br>3                            |                                       |                             |          | 0           | 2 |   | - | <               | 111                                                                                                    | >        |

10. When entering the CPU, the following window appears. In this window, we do the following: assign to CPU 315F-2 PN/DP an 'IP- address', specify the 'Subnet screen form' and select the 'Ethernet' that has already been set up. Optionally, a 'Router address' can be selected for network-overarching communication. Confirm your entries with 'OK' (→ IP address: 192.168.0.100 → subnet screen form: 255.255.255.0 → Ethernet(1) → Don't use a router → OK)

| IP-Adresse: 192.168.0.100<br>Subnetzmaske: 255.255.255.0 |    | Netzübergang<br>Keinen Router vo<br>Router verwende<br>Adresse: 192 | erwenden<br>en<br>168.0.100 |
|----------------------------------------------------------|----|---------------------------------------------------------------------|-----------------------------|
| Subnetz:<br>nicht vernetz                                | t: |                                                                     | Neu                         |
| Ethernet[1]                                              |    |                                                                     | Eigenschaften               |
|                                                          |    |                                                                     |                             |

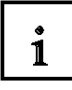

Notes regarding networking on the Ethernet (additional information is provided in Appendix V of the training manual):

## MAC address:

The MAC address consists of a permanent and a variable part. The permanent part ("Basic MAC address") identifies the manufacturer (Siemens, 3COM, ...). The variable part of the MAC address differentiates the different Ethernet stations and should be assigned globally unique. On each module, a MAC address specified by the factory is inscribed.

### Value range for the IP address:

The IP address consists of 4 decimal numbers in the value range 0 to 255, separated by a period; for example: 141.80.0.16

### Value range for the subnet screen form:

This screen form is used to establish whether a station or its IP address belongs to the local subnet, or can be reached only by means of a router.

The subnet screen form consists of 4 decimal numbers in the value range 0 to 255, separated by a period; for example: 255.255.0.0

The 4 decimal numbers of the subnet screen form have to contain -in their binary representationfrom the left a series of gapless values "1" and from the right a series of gapless values "0".. The values "1" determine the area of the IP address for the network number. The values "0" determine the area of the IP address for the station address.

Example:

 Correct values:
 255.255.0.0 Decimal = 1111 1111.1111 1111.0000 0000.0000 0000 binary

 255.255.128.0 Decimal = 1111 1111.1111 1111.0000 0000.0000 0000 binary

 255.254.0.0 Decimal = 1111 1111.1111 1110.0000 0000.0000 binary

 Incorrect value:
 255.255.1.0 Decimal = 1111 1111.1111 1111.0000 0000.0000 binary

#### Value range for the address of the gateway (router):

The address consists of 4 decimal numbers in the value range 0 to 255 separated by a period; for example, 141.80.0.1.

## Relationship of the IP addresses, router address and subnet screen form:

The IP address and the gateway address must differ only at those positions where an "0" is shown in the subnet screen form.

Example:

You entered the following: for subnet screen form 255.255.255.0; for IP address 141.30.0.5 and for router address 141.30.128.1.

The value for the IP address and the gateway address is to differ only in the 4th decimal number. However, in the example, the 3rd position already differs.

In the example, we have to alternatively change:

- the subnet screen form to: 255.255.0.0 or
- the IP address to: 141.30.128.5 or
- the gateway address to: 141.30.0.1

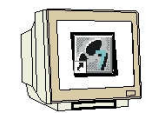

11. Next, we are dragging the input module for 16 inputs to the 4th slot. The module's order number is located on the front. (→ SIMATIC 300 → DI-300 → SM 321 DI16x24VDC).

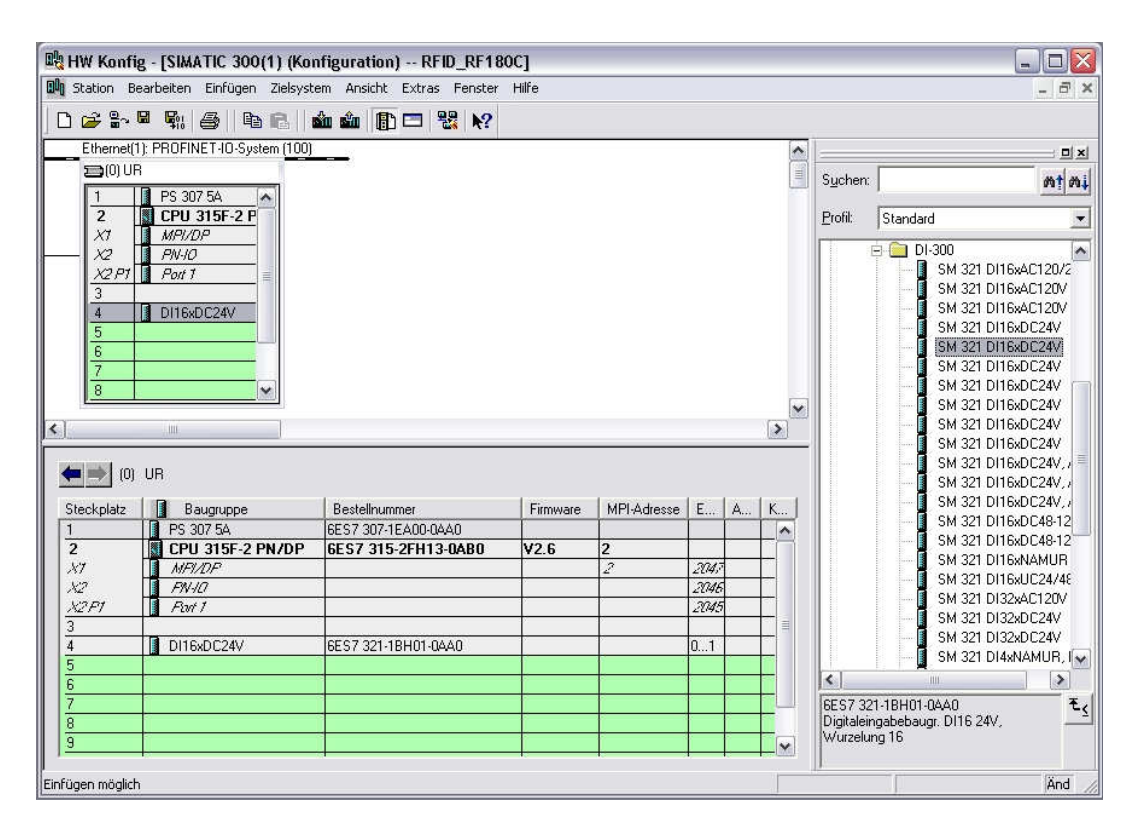

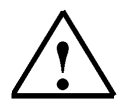

## Note

Slot 3 is reserved for interface modules and remains empty for that reason. The module's order number is indicated in the footer of the catalog.

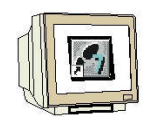

12. Now we drag the output module for 16 outputs to the 5th slot. The module's order number is located on the front ( $\rightarrow$  SIMATIC-300  $\rightarrow$  DO-300  $\rightarrow$  SM 322 DO16x24VDC/0.5A).

|       | HW Konf                | ig - [SIMATIC 300(1) (Kon             | figuration) RFID_RF18     | 0C]      |             |       |     |   |           |                         |                       | . 🗆 🛛             |
|-------|------------------------|---------------------------------------|---------------------------|----------|-------------|-------|-----|---|-----------|-------------------------|-----------------------|-------------------|
| Ш비    | Station B              | Bearbeiten Einfügen Zielsyste         | em Ansicht Extras Fenster | Hilfe    |             |       |     |   |           |                         |                       | ×                 |
|       | ) 🖨 🔓                  | • • • • • • • • • • • • • • • • • • • | â â 🗊 🗖 🔡 🕅               |          |             |       |     |   |           |                         |                       |                   |
|       | Ethernet(              | (1): PROFINET-IO-System (100)         |                           |          |             |       |     | ~ |           |                         |                       |                   |
|       | <b>20</b> 00 U         | IR                                    |                           |          |             |       |     |   | Suchen:   | 1                       |                       | mtmi              |
|       | 1                      | 📔 PS 307 5A 🛛 🔼                       |                           |          |             |       |     |   | 200000    | 76                      |                       |                   |
|       | 2                      | CPU 315F-2 P                          |                           |          |             |       |     |   | Profil:   | Standard                |                       | -                 |
|       | XI                     | MPI/DP                                |                           |          |             |       |     |   | 1         |                         | 200                   | -                 |
| -     | - X2                   | PN-IO                                 |                           |          |             |       |     |   |           |                         | -300<br>SM 322 DD16v  | AC120             |
|       | $\frac{\chi_2 p_1}{2}$ | Port 7                                |                           |          |             |       |     |   |           |                         | SM 322 D016x          | AC1200            |
|       | 3                      |                                       |                           |          |             |       |     |   |           |                         | SM 322 D016x          | AC120v            |
|       | 5                      |                                       |                           |          |             |       |     |   |           |                         | SM 322 D016x          | DC24V/            |
|       | 6                      | 1 DOTONO CENTRO                       |                           |          |             |       |     |   |           | 🚺                       | SM 322 D016x          | DC24V/            |
|       | 7                      |                                       |                           |          |             |       |     |   |           | 1 8-0                   | SM 322 D016x          | DC24V/            |
|       | 8                      | ~                                     |                           |          |             |       |     |   |           | <b> </b>                | SM 322 D016x          | DC24V             |
|       |                        | and a second a second a               |                           |          |             |       |     | ~ |           | <b>1</b>                | SM 322 D016x          | DC24V             |
| <     |                        | - MIC                                 |                           |          |             |       |     | > |           |                         | SM 322 D016x          | DC24V/            |
|       |                        |                                       |                           |          |             |       |     |   |           |                         | SM 322 D016x          | Rel.AC ⊒          |
| 4     | <b>= &gt;</b> (0)      | ) UR                                  |                           |          |             |       |     |   |           |                         | SM 322 DU16x          | HELAL             |
| -     |                        | Long                                  |                           | 1        | E           | 2     |     |   |           |                         | SM 322 DU16X          | 002474<br>AC120.: |
| 9     | Steckplatz             | Baugruppe                             | Bestellnummer             | Firmware | MPI-Adresse | E     | A   | K |           |                         | SM 322 D032x          | AC1204            |
|       |                        | PS 307 5A                             | 6ES7 307-1EA00-0AA0       |          |             |       |     | ^ |           |                         | SM 322 DD32x          | DC24V             |
|       | 2                      | CPU 315F-2 PN/DP                      | 6ES7 315-2FH13-UABU       | ¥2.6     | 2           | 2047  |     | - |           |                         | SM 322 DO4xD          | C15V/2            |
|       | 87<br>Wa               | NFS/DF                                | -                         |          | 2           | 20141 |     | - |           |                         | SM 322 DO4xD          | C24V/1            |
|       | 42<br>V2 D1            | Fivill<br>East 1                      |                           | -        |             | 2040  |     | - |           | <b></b>                 | SM 322 D064x          | DC24V/            |
|       | 3277                   | 1 1 1011                              |                           |          |             | 2040  | 0.0 |   |           |                         | SM 322 D064x          | DC24V/            |
|       | 1                      | DI16xDC24V                            | 6ES7 321-18H01-0440       |          |             | 0 1   |     | - |           |                         | SM 322 D08xA          | C Iso             |
| E     | 5                      | D016xDC24V/0.5A                       | 6ES7 322-1BH01-0AA0       |          |             |       | 45  | - |           |                         | SM 322 D08xA          | C120/2 🗸          |
| E     | 3                      |                                       |                           |          |             |       |     |   | 4         | .uu                     |                       | >                 |
| 17    | 7                      |                                       |                           |          |             |       |     |   | 6ES7 32   | 2-1BH01-0               | IAA0                  | A Er              |
| 8     | 3                      |                                       |                           |          |             |       |     |   | Digitalau | isgabebaug              | gr. D016              | 1-1               |
| 9     | 3                      |                                       |                           | 1        |             |       |     | v | SIPLUS.   | A, Wurzelu<br>Baugruppe | ng 8; auch als<br>mit |                   |
| Ľ     |                        | 15                                    |                           |          |             |       |     |   |           | e angroppe              |                       | M                 |
| Einfü | iaen möalic            | th .                                  |                           |          |             |       |     |   |           |                         |                       | And /             |

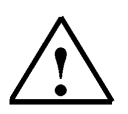

## Note

The module's order number is indicated in the footer of the catalog.

13. Now, we have to change the PROFINET device name to PN IOx100. Select '**PN-IO**' with a double click. ( $\rightarrow$  PN-IO, $\rightarrow$  PN-IOx100, $\rightarrow$  OK)

| Eigenschaften - PN | -10 (R0/S2.2) |                      |                  |           |       |
|--------------------|---------------|----------------------|------------------|-----------|-------|
| Allgemein Adressen | PROFINET S    | ynchronisation Uhrze | eitsynchronisati | on        |       |
| Kurzbezeichnung:   | PN-IO         |                      |                  |           |       |
| Gerätename:        | PN-I0x100     |                      |                  |           |       |
|                    |               |                      |                  |           |       |
|                    |               |                      |                  |           |       |
|                    |               |                      |                  |           |       |
| Schnittstelle      | Ethernet      |                      |                  |           |       |
| Gerätenummer:      | 0             |                      |                  |           |       |
| Adresse:           | 192.168.0.100 |                      |                  |           |       |
| Vernetzt:          | ja            | Eigenschaften        |                  |           |       |
| Kommentar:         |               |                      |                  |           |       |
|                    |               |                      |                  |           |       |
|                    |               |                      |                  |           |       |
| 1                  |               |                      |                  |           |       |
| OK                 |               |                      |                  | Abbrechen | Hilfe |

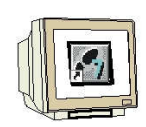

14. Now, drag the PROFINET IO System (100) module tier toward the right and from the folder PROFINET IO, insert the SIMATIC RFID module RF180C into the module tier by dragging it there.

If module RF180C should not yet be selectable, it first has to be inserted by a data carrier, using the menu "Options" Install GSD files.

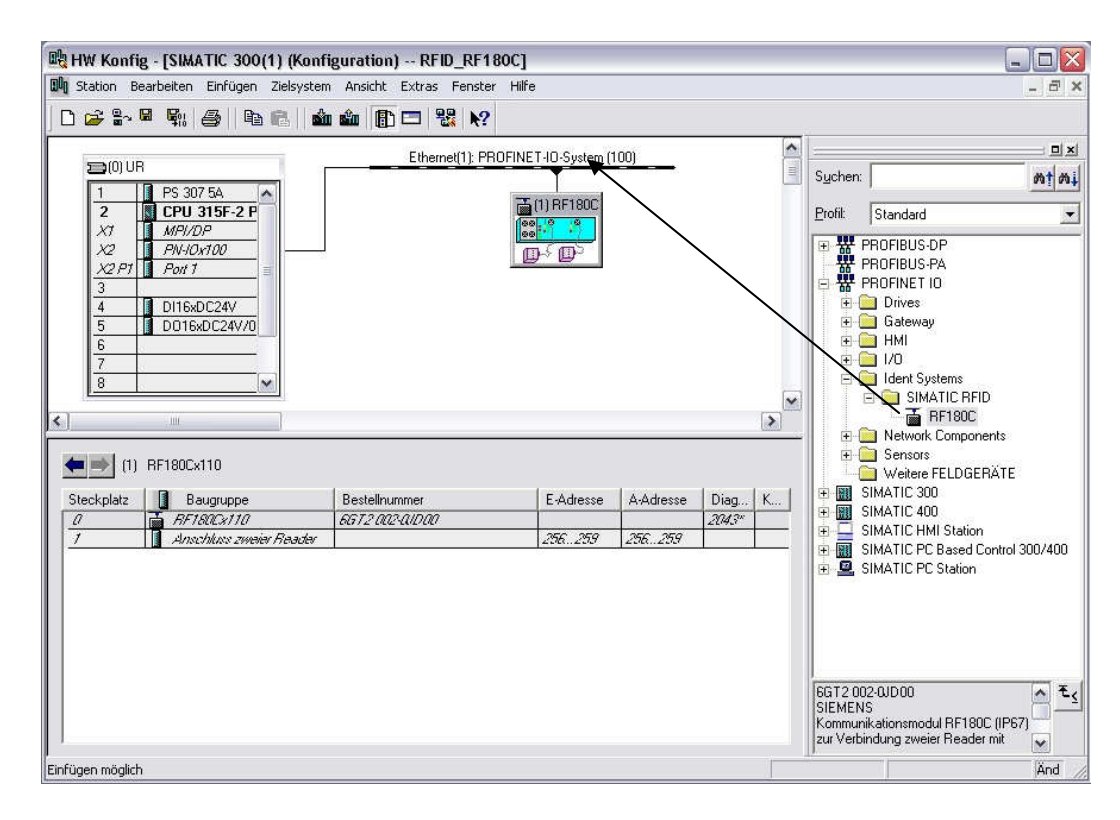

15. Then, double click on the inserted module and change the device name to RF180Cx110 and the IP address to 192.168.0.110

| Allgemein   10-Zyklus                                                                              |                                                                                                    |                                                    |                |   |
|----------------------------------------------------------------------------------------------------|----------------------------------------------------------------------------------------------------|----------------------------------------------------|----------------|---|
| Kurzbezeichnung:                                                                                   | RF180C                                                                                                  |                                                    |                |   |
|                                                                                                    | Kommunikationsmodul RF18<br>PROFINET 10                                                                 | 30C (IP67) zur Verbindung zwe                      | ier Reader mit | 2 |
| Bestell-Nr. / Firmware:                                                                            | 6GT2 002-0JD00                                                                                          |                                                    |                |   |
| Familie:                                                                                           | SIMATIC RFID                                                                                            |                                                    |                |   |
| Gerätename:                                                                                        | RF180Cx110                                                                                              |                                                    |                | _ |
| GSD-Datei:                                                                                         | GSDML-V1.0-SIEMENS-RF<br>Ausgabestand ändem                                                             | 180C-20070122.xml                                  |                |   |
| GSD-Datei:                                                                                         | GSDML-V1.0-SIEMENS-RF<br>Ausgabestand andem                                                             | 180C-20070122.xml                                  |                |   |
| GSD-Datei:<br>Teilnehmer PROFINE<br>Gerätenummer:                                                  | GSDML-V1.0-SIEMENS-RF<br>Ausgabestand ändern                                                            | 180C-20070122.xml                                  | )              |   |
| GSD-Datei:<br>Teilnehmer PROFINE<br>Gerätenummer:<br>IP-Adresse:                                   | GSDML-V1.0-SIEMENS-RF<br>Ausgabestand ändern<br>T IO-System<br>192.168.0.110                            | 180C-20070122.xml PR0FINET-IO-System (100          | )              |   |
| GSD-Datei:<br>Teilnehmer PROFINE<br>Gerätenummer:<br>IP-Adresse;<br>IP-Adresse durch               | GSDML-V1.0-SIEMENS-RF<br>Ausgabestand ändern<br>T IO-System<br>132.168.0.110<br>IO-Controller zuweisen  | 180C-20070122.xml PROFINET-IO-System (100Ethernet  | )              |   |
| GSD-Datei:<br>Teilnehmer PROFINE<br>Gerätenummer:<br>IP:Adresse:<br>IP:Adresse durch<br>Kommentar: | GSDML-V1.0-SIEMENS-RF<br>Ausgabestand ändern<br>T IO-System<br>192.168.0.110<br>IO-Controller.zuweisen  | 180C-20070122.xml PROFINET-IO-System (100 Ethernet | 1              |   |
| GSD-Datei:<br>Teilnehmer PROFINE<br>Gerätenummer:<br>IP-Adresse:<br>IP-Adresse durch<br>Kommentar: | GSDML-V1.0-SIEMENS-RF<br>Ausgabestand ändern<br>1 IO-System<br>1 22.168.0.110<br>IO-Controller.guweisen | 180C-20070122.xml PROFINET-IO-System (100 Ethernet | )              |   |
| GSD-Datei:<br>Teilnehmer PROFINE<br>Gerätenummer:<br>IP-Adresse:<br>IP-Adresse durch<br>Kommentar: | GSDML-V1.0-SIEMENS-RF<br>Ausgabestand ändern<br>1 IO-System<br>1 22.168.0.110<br>IO-Controller.zuweisen | 190C-20070122.xml PROFINET-IO-System (100 Ethernet | )              | 0 |

16. By clicking on ',, the hardware configuration is saved and compiled.

### 5.3 Assigning a Device Name

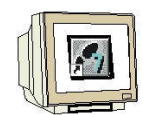

17. First, highlight the module RF180C and then select, under the menu "Destination system" and under Ethernet **Assign device name**.

| Dig HW  | / Konfig - [SIMATIC 300(                                                                                                    | 1) (Konfi                                                      | guration) RFI                                                            | D_RF180C           | ]                |                          |                      |                       |                             |                                                                                                    |               |
|---------|----------------------------------------------------------------------------------------------------|----------------------------------------------------------------|--------------------------------------------------------------------------|--------------------|------------------|--------------------------|----------------------|-----------------------|-----------------------------|----------------------------------------------------------------------------------------------------|---------------|
|         | 🗧 🔓 🗣 🗣 🎼 🎒 🗎 🗈                                                                                                    | Laden ir                                                       | Baugruppe                                                                | Penster H          | Ctrl+L           |                          |                      |                       |                             |                                                                                                    |               |
| 2<br>[  | ⇒(0) UR<br>1 I PS 307 5A 4                                                                                                    | Baugrup                                                        | open-Identifikation la<br>open-Identifikation la                         | aden<br>aden in PG |                  | 00)                      |                      | < III                 | S <u>u</u> chen:            |                                                                                                    | - □×<br>n† ni |
|         | 2         I         CPU 315F-2 P           X1         MP//DP           X2         P//Ox100           X2P1         Pont 1           3 | Gestört<br>Baugrup<br>Betriebs<br>Urlösch<br>Uhrzeit<br>Beobac | e Baugruppen<br>ppenzustand<br>szustand<br>en<br>stellen<br>hter/Steuern |                    | Ctrl+D<br>Ctrl+I |                          |                      |                       |                             | Standard<br>PROFIBUS-DP<br>PROFIBUS-PA<br>PROFINET IO<br>Drives<br>Gateway                         |               |
| <       | 6<br>7<br>8<br>()                                                                                                    | Firmwar<br>Geräter<br>Etherne                                  | re aktualisieren<br>namen auf Memory C<br>It                             | ard speicher       | n                | Ethernet-Te              | ilnehmer             | <b>↓</b><br>bearbeite | m                           | I/O<br>Ident Systems<br>Ident SIMATIC RFID<br>Ing SIMATIC RFID                                     |               |
| -       | → (1) RF180Cx110                                                                                                    | PROFIB                                                         | US                                                                       |                    |                  | Gerätename<br>Gerätename | n überpr<br>n vergeb | üfen<br>ien           |                             | Sensors                                                                                            |               |
| Stee    | kplatz Baugruppe                                                                                                    | Reader                                                         | Bestellnummer                                                            |                    | E-Adresse        | A-Adresse                | Diag<br>2043*        | К                     |                             | SIMATIC 300<br>SIMATIC 400<br>SIMATIC HMI Station                                                  |               |
|         |                                                                                                    |                                                                |                                                                          |                    |                  | ,                        |                      |                       | GGT2 00<br>SIEMEN<br>Kommur | SIMATIC PC Based Control 30<br>SIMATIC PC Station<br>12-0JD00<br>IS<br>ikationsmodul RF180C (IP67) | 0/400         |
| Vernabe | von PROFINET TO Device-Ger                                                                                                    | ätenamen                                                       |                                                                          |                    |                  |                          |                      |                       | Junivero                    | indong zweier medder fillt                                                                         | ≚<br>Ănd      |

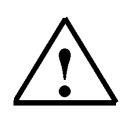

#### Note

A prerequisite for this is that the die PG/PC interface is set to TCP/IP and the PC's network card is configured correctly. For example, IP address 192.168.0.99, subnet 255.255.255.0 and router address -.-.- (refer to Module E02)

18. Highlight the SIMATIC RFID module and then click on the button "Assign name". Then close the window.

| eratename:                  | RF180Cx110           | 💌 Gerà         | itetyp: SIMATIC RF | ID                                          |
|-----------------------------|----------------------|----------------|--------------------|---------------------------------------------|
| orhandene Ger<br>IP-Adresse | äte:<br>MAC-Adresse  | Gerätetvo      | Gerätename         | Name zuweisen                               |
| 192.168.0.110               | 08-00-06-99-28-BA    | SIMATIC RFID   | RF180Cx110         | Teilnehmer-Blinktest<br>Dauer (Sekunden): 3 |
| nur Geräte d                | leichen Typs anzeige | n 🔲 nur Geräte | ohne Namen anzeige | en                                          |

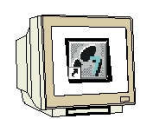

This is what the completed hardware configuration with the associated addresses looks like

19. By clicking on ' $\overset{()}{\underline{m}}$ ' we can load the hardware configuration to the PLC. The operating mode switch on the CPU should be on Stop (  $\rightarrow$  ).

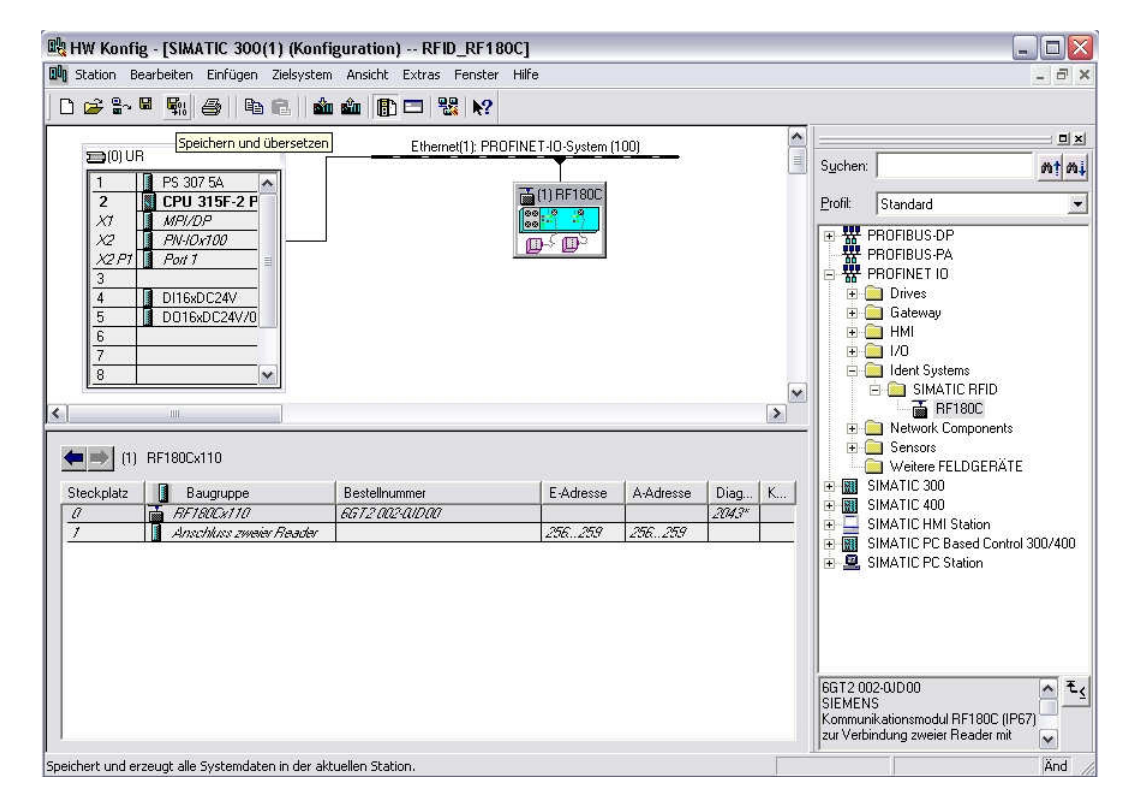

| dressen v | von:      |          | ٨d                     | resshereich von:             | 0           | bie:      | 2047     |             |     |
|-----------|-----------|----------|------------------------|------------------------------|-------------|-----------|----------|-------------|-----|
| CPU 315   | F-2 PN/DP |          | Au                     | iessbereicht voh.            |             | Dis.      | 2041     |             |     |
|           |           |          | Fre                    | ee Adressvergabe:            | Ja          |           |          |             |     |
|           |           |          | Ba<br>Ste              | ugruppenträger/<br>eckplatz: | 0/2         | CPU-      | Nr: 1    |             |     |
| ilter: 🔽  | Eingänge  | 🔽 Ausg   | änge 🔽 Adresslück      | en                           |             |           |          |             |     |
| Тур       | Adr. von  | Adr. bis | Baugruppe              | TPA                          | DP          | PN        | B        | S           | IF  |
| E         | 0         | 1        | DI16xDC24V             | OB1-PA                       | -           | -         | 0        | 4           | -   |
| Ē         | 2         | 255      | Lücke                  | •                            | -           | -         | •        | •           | -   |
| E         | 256       | 259      | Anschluss zweier Reade | r OB1-PA                     | 12          | 100(1)    | 12       | 1           | 0   |
| E         | 260       | 2042     | Lücke                  |                              | 24          |           | 82 C     | 1           | -   |
| E*        | 2043      | 2043     | RF180Cx110             | .e                           | 18          | 100(1)    | 88.      | 0           | 0   |
| E×        | 2044      | 2044     | PN-IOx100              | 15                           | 10          |           | 0        | 2           | 2   |
| Ε×        | 2045      | 2045     | Port 1                 | 12                           | 12          | 20        | 0        | 2           | 3   |
| E×        | 2046      | 2046     | PN-I0x100              | Q2                           | 34 <b>2</b> | 94),<br>1 | 0        | 2           | 2   |
| E*        | 2047      | 2047     | MPI/DP                 | (e)                          | 58          | 83        | 0        | 2           | 1   |
| 4         | 0         | 3        | Lücke                  | 15                           | 1           | 52        | 15       | 5. <b>.</b> | 13  |
| А.        | 4         | 5        | D016xDC24V/0.5A        | OB1-PA                       | 12          | 20        | 0        | 5           | 177 |
| 4         | 6         | 255      | Lücke                  | unerena di                   | 26          |           | <u> </u> | -           | 11  |
| Δ.        | 256       | 259      | Anschluss zweier Reade | r OB1-PA                     | 58          | 100(1)    | 98       | 1           | 0   |
|           | 000       | 2047     | 1 Gebe                 |                              |             | 103203    |          | 10000       | -   |

20. Close hardware configuration.

### 5.4 Inserting UDT Blocks and FB45

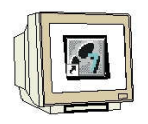

De-archive the library "**RFID\_FB45\_UDT\_Blocks**" from the template directory and open it. Copy **UDT11**, **UDT21**, **UDT 111**, **UDT261**, **UDT271**, **UDT281** and **FB45** and insert them in the block folder.

Close the library.

| BFID_RF180C                                                          | Systemdaten   | OB1     ODT111     | FB45                            | UDT11                            |
|----------------------------------------------------------------------|---------------|--------------------|---------------------------------|----------------------------------|
| CPU 315F-2 PN/DP      ST-Programm(2)      Duellen      CPU Bausteine | UDT281        | <b>G</b> round     | <b>()</b> ( <b>)</b> ( <b>)</b> | <b>G</b> 001211                  |
| RFID_FB45_UDT_Baustein                                               | ne C:\Program | n Files\Siemens\St | ep7\S7libs\RFID_f               | B4                               |
| HFID_FB45_UD1_Bausteine                                              |               |                    |                                 |                                  |
| Cuellen                                                              |               |                    |                                 |                                  |
| Bausteine                                                            |               |                    |                                 |                                  |
|                                                                      |               | GUDT111            |                                 | LIDT120                          |
|                                                                      | LIDT121       | LIDT124            | LIDT130                         | G UDT131                         |
|                                                                      | UDT134        | LUDT140            | DDT141                          | UDT144                           |
|                                                                      |               | UDT261             | DT264                           | UDT270                           |
|                                                                      | 1 UD1260      |                    |                                 | Contraction of the second second |
|                                                                      | UDT271        | DT274              | UDT280                          | 🔲 UDT281                         |

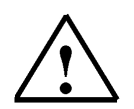

## Note

Instead of the library **RFID\_FB45\_UDT\_Blocks**, the sample program MOBY FB45 can be dearchived. The file **FB45\_V1\_3.zip** is available on the RFID Systems CD in the directory "Data", subdirectory "FB45".

| RFID_RF180C C:\Program Files\Siemens\Step7\s7proj\RFID_R_5                                         |                                |                         |                           |                     |  |  |  |
|----------------------------------------------------------------------------------------------------|--------------------------------|-------------------------|---------------------------|---------------------|--|--|--|
| BRID_RF180C     SIMATIC 300(1)     G CPU 315F-2 PN/DP     S7-Programm(2)     Quellen     Bausteine | Systemdaten<br>UDT21<br>UDT281 | ⊕ 0B1<br>⊕ UDT111       | ₽ FB45<br>₽ UDT261        | G UDT11<br>G UDT271 |  |  |  |
| B MOBY FB45 C:\Program                                                                             | Files\Siemens\S                | tep7\\$7Proj\FB45_V     | 1_3                       |                     |  |  |  |
| 🖃 🎒 MOBY FB45                                                                                      | 🕞 0B1                          | 🖪 OB80                  | 🔁 0882                    | 🔁 0B86              |  |  |  |
| 🖻 🛐 FB45                                                                                           | 🔁 OB100                        | 🖪 OB121                 | 🔁 OB122                   | 🗗 FB 45             |  |  |  |
| Quellen                                                                                            | 🔁 DB11                         | 🖪 DB12                  | 🖽 DB45                    | 🖽 DB47              |  |  |  |
| Bausteine                                                                                          | 🕞 DB48                         | 🖽 DB60                  | 🖽 DB61                    | 🖽 DB62              |  |  |  |
|                                                                                                    | 🖪 DB63                         | 🖽 DB64                  | 🕞 DB73                    | 🖪 DB74              |  |  |  |
|                                                                                                    | 🔁 DB75                         | 🖽 UDT10                 | 🖽 UDT11                   | 🖽 UDT14             |  |  |  |
|                                                                                                    | UDT20                          | 🔲 UDT21                 | 🖽 UDT24                   | 🖽 UDT60             |  |  |  |
|                                                                                                    | DDT61                          | 🖽 UDT64                 | 🖽 UDT70                   | 🖽 UDT71             |  |  |  |
|                                                                                                    | UDT74                          | 🔁 UDT100                | 🔁 UDT101                  | 🕞 UDT104            |  |  |  |
|                                                                                                    | 🔁 UDT110                       | 🔁 UDT111                | 🖽 UDT114                  | 🔁 UDT120            |  |  |  |
|                                                                                                    | 🔁 UDT121                       | 🖪 UDT124                | 🕞 UDT130                  | 🖪 UDT131            |  |  |  |
|                                                                                                    | 🔁 UDT134                       | 🖽 UDT140                | 🖽 UDT141                  | 🕞 UDT144            |  |  |  |
|                                                                                                    | 🔁 UDT260                       | 🖪 UDT261                | 🖽 UDT264                  | 🗗 UDT270            |  |  |  |
|                                                                                                    | 🔁 UDT271                       | 🗊 UDT274                | 🖽 UDT280                  | UDT281              |  |  |  |
|                                                                                                    | DT284                          | Market Status Channel 1 | Manual 2 Status Channel 2 | 0452                |  |  |  |
|                                                                                                    |                                |                         |                           |                     |  |  |  |

### 5.5 Generating Data Blocks

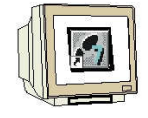

#### DB48 Write/Read Data

Here, the source data of a write request to the transponder is stored, or the destination data for the read request from the transponder.

### **Generating DB48**

| Eigenschaften - Datenl     | paustein                                       |                |                         | ×        |  |  |
|----------------------------|------------------------------------------------|----------------|-------------------------|----------|--|--|
| Allgemein - Teil 1 Allgeme | in • Teil 2   Aufrufe                          | Attribute      |                         |          |  |  |
| Name und Typ:              | DB48                                           | Global-DB      | •                       | ×        |  |  |
| Symbolischer Name:         | S_L_DATEN                                      |                |                         |          |  |  |
| Symbolkommentar:           | hier werden die Date                           | en des Schreib | Lese Auftrags eingetrag | gen      |  |  |
| Erstellsprache:            | DB                                             |                |                         |          |  |  |
| Projektpfad:               | [                                              |                |                         |          |  |  |
| Speicherort des Projekts:  | C:\Program Files\Siemens\Step7\s7proj\RFID_R_5 |                |                         |          |  |  |
| Erstellt am:               | Code<br>06.12.2009 08:47:43                    |                | Schnittstelle           |          |  |  |
| Zuletzt geändert am:       | 06.12.2009 08:47:43                            |                | 06.12.2009 08:47:43     |          |  |  |
| Kommentar:                 |                                                |                |                         | ~        |  |  |
|                            |                                                |                |                         | 1        |  |  |
|                            |                                                |                |                         | <u>×</u> |  |  |
| ОК                         |                                                |                | Abbrechen               | Hilfe    |  |  |

### Open DB48, set up 1024 bytes

Under Name, enter "Data". At Type Combined data, select (with the right mouse key) the ARRAY data format. Enter **1..1024** within the brackets. In the next line, select or enter BYTE.

| 🎼 KOP/AW   | L/FUP - [DB48 "S_L_DATEN         | " RFID_RF180C\SIMATIC 3        | 00(1)\CPU 315F- | 2 PN/DP\\DB48] |
|------------|----------------------------------|--------------------------------|-----------------|----------------|
| 🖬 Datei Be | arbeiten Einfügen Zielsystem Tes | t Ansicht Extras Fenster Hilfe |                 |                |
| 🗅 🚔 🔓      |                                  | 0% 🏙 🔽 😤 6°   !«>!             |                 |                |
| Adresse    | Name                             | Тур                            | Anfangswert     | Kommentar      |
| *0.0       |                                  | STRUCT                         |                 |                |
| +0.0       | Daten                            | ARRAY[11024]                   |                 |                |
| *1.0       |                                  | BYTE                           |                 |                |
| =1024.0    |                                  | END_STRUCT                     |                 |                |

#### Save and close DB48

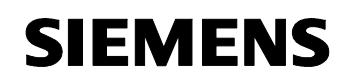

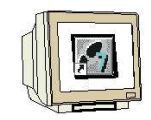

### **DB49 MDS Status Information**

In DB49, the MDS status Information is entered. The information is stored in a data block with a specified structure. Read MDS status with Sub\_Command 01according to UDT261 or Sub\_Command 02 according to UDT271.

### **Generating DB49**

| Eigenschaften - Datenl               | paustein                                             |                 |                     |       |  |  |  |
|--------------------------------------|------------------------------------------------------|-----------------|---------------------|-------|--|--|--|
| Allgemein - Teil 1 Allgeme           | ein - Teil 2 Aufrufe                                 | Attribute       |                     |       |  |  |  |
| Name und Typ:                        | DB49                                                 | Global-DB       | •                   | Ŧ     |  |  |  |
| Symbolischer Name:                   | MDS_STATUS                                           |                 |                     |       |  |  |  |
| Symbolkommentar:                     | hier werden die MDS                                  | S-Status Inform | nationen abgelegt   |       |  |  |  |
| Erstellsprache:                      | DB                                                   |                 |                     |       |  |  |  |
| Projektpfad:                         | 1                                                    |                 |                     |       |  |  |  |
| Speicherort des Projekts:            | ekts: C:\Program Files\Siemens\Step7\s7proj\RFID_R_5 |                 |                     |       |  |  |  |
| e                                    | Code                                                 |                 | Schnittstelle       |       |  |  |  |
| Erstellt am:<br>Zuletzt geändert am: | 06.12.2009 09:09:26                                  |                 | 06.12.2009 09:09:26 | s     |  |  |  |
| Kommentar:                           | -                                                    |                 |                     | ~     |  |  |  |
|                                      |                                                      |                 |                     |       |  |  |  |
|                                      | 1                                                    |                 |                     | ~     |  |  |  |
| ОК                                   |                                                      |                 | Abbrechen           | Hilfe |  |  |  |

#### Open DB49 and insert UDT261 and UDT271

| Adresse | Name        | Тур                     | Anfangswert | Kommentar                    |
|---------|-------------|-------------------------|-------------|------------------------------|
| 0.0     |             | STRUCT                  |             |                              |
| +0.0    | MDS_Status0 | "MOBY P MDS-Status 0_d" |             | hier ist der UDT261 abgelegt |
| +18.0   | MDS_Status1 | "MOBY P MDS-Status 1_d" |             | hier ist der UDT271 abgelegt |
| =36.0   |             | END_STRUCT              |             |                              |

#### DB49 data view

| Adresse | Name                        | Typ   | Anfangswert | Aktualwert | Kommentar                                                              |
|---------|-----------------------------|-------|-------------|------------|------------------------------------------------------------------------|
| 0.0     | MDS_Status0.reserved0       | BYTE  | B#16#0      | B#16#0     |                                                                        |
| 1.0     | MDS_Status0.status_info     | BYTE  | B#16#0      | B#16#0     | Modus MDS-Status                                                       |
| 2.0     | MDS_Status0.UID[1].Byte_1_4 | DWORD | DW#16#0     | DW#16#0    | MDS-Nummer (unique identifier)                                         |
| 6.0     | MDS_Status0.UID[1].Byte_5_8 | DWORD | DW#16#0     | DW#16#0    |                                                                        |
| 10.0    | MDS_Status0.MDS_type        | BYTE  | B#16#0      | B#16#0     | MDS-Typ                                                                |
| 11.0    | MDS_Status0.Lock_state      | BYTE  | B#16#0      | B#16#0     | Schreibschutzstatus BEPROM                                             |
| 12.0    | MDS_Status0.reserved1[1]    | BYTE  | B#16#0      | B#16#0     |                                                                        |
| 13.0    | MDS_Status0.reserved1[2]    | BYTE  | B#16#0      | B#16#0     |                                                                        |
| 14.0    | MDS_Status0.reserved1[3]    | BYTE  | B#16#0      | B#16#0     |                                                                        |
| 15.0    | MDS_Status0.reserved1[4]    | BYTE  | B#16#0      | B#16#0     |                                                                        |
| 16.0    | MDS_Status0.reserved1[5]    | BYTE  | B#16#0      | B#16#0     |                                                                        |
| 17.0    | MDS_Status0.reserved1[6]    | BYTE  | B#16#0      | B#16#0     |                                                                        |
| 18.0    | MDS_Statusl.reserved0       | BYTE  | B#16#0      | B#16#0     |                                                                        |
| 19.0    | MDS_Statusl.status_info     | BYTE  | B#16#0      | B#16#0     | Modus MDS-Status                                                       |
| 20.0    | MDS_Status1.UID[1].Byte_1_4 | DWORD | DW#16#0     | DW#16#0    | MDS-Nummer (unique identifier)                                         |
| 24.0    | MDS_Status1.UID[1].Byte_5_8 | DWORD | DW#16#0     | DW#16#0    |                                                                        |
| 28.0    | MDS_Status1.LFD             | BYTE  | B#16#0      | B#16#0     | Leistungsflussdichte: Beziehung zwischen Grenzwert und gemessenem Wert |
| 29.0    | MDS_Status1.FZP             | BYTE  | B#16#0      | B#16#0     | Fehlerzähler passiv (Ruhefehlerzähler)                                 |
| 30.0    | MDS_Status1.FZA             | BYTE  | B#16#0      | B#16#0     | Fehlerzähler aktiv (Fehler während Kommunikation)                      |
| 31.0    | MDS_Status1.ANWZ            | BYTE  | B#16#0      | B#16#0     | Anwesenheitszähler                                                     |
| 32.0    | MDS_Status1.reserved1[1]    | BYTE  | B#16#0      | B#16#0     |                                                                        |
| 33.0    | MDS_Status1.reserved1[2]    | BYTE  | B#16#0      | B#16#0     |                                                                        |
| 34.0    | MDS_Status1.reserved1[3]    | BYTE  | B#16#0      | B#16#0     |                                                                        |

The start address in DB49 is "0" for Sub\_Command 01 and "18" for Sub\_Command 02. The data length is 18 bytes in both cases

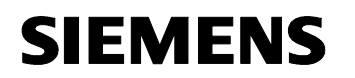

Save and close DB49

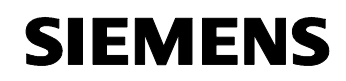

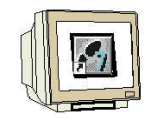

### **DB50 Reader Status Information**

The reader status information is entered in DB50.

Depending on the request, the information has to be stored in a data block with a specified data structure.

Read reader status with Sub\_Command 01 according to UDT111 or Sub\_Command 06 according to UDT281.

#### **Generating DB50**

| Eigenschaften - Datenl               | baustein                                   |                 |                     |          |
|--------------------------------------|--------------------------------------------|-----------------|---------------------|----------|
| Allgemein - Teil 1 Allgeme           | ein - Teil 2   Aufrufe                     | Attribute       |                     |          |
| Name und Typ:                        | DB50                                       | Global-DB       | •                   | <b>*</b> |
| Symbolischer Name:                   | SLG_STATUS                                 |                 |                     |          |
| Symbolkommentar:                     | hier werden die SLG                        | -Status Informa | ationen abgelegt    |          |
| Erstellsprache:                      | DB                                         |                 |                     |          |
| Projektpfad:                         |                                            |                 |                     |          |
| Speicherort des Projekts:            | C:\Program Files\Si                        | emens\Step7\s   | s7proj\RFID_R_5     |          |
| _                                    | Code                                       |                 | Schnittstelle       |          |
| Erstellt am:<br>Zuletzt geändert am: | 06.12.2009 12:18:52<br>06.12.2009 12:18:52 | -               | 06.12.2009 12:18:52 | 2        |
| Kommentar:                           |                                            |                 |                     | 1        |
|                                      |                                            |                 |                     |          |
| ОК                                   | ,                                          |                 | Abbrechen           | Hilfe    |

## Open DB50 and insert UDT111 and UDT281

Open DB50 and insert UDT111 for Reader\_Status. For Reader\_diagnosis, insert UDT281.

| Adresse | Name         | Тур                   | Anfangswert | Kommentar                    |
|---------|--------------|-----------------------|-------------|------------------------------|
| 0.0     |              | STRUCT                |             |                              |
| +0.0    | SLG_Status   | "MOBY SLG-Status_d"   |             | hier ist der UDT111 abgelegt |
| +28.0   | SLG_Diagnose | "MOBY P SLG-Status_d" |             | hier ist der UDT281 abgelegt |
| =56.0   |              | END_STRUCT            |             |                              |

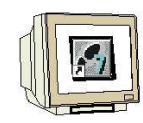

## Data view of the Reader status in DB50 (UDT111) Byte 0 to 27

| Adresse | Name                             | Typ  | Anfangswert | Aktualwert | Kommentar                                        |
|---------|----------------------------------|------|-------------|------------|--------------------------------------------------|
| 0.0     | SLG_Status.status_info           | BYTE | B#16#0      | B#16#0     | Modus SLG-Status                                 |
| 1.0     | SLG_Status.hardware              | CHAR | 1.0         | 1.1        | HW-Variante                                      |
| 2.0     | SLG_Status.hardware_version      | WORD | W#16#0      | W#16#0     | HW-Version                                       |
| 4.0     | SLG_Status.loader_version        | WORD | W#16#0      | W#16#0     | Urlader-Version                                  |
| 6.0     | SLG_Status.firmware              | CHAR | 1.12        |            | FW-Variante                                      |
| 8.0     | SLG_Status.firmware_version      | WORD | W#16#0      | W#16#0     | FW-Version                                       |
| 10.0    | SLG_Status.driver                | CHAR | 1000        |            | Treiber-Variante                                 |
| 12.0    | SLG_Status.driver_version        | WORD | W#16#0      | W#16#0     | Treiber-Version                                  |
| 14.0    | SLG_Status.interface             | BYTE | B#16#0      | B#16#0     | Schnittstelle (RS 232 / RS 422)                  |
| 15.0    | SLG_Status.baud                  | BYTE | B#16#0      | B#16#0     | Baudrate                                         |
| 16.0    | SLG_Status.reserved1             | BYTE | B#16#0      | B#16#0     | Reserviert                                       |
| 17.0    | SLG_Status.reserved2             | BYTE | B#16#0      | B#16#0     | Reserviert                                       |
| 18.0    | SLG_Status.reserved3             | BYTE | B#16#0      | B#16#0     | Reserviert                                       |
| 19.0    | SLG_Status.distance_limiting_SLG | BYTE | B#16#0      | B#16#0     | Reichweitenbegrenzung                            |
| 20.0    | SLG_Status.multitag_SLG          | BYTE | B#16#0      | B#16#0     | Multitag SLG                                     |
| 21.0    | SLG_Status.field_ON_control_SLG  | BYTE | B#16#0      | B#16#0     | Berobetriebsart                                  |
| 22.0    | SLG_Status.field_ON_time_SLG     | BYTE | B#16#0      | B#16#0     | Berozeit                                         |
| 23.0    | SLG_Status.sync_SLG              | BYTE | B#16#0      | B#16#0     | Semaphorensteuerung (Synchronisation mit SLG)    |
| 24.0    | SLG_Status.status_ant            | BYTE | B#16#0      | B#16#0     | Status Antenne                                   |
| 25.0    | SLG_Status.stand_by              | BYTE | B#16#0      | B#16#0     | Standby Zeit nachdem ein Befehl ausgeführt wurde |
| 26.0    | SLG_Status.MDS_control           | BYTE | B#16#0      | B#16#0     | Anwesenheit                                      |

### Data view of the Reader diagnosis in DB50 (UDT281) Byte 28 to 55

| 28.0 SLG_Diagnose.status_info   | BYTE | B#16#0 | B#16#0 | Modus SLG-Status                       |
|---------------------------------|------|--------|--------|----------------------------------------|
| 29.0 SLC_Diagnose.FZP           | BYTE | B#16#0 | B#16#0 | Fehlerzähler passiv (Ruhefehlerzähler) |
| 30.0 SLG_Diagnose.ABZ           | BYTE | B#16#0 | B#16#0 | Abbruchzähler                          |
| 31.0 SLG_Diagnose.CFZ           | BYTE | B#16#0 | B#16#0 | Codefehlerzähler                       |
| 32.0 SLC_Diagnose.SFZ           | BYTE | B#16#0 | B#16#0 | Signaturfehlerzähler                   |
| 33.0 SLG_Diagnose.CRCFZ         | BYTE | B#16#0 | B#16#0 | CRC-Fehlerzähler                       |
| 34.0 SLG_Diagnose.BSTAT         | BYTE | B#16#0 | B#16#0 | Befehlsstatus                          |
| 35.0 SLG_Diagnose.ASMFZ         | BYTE | B#16#0 | B#16#0 | Fehlerzähler Hostinterface (ASM)       |
| 36.0 SLG_Diagnose.reserved0[1]  | BYTE | B#16#0 | B#16#0 |                                        |
| 37.0 SLG_Diagnose.reserved0[2]  | BYTE | B#16#0 | B#16#0 |                                        |
| 38.0 SLC_Diagnose.reserved0[3]  | BYTE | B#16#0 | B#16#0 |                                        |
| 39.0 SLG_Diagnose.reserved0[4]  | BYTE | B#16#0 | B#16#0 |                                        |
| 40.0 SLG_Diagnose.reserved0[5]  | BYTE | B#16#0 | B#16#0 |                                        |
| 41.0 SLG_Diagnose.reserved0[6]  | BYTE | B#16#0 | B#16#0 |                                        |
| 42.0 SLG_Diagnose.reserved0[7]  | BYTE | B#16#0 | B#16#0 |                                        |
| 43.0 SLC_Diagnose.reserved0[8]  | BYTE | B#16#0 | B#16#0 |                                        |
| 44.0 SLG_Diagnose.reserved0[9]  | BYTE | B#16#0 | B#16#0 |                                        |
| 45.0 SLG_Diagnose.reserved0[10] | BYTE | B#16#0 | B#16#0 |                                        |
| 46.0 SLG_Diagnose.reserved0[11] | BYTE | B#16#0 | B#16#0 |                                        |
| 47.0 SLG_Diagnose.reserved0[12] | BYTE | B#16#0 | B#16#0 |                                        |
| 48.0 SLG_Diagnose.reserved0[13] | BYTE | B#16#0 | B#16#0 |                                        |
| 49.0 SLG_Diagnose.reserved0[14] | BYTE | B#16#0 | B#16#0 |                                        |
| 50.0 SLG_Diagnose.reserved0[15] | BYTE | B#16#0 | B#16#0 |                                        |
| 51.0 SLG_Diagnose.reserved0[16] | BYTE | B#16#0 | B#16#0 |                                        |
| 52.0 SLG_Diagnose.reserved0[17] | BYTE | B#16#0 | B#16#0 |                                        |
| 53.0 SLC_Diagnose.reserved0[18] | BYTE | B#16#0 | B#16#0 |                                        |
| 54.0 SLG_Diagnose.reserved0[19] | BYTE | B#16#0 | B#16#0 |                                        |
| 55.0 SLG Diagnose.reserved0[20] | BYTE | B#16#0 | B#16#0 |                                        |

For Sub\_Command 01, the start address in DB50 is "0" Reader status information and for Sub\_Command 06 "28" Reader diagnosis information. The data length in both cases is 28 bytes.

#### Save and close DB50

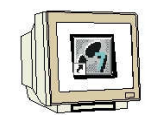

#### DB47 Request Data Block

The DB47 is set by means of the UDT11 in DB45. In DB47, a UDT21 is embedded for each reader. The request commands are then entered in the respective UDT21. The data of the read/write request is then stored in DB48. The reference to DB48 is assigned in UDT21 of DB47.

#### **Generate DB47**

| Eigenschaften - Datenl               | baustein                                           |              |                     | ×     |
|--------------------------------------|----------------------------------------------------|--------------|---------------------|-------|
| Allgemein - Teil 1 Allgeme           | ein - Teil 2   Aufrufe                             | Attribute    |                     |       |
| Name und Typ:<br>Symbolischer Name:  | DB47<br>AUFTRAG                                    | Global-DB    | •                   | *     |
| Symbolkommentar:                     | hier werden die Kom                                | mandos einge | egeben              |       |
| Erstellsprache:                      | DB                                                 |              |                     |       |
| Projektpfad:                         |                                                    |              |                     |       |
| Speicherort des Projekts:            | C:\Program Files\Sie                               | mens\Step7   | \s7proj\RFID_RF1    |       |
| Erstellt am:<br>Zuletzt geändert am: | Lode<br>26.11.2009 13:18:30<br>26.11.2009 13:18:30 |              | 26 11 2009 13:18:30 |       |
| Kommentar:                           |                                                    |              |                     |       |
|                                      |                                                    |              |                     |       |
| ОК                                   |                                                    |              | Abbrechen           | Hilfe |

#### Open DB47 and add UDT21 for each request

Open DB47 and for Reader1, insert the UDT21 five times by means of ARRAY format. For Reader2, also insert UDT21 five times by means of ARRAY format.

| Adresse | Name           | Тур          | Anfangswert | Kommentar             |
|---------|----------------|--------------|-------------|-----------------------|
| *0.0    |                | STRUCT       |             |                       |
| +0.0    | Kanal_l_Befehl | ARRAY[15]    |             | SLG1 Aufträge 1 bis 5 |
| *10.0   |                | "MOBY CMD_d" |             |                       |
| +50.0   | Kanal_2_Befehl | ARRAY[15]    |             | SLG2 Aufträge 1 bis 5 |
| *10.0   |                | "MOBY CMD_d" |             |                       |
| =100.0  |                | END_STRUCT   |             |                       |

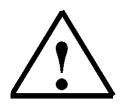

### Note

In our example, five request commands are possible for each reader or channel. Thus, the UDT21 is embedded in DB47 10 times. The commands or requests of the second reader start with address 50.

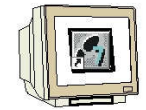

Data View of DB47

| Adresse | Name                             | TYP  | Anfangswert | Aktualwert | Kommentar                                                                       |
|---------|----------------------------------|------|-------------|------------|---------------------------------------------------------------------------------|
| 0.0     | Kanal_1_Befehl[1].command        | BYTE | B#16#2      | B#16#2     | WDS Befehl:l=schreiben,2=lesen,3=init,4=slg-status,8=end,A=set-ant,B=mds-status |
| 1.0     | Kanal_l_Befehl[1].sub_command    | BYTE | B#16#0      | B#16#0     | Bitmuster für INIT-Befehl; Modus für END,SET-ANT,MDS-STATUS,SIG-STATUS          |
| 2.C     | Kanal_l_Befehl[1].length         | IMI  | T           | TR         | Anzahl der zu schreibenden/lesenden Daten in Bytes                              |
| 4.0     | Kanal_1_Befehl[1].address_MDS    | WORD | W#16#0      | W#16#0     | Anfangsadresse auf MDS; Endadresse bei INIT;KW/Jahr für MDS-STATUS              |
| 6.0     | Kanal_l_Befehl[1].DAT_DB_number  | IMI  | 48          | 48         | Wummer des DAT DB; Daten DB für MDS Daten                                       |
| 8.0     | Kanal_l_Befehl[1].DAT_DB_address | INI  | 0           | 0          | Zeiger auf das Anfangswort im DAT DB                                            |
| 10.0    | Kanal_1_Befehl[2].command        | BYTE | B#16#2      | B#16#2     | WDS Befehl:l=schreiben,2=lesen,3=init,4=s1g-status,8=end,A=set-ant,B=mds-status |
| 11.0    | Kanal_l_Befehl[2].sub_command    | BYTE | B#16#0      | B#16#0     | Bitmuster für INIT-Befehl; Modus für END,SET-AMT,MDS-STATUS,SLC-STATUS          |
| 12.0    | Kanal_l_Befehl[2].length         | INT  | T           | 1          | Anzahl der zu schreibenden/lesenden Daten in Bytes                              |
| 14.0    | Kanal_1_Befehl[2].address_MDS    | WORD | W#16#0      | W#16#0     | Anfangsadresse auf MDS; Endadresse bei INIT;EW/Jahr für MDS-STATUS              |
| 16.0    | Kanal_1_Befehl[2].DAT_DB_number  | IMI  | 48          | 48         | Nummer des DAT DB; Daten DB für MDS Daten                                       |
| 18.0    | Kanal_l_Befeh1[2].DAT_DB_address | IMI  | 0           | 0          | Zeiger auf das Anfangswort im DAT DB                                            |
| 20.0    | Kanal_1_Befehl[3].command        | BYTE | B#16#2      | B#16#2     | MDS Befehl:l=schreiben,2=lesen,3=init,4=slg-status,8=end,A=set-ant,B=mds-status |
| 21.0    | Kanal_l_Befehl[3].sub_command    | BYTE | D#JT6#0     | B#16#0     | Bitmuster für INIT-Befehl; Modus für END,SET-ANT,NDS-STATUS,SLG-STATUS          |
| 22.0    | Kanal_l_Befehl[3].length         | INI  | т           | T          | Anzahl der zu schreibenden/lesenden Daten in Bytes                              |
| 24.0    | Kanal_l_Befehl[3].address_MDS    | WORD | 0#9T#M      | 0#JT#N     | Anfangsadresse auf MDS; Endadresse bei INIT;KW/Jahr für MDS-STATUS              |
| 26.0    | Kanal_1_Befehl[3].DAT_DB_number  | INT  | 48          | 48         | Wunner des DAT DB; Daten DB für MDS Daten                                       |
| 28.0    | Kanal_1_Befehl[3].DAT_DB_address | INI  | 0           | 0          | Zeiger auf das Anfangswort im DAT DB                                            |
| 30.0    | Kanal_l_Befehl[4].command        | BYTE | B#16#2      | B#16#2     | WDS Befehl:l=schreiben,Z=lesen,3=init,4=slg-status,8=end,A=set-ant,B=mds-status |
| 31.0    | Kanal_l_Befeh1[4].sub_command    | BYTE | B#16#0      | B#16#0     | Bitmuster für INIT-Befehl; Modus für END,SET-ANT,MDS-STATUS,SLG-STATUS          |
| 32.0    | Kanal_1_Befehl[4].length         | IMT  | 1           | I          | Anzahl der zu schreibenden/lesenden Daten in Bytes                              |
| 34.0    | Kanal_l_Befehl[4].address_MDS    | WORD | 0#9T#M      | D#JE#0     | Anfangsadresse auf MDS; Endadresse bei INIT;KW/Jahr für MDS-STATUS              |
| 36.0    | Kanal_1_Befehl[4].DAT_DB_number  | INI  | 48          | 48         | Nummer des DAT DB; Daten DB für MDS Daten                                       |
| 38.0    | Kanal_l_Befehl[4].DAT_DB_address | INI  | 0           | 0          | Zeiger auf das Anfangswort im DAT DB                                            |
| 40.0    | Kanal_1_Befehl[5].command        | BYTE | B#16#2      | B#16#2     | WDS Befehl:l=schreiben,2=lesen,3=init,4=slg-status,8=end,A=set-ant,B=mds-status |
| 41.0    | Kanal_1_Befehl[5].sub_command    | BYTE | B#16#0      | B#16#0     | Bitmuster für INIT-Befehl; Modus für END,SET-ANT,MDS-STATUS,SLG-STATUS          |
| 42.0    | Kanal_1_Befehl[5].length         | IMI  | 1           | i I        | Anzahl der zu schreibenden/lesenden Daten in Bytes                              |
| 44.0    | Kanal_1_Befehl[5].address_MDS    | WORD | W#16#0      | W#16#0     | Anfangsadresse auf NDS; Endadresse bei INIT;KW/Jahr für NDS-STATUS              |
| 46.0    | Kanal_l_Befehl[5].DAT_DB_number  | INI  | 48          | 48         | Wummer des DAT DB; Daten DB für MDS Daten                                       |
| 48.0    | Kanal_l_Befehl[5].DAT_DB_address | INI  | 0           | 0          | Zeiger auf das Anfangswort im DAT DB                                            |
| 50.0    | Kanal_2_Befehl[1].command        | BYTE | B#16#2      | B#16#2     | MDS Befehl:l=schreiben,2=lesen,3=init,4=slg-status,8=end,Å=set-ant,B=mds-status |
| 51.C    | Kanal_2_Befehl[1].sub_command    | BYTE | B#16#0      | B#16#0     | Bitmuster für INIT-Befehl; Modus für END,SET-ANT,MDS-STATUS,SLG-STATUS          |
| 52.0    | Kanal_2_Befehl[1].length         | INI  | I           | 1          | Anzahl der zu schreibenden/lesenden Daten in Bytes                              |
| 54.0    | Kanal_2_Befehl[1].address_MDS    | WORD | W#16#0      | W#16#0     | Anfangsadresse auf MDS; Endadresse bei INIT;KW/Jahr für MDS-STATUS              |
| 56.0    | Kanal_2_Befehl[1].DAT_DB_number  | INI  | 48          | 48         | Wunner des DAT DB; Daten DB für MDS Daten                                       |
| 58.0    | Kanal_2_Befehl[1].DAT_DB_address | INT  | 0           | 0          | Zeiger auf das Anfangswort im DAT DB                                            |
| 60.0    | Kanal_2_Befehl[2].command        | BYTE | B#16#2      | B#16#2     | MDS Befehl:1=schreiben,2=lesen,3=init,4=slg-status,8=end,A=set-ant,B=nds-status |
| 61.0    | Ranal_2_Befehl[2].sub_command    | BYTE | B#16#0      | B#16#0     | Bitmuster für INIT-Befehl; Modus für END,SET-ANT,MDS-STATUS,SLG-STATUS          |
|         |                                  |      |             |            |                                                                                 |

(Starting with byte 50, the commands for Reader2 or channel 2 start)

## Save and close DB47

#### **DB45 Reader Parameter Block**

Each MOBY channel (reader) needs its own parameters. These are predefined in a data structure as UDT 10 (with English comments), UDT 11 (with German comments) and UDT 14 (with Spanish comments). This UDT has to be called for each MOBY channel in a data block. In UDT 11, different variables are defined:

• INPUT parameters: The user has to enter these variables once during configuration (exception: command\_DB\_number/command\_DB\_address). It is not necessary to change or poll these parameters during the entire execution time.

Please note that when an INPUT parameter is changed, an init\_run has to be performed before the new setting takes effect (refer to chapter "Programming Restarts and Warm Restarts").

- Control bits: With these Boolean variables, the user starts his commands.
- Displays: The displays show the user the progress of his commands. Errors are easy to analyze.

• Internal FB variables: These variables are of no significance to the user. They must not be changed by the application. Otherwise, malfunction and data corruptions would be the result.

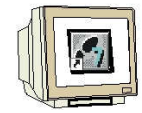

1

### Generating DB45

| igenschaften - Datenl      | paustein                                      |                                   |
|----------------------------|-----------------------------------------------|-----------------------------------|
| Allgemein - Teil1 Allgemei | in - Teil 2 Aufrufe Attribute                 |                                   |
| Name:                      | DB45                                          |                                   |
| Symbolischer Name:         | SLG_PARAMETER                                 | _                                 |
| Symbolkommentar:           | hier findet man die Paramete                  | r zu den SLGs                     |
| Erstellsprache:            | DB                                            |                                   |
| Projektpfad:               | RFID_RF180C\SIMATIC 300<br>(2)\Bausteine\DB45 | D(1)\CPU 315F-2 PN/DP\S7-Programm |
| Speicherort des Projekts:  | C:\Program Files\Siemens\S                    | tep7\s7proj\RFID_R_5              |
| Erstellt am:               | Code<br>06.12.2009 15:42:30                   | Schnittstelle                     |
| Zuletzt geändert am:       | 06.12.2009 15:45:20                           | 06.12.2009 15:45:20               |
| Kommentar:                 |                                               |                                   |
| ОК                         | r.                                            | Abbrechen Hilfe                   |

#### Open DB45 and insert UDT11 for each reader

In DB45, UDT11 is called for each reader

| Adresse | Name  | Тур            | Anfangswert | Kommentar                 |
|---------|-------|----------------|-------------|---------------------------|
| 0.0     |       | STRUCT         |             |                           |
| +0.0    | SLG_1 | "MOBY Param_d" |             | Parameter des ersten SLG  |
| +50.0   | SLG_2 | "MOBY Param_d" |             | Parameter des zweiten SLG |
| =100.0  |       | END_STRUCT     |             |                           |

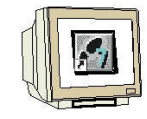

### Entries in DB45

The base address for the RF180C is 256 (refer to hardware), here to be entered at address 0.0 and  $50.0\,$ 

The selection of Reader1 has to be entered under address 2.0. The selection of Reader2 has to be entered under address 52.0.

#### DB47 (request data block) is referred to in DB45.

The requests of the first reader have to be entered in DB47 starting with DBB0, here at address 4.0 and 6.0

The requests of the second reader have to be entered in DB47 starting with DBB50, here at address 54.0 and 56.0.

#### No other values are changed.

#### For the entries in DB45, take note that the DBs continue to be chained correctly.

Data view of DB45 to byte 33:

| Adresse | Name                     | Typ   | Anfangswert | Aktualwert | Kommentar                                                               |
|---------|--------------------------|-------|-------------|------------|-------------------------------------------------------------------------|
| 0.0     | SLG_1.ASM_address        | INT   | 256         | 256        | Input: Basisadresse des ASM (zyklisches Wort)                           |
| 2.0     | SLG_1.ASM_channel        | INT   | 1           | 1          | Input: Nummer des Kanals (1 4)                                          |
| 4.0     | SLG_1.command_DB_number  | INT   | 47          | 47         | Input: Befehlsdatenbaustein-Nummer                                      |
| 6.0     | SLG_1.command_DB_address | INT   | 0           | 0          | Input: Anfangsadresse der Daten im BEDB                                 |
| 8.0     | SLG_1.MDS_control        | BYTE  | B#16#1      | B#16#1     | Input: Anwesenheitskontrolle und MDS-Steuerung (0, 1, 2)                |
| 9.0     | SLG_1.ECC_mode           | BOOL  | FALSE       | FALSE      | Input: Betriebsart mit ECC                                              |
| 9.1     | SLG_1.RESET_long         | BOOL  | TRUE        | TRUE       | Input: true: langes RESET-Telegramm, nur für MOBY-Mode 5, 6             |
| 10.0    | SLG_1.MOBY_mode          | BYTE  | B#16#5      | B#16#5     | Input: MOBY-Betriebsart                                                 |
| 11.0    | SLG_1.scanning_time      | BYTE  | B#16#0      | B#16#0     | Input: Abtastzeit für MOBY I/U                                          |
| 12.0    | SLG_1.option_1           | BYTE  | B#16#0      | B#16#0     | Input: RESET-Befehl Option 1                                            |
| 13.0    | SLG_1.distance_limiting  | BYTE  | B#16#F      | B#16#F     | Input: Reichweitenbegrenzung                                            |
| 14.0    | SLG_1.multitag           | BYTE  | B#16#1      | B#16#1     | Input: max. Anzahl MDS im Feld                                          |
| 15.0    | SLG_1.field_ON_control   | BYTE  | B#16#0      | B#16#0     | Input: BERO-Betriebsart                                                 |
| 16.0    | SLG_1.field_ON_time      | BYTE  | B#16#0      | B#16#0     | Input: BER0-Zeit                                                        |
| 17.0    | SLG_1.reserved           | BYTE  | B#16#0      | B#16#0     |                                                                         |
| 18.0    | SLG_1.ANZ_MDS_present    | BOOL  | FALSE       | FALSE      | Anwesenheit eines MDS                                                   |
| 18.1    | SLG_1.ANZ_cancel         | BOOL  | FALSE       | FALSE      | Cancel-Bit im PEW ist gesetzt                                           |
| 18.2    | SLG_1.ANZ_ECC            | BOOL  | FALSE       | FALSE      | Fehlerkorrektur wurde durchgeführt                                      |
| 18.3    | SLG_1.reserved0          | BOOL  | FALSE       | FALSE      |                                                                         |
| 18.4    | SLG_1.LR_bat             | BOOL  | FALSE       | FALSE      | Batterie des MDS 507                                                    |
| 18.5    | SLG_1.battery_low        | BOOL  | FALSE       | FALSE      | Batterieüberwachung                                                     |
| 18.6    | SLG_1.error              | BOOL  | FALSE       | FALSE      | Fehler während der Befehlsbearbeitung                                   |
| 18.7    | SLG_1.ready              | BOOL  | FALSE       | FALSE      | Der Befehl bzw. Befehlskette ist ausgeführt                             |
| 19.0    | SLG_1.cancel             | BOOL  | FALSE       | FALSE      | Set: Befehl bzw. Befehlskette abbrechen                                 |
| 19.1    | SLG_1.command_start      | BOOL  | FALSE       | FALSE      | Set: Startsignal für Befehl bzw. Befehlskette                           |
| 19.2    | SLG_1.repeat_command     | BOOL  | FALSE       | FALSE      | Set: Letzten Befehl wiederholen                                         |
| 19.3    | SLG_1.init_run           | BOOL  | TRUE        | TRUE       | Set: ASM rücksetzen und neu parametrieren                               |
| 19.4    | SLG_1.ASM_failure        | BOOL  | FALSE       | FALSE      | OB122 Set: ASM ausgefallen                                              |
| 19.5    | SLG_1.FB45_active        | BOOL  | FALSE       | FALSE      | FC-aktiv                                                                |
| 19.6    | SLG_1.ANZ_next           | BOOL  | FALSE       | FALSE      | Befehl NEXT war letzter Befehl                                          |
| 19.7    | SLG_1.ANZ_reset          | BOOL  | FALSE       | FALSE      | Befehl RESET war letzter Befehl                                         |
| 20.0    | SLG_1.ASM_busy           | BOOL  | FALSE       | FALSE      | ASM bearbeitet einen Befehl                                             |
| 20.1    | SLG_1.command_rep_active | BOOL  | FALSE       | FALSE      | ASM führt Befehlswiederholung durch                                     |
| 21.0    | SLG_1.number_MDS         | BYTE  | B#16#0      | B#16#0     | Anzahl der im Feld befindlichen MDS                                     |
| 22.0    | SLG_1.error_MOBY         | BYTE  | B#16#0      | B#16#0     | Fehleranzeige vom Anschaltmodul                                         |
| 23.0    | SLG_1.error_FB           | BYTE  | B#16#0      | B#16#0     | Fehleranzeige von FC                                                    |
| 24.0    | SLG_1.error_BUS          | WORD  | W#16#0      | W#16#0     | Fehleranzeige von PROFIBUS                                              |
| 26.0    | SLG_1.version_MOBY       | WORD  | W#16#0      | W#16#0     | Firmwareversion MOBY                                                    |
| 28.0    | SLG_1.counter_customer   | BYTE  | B#16#0      | B#16#0     | Interner Schleifenzähler                                                |
| 29.0    | SLG_1.counter_notused    | BYTE  | B#16#0      | B#16#0     | FB intern                                                               |
| 30.0    | SLG_1.reserved1[1]       | DWORD | DW#16#0     | DW#16#0    | FB-interne Variablen. Diese dürfen vom Anwender nicht verändert werden. |

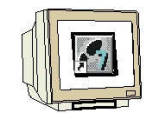

## Data view of DB45 starting with byte 34 (SLG = Reader)

| 34.0 | SLG 1.reserved1[2]         | DWORD | DW#16#0 | DW#16#0 |                                                                         |
|------|----------------------------|-------|---------|---------|-------------------------------------------------------------------------|
| 38.0 | SLG 1. reserved1[3]        | DWORD | DW#16#0 | DW#16#0 |                                                                         |
| 42.0 | SLG 1. reserved2           | WORD  | W#16#0  | W#16#0  | FB intern                                                               |
| 44.0 | SLG 1. initRUN timeout     | INT   | 1000    | 1000    | FB intern                                                               |
| 46.0 | SLG 1. PEW timout ASM fail | BYTE  | B#16#5  | B#16#5  | FB intern                                                               |
| 47.0 | SLG 1. PEW timeout         | BYTE  | B#16#32 | B#16#32 | FB intern                                                               |
| 48.0 | SLG 1.reserved3            | BYTE  | B#16#0  | B#16#0  | FB intern                                                               |
| 49.0 | SLG 1. Testbyte            | BYTE  | B#16#0  | B#16#0  | FB intern                                                               |
| 50.0 | SLG 2.ASM address          | INT   | 256     | 256     | Input: Basisadresse des ASM (zyklisches Wort)                           |
| 52.0 | SLG 2.ASM channel          | INT   | 1       | 2       | Input: Nummer des Kanals (1 4)                                          |
| 54.0 | SLG 2.command DB number    | INT   | 47      | 47      | Input: Befehlsdatenbaustein-Nummer                                      |
| 56.0 | SLG_2.command_DB_address   | INT   | 0       | 50      | Input: Anfangsadresse der Daten im BEDB                                 |
| 58.0 | SLG_2.MDS_control          | BYTE  | B#16#1  | B#16#1  | Input: Anwesenheitskontrolle und MDS-Steuerung (0, 1, 2)                |
| 59.0 | SLG_2.ECC_mode             | BOOL  | FALSE   | FALSE   | Input: Betriebsart mit ECC                                              |
| 59.1 | SLG_2.RESET_long           | BOOL  | TRUE    | TRUE    | Input: true: langes RESET-Telegramm, nur für MOBY-Mode 5, 6             |
| 60.0 | SLG_2.MOBY_mode            | BYTE  | B#16#5  | B#16#5  | Input: MOBY-Betriebsart                                                 |
| 61.0 | SLG_2.scanning_time        | BYTE  | B#16#0  | B#16#0  | Input: Abtastzeit für MOBY I/U                                          |
| 62.0 | SLG_2.option_1             | BYTE  | B#16#0  | B#16#0  | Input: RESET-Befehl Option 1                                            |
| 63.0 | SLG_2.distance_limiting    | BYTE  | B#16#F  | B#16#F  | Input: Reichweitenbegrenzung                                            |
| 64.0 | SLG_2.multitag             | BYTE  | B#16#1  | B#16#1  | Input: max. Anzahl MDS im Feld                                          |
| 65.0 | SLG_2.field_ON_control     | BYTE  | B#16#0  | B#16#0  | Input: BER0-Betriebsart                                                 |
| 66.0 | SLG_2.field_ON_time        | BYTE  | B#16#0  | B#16#0  | Input: BERO-Zeit                                                        |
| 67.0 | SLG_2.reserved             | BYTE  | B#16#0  | B#16#0  |                                                                         |
| 68.0 | SLG_2.ANZ_MDS_present      | BOOL  | FALSE   | FALSE   | Anwesenheit eines MDS                                                   |
| 68.1 | SLG_2.ANZ_cancel           | BOOL  | FALSE   | FALSE   | Cancel-Bit im PEW ist gesetzt                                           |
| 68.2 | SLG_2.ANZ_ECC              | BOOL  | FALSE   | FALSE   | Fehlerkorrektur wurde durchgeführt                                      |
| 68.3 | SLG_2.reserved0            | BOOL  | FALSE   | FALSE   |                                                                         |
| 68.4 | SLG_2.LR_bat               | BOOL  | FALSE   | FALSE   | Batterie des MDS 507                                                    |
| 68.5 | SLG_2.battery_low          | BOOL  | FALSE   | FALSE   | Batterieüberwachung                                                     |
| 68.6 | SLG_2.error                | BOOL  | FALSE   | FALSE   | Fenler wahrend der Befehlsbearbeitung                                   |
| 68.7 | SLG_2.ready                | BOOL  | FALSE   | FALSE   | Der Befeni bzw. Befeniskette ist ausgefunrt                             |
| 69.0 | SLG_2.cancel               | BOOL  | FALSE   | FALSE   | Set: Sefeni bzw. Bereniskette abbrechen                                 |
| 69.1 | SLG_2. command_scart       | ROOL  | PALOE   | PALSE   | Set: lotation Defebl wiederbelen                                        |
| 69.2 | SIG 2 init run             | BOOL  | TDUE    | TDUR    | Set. 199 rücksetzen und neu neremetrieren                               |
| 69.4 | SLC 2 ASM failura          | BOOL  | FALSE   | FALSE   | OB122 Sat. 15M augustallan                                              |
| 69.5 | SLG 2 FB45 active          | BOOL  | FALSE   | FALSE   | FC-aktiv                                                                |
| 69.6 | SLG 2 ANZ next             | BOOL  | FALSE   | FALSE   | Refehl NEXT war letzter Befehl                                          |
| 69.7 | SLG 2. ANZ reset           | BOOL  | FALSE   | FALSE   | Befehl RESET war letzter Befehl                                         |
| 70.0 | SLG 2. ASM busy            | BOOL  | FALSE   | FALSE   | ASN bearbeitet einen Befehl                                             |
| 70.1 | SLG 2.command rep active   | BOOL  | FALSE   | FALSE   | ASM führt Befehlswiederholung durch                                     |
| 71.0 | SLG 2.number MDS           | BYTE  | B#16#0  | B#16#0  | Anzahl der im Feld befindlichen MDS                                     |
| 72.0 | SLG_2.error_MOBY           | BYTE  | B#16#0  | B#16#0  | Fehleranzeige vom Anschaltmodul                                         |
| 73.0 | SLG_2.error_FB             | BYTE  | B#16#0  | B#16#0  | Fehleranzeige von FC                                                    |
| 74.0 | SLG_2.error_BUS            | WORD  | W#16#0  | W#16#0  | Fehleranzeige von PROFIBUS                                              |
| 76.0 | SLG_2.version_MOBY         | WORD  | W#16#0  | W#16#0  | Firmwareversion MOBY                                                    |
| 78.0 | SLG_2.counter_customer     | BYTE  | B#16#0  | B#16#0  | Interner Schleifenzähler                                                |
| 79.0 | SLG_2.counter_notused      | BYTE  | B#16#0  | B#16#0  | FB intern                                                               |
| 80.0 | SLG_2.reserved1[1]         | DWORD | DW#16#0 | DW#16#0 | FB-interne Variablen. Diese dürfen vom Anwender nicht verändert werden. |
| 84.0 | SLG_2.reserved1[2]         | DWORD | DW#16#0 | DW#16#0 |                                                                         |
| 88.0 | SLG_2.reserved1[3]         | DWORD | DW#16#0 | DW#16#0 |                                                                         |
| 92.0 | SLG_2.reserved2            | WORD  | W#16#0  | W#16#0  | FB intern                                                               |
| 94.0 | SLG_2.initRUN_timeout      | INT   | 1000    | 1000    | FB intern                                                               |
| 96.0 | SLG_2.PEW_timout_ASM_fail  | BYTE  | B#16#5  | B#16#5  | FB intern                                                               |
| 97.0 | SLG_2.PEW_timeout          | BYTE  | B#16#32 | B#16#32 | FB intern                                                               |
| 98.0 | SLG_2.reserved3            | BYTE  | B#16#0  | B#16#0  | FB intern                                                               |
| 99.0 | SLG_2.Testbyte             | BYTE  | B#16#0  | B#16#0  | FB intern                                                               |

#### Save and close DB45

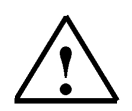

## Note

The inputs in the data block are entered as actual value.

Take note that when the data block is initialized or a general reset is performed on the CPU, the actual values are overwritten with the start values of the data blocks.

Additional information about setting up the data structure with data blocks and about the individual UDTs is provided in the function manual "RFID Systems FB45".

### 5.6 Programming a Restart or Warm Restart

1

A restart of the MOBYIM (interface module) is carried out by setting the variable "init\_run". With "init\_run", the IM and FB45 are re-parameterized and synchronized.

"init\_run" is necessary after the following:

- Switching on the SIMATIC (OB 100)
- Switching on the power supply for the IM
- PROFINET communication is interrupted
- An error indication by the variable "error\_BUS"
- A transponder type change; for example from RF300 to ISO or vice versa
- Changing an INPUT parameter in DB45 (Reader\_Parameter)

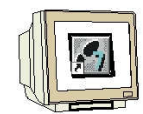

## Generating OB100

| Eigenschaften - Organi               | isationsbaustein                                   |                       | × |
|--------------------------------------|----------------------------------------------------|-----------------------|---|
| Allgemein - Teil 1 Allgeme           | in - Teil 2   Aufrufe   Attribut                   | e                     |   |
| Name:                                | OB100                                              |                       |   |
| Symbolischer Name:                   | NEUSTART                                           |                       |   |
| Symbolkommentar:                     | Programmierung von Neust                           | art und Wiederanlauf  |   |
| Erstellsprache:                      | FUP                                                |                       |   |
| Projektpfad:                         | Γ                                                  |                       |   |
| Speicherort des Projekts:            | C:\Program Files\Siemens\                          | Step7\s7proj\RFID_RF1 |   |
| Erstellt am:<br>Zuletzt geöndert am: | Code<br>26.11.2009 17:35:45<br>26.11.2009 17:35:45 | Schnittstelle         |   |
| Kommentar:                           | 26.11.2003 17.30.45                                | 26.11.2003 17.33.43   |   |
| ОК                                   | 1                                                  | Abbrechen             |   |

#### Open OB100 and enter the program

OB100 : Neustart und Wiederanlauf

| Kommentar:    |                                                                  |                              |                      |                          |                    |                                |
|---------------|------------------------------------------------------------------|------------------------------|----------------------|--------------------------|--------------------|--------------------------------|
| Netzwerk 1    | : Setzen der Variablen "init_run"                                |                              |                      |                          |                    |                                |
| Kommentar:    |                                                                  |                              |                      |                          |                    |                                |
| SET<br>S<br>S | "SLG_PARAMETER".SLG_1.init_run<br>"SLG_PARAMETER".SLG_2.init_run | DB45.DBX19.3<br>DB45.DBX69.3 | Set: ASM<br>Set: ASM | rücksetzen<br>rücksetzen | und neu<br>und neu | parametrieren<br>parametrieren |

#### Save and close OB100

## 5.7 FC11 Function for a Command or Request

SIEMENS

Before starting a MOBY command with **"command\_start**", we have to define it. For a simple definition of a command, UDT 21 (German comments) is provided. UDT21 is embedded in DB47 multiple times.

So that not all inputs have to be carried out in DB47, here a block for one command or request is generated.

It is then possible to call this block in the control program multiple times; for example for a command string.

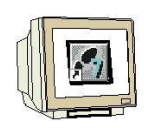

i

#### **Generating Function FC11**

Set up a new FC11 function.

| igenschaften - Funkti     | ion                                                   |                                 |  |  |  |  |
|---------------------------|-------------------------------------------------------|---------------------------------|--|--|--|--|
| Allgemein - Teil1 Allgeme | in - Teil 2   Aufrufe   Attribute                     |                                 |  |  |  |  |
| Name:                     | FC11                                                  |                                 |  |  |  |  |
| Symbolischer Name:        | AUFTRAG_BEFEHL                                        | _                               |  |  |  |  |
| Symbolkommentar:          | Baustein für einen Auftrag b                          | zw. Befehl                      |  |  |  |  |
| Erstellsprache:           | FUP                                                   |                                 |  |  |  |  |
| Projektpfad:              | RFID_IEC_Teil2\SIMATIC 3<br>Programm(1)\Bausteine\FC1 | 00(1)\CPU 315F-2 PN/DP\S7-<br>1 |  |  |  |  |
| Speicherort des Projekts: | C:\Program Files\Siemens\Step7\s7proj\RFID_I_1        |                                 |  |  |  |  |
| Frstellt am               | Code<br>03 12 2009 18:58:48                           | Schnittstelle                   |  |  |  |  |
| Zuletzt geändert am:      | 03.12.2009 17:46:22                                   | 03.12.2009 17:46:22             |  |  |  |  |
| Kommentar.                |                                                       | 2                               |  |  |  |  |
| OK                        | J                                                     | Abbrechen Hilfe                 |  |  |  |  |

#### Set up IN variables

|                   | Ir | halt von: 'Umgebung\Schn: | ittstelle\IN | L.        |
|-------------------|----|---------------------------|--------------|-----------|
| 🖃 🕕 Schnittstelle | ^  | Name                      | Datentyp     | Kommentar |
|                   |    | 🕲 slg_command             | Byte         |           |
| 🖂 🖾 slg_command   |    | 🕲 slg_sub_command         | Byte         |           |
| 🖾 slg_sub_command |    | 🕲 in_length               | Int          |           |
| 🖾 in_length       | ≣  | 🕲 in_mds_ADDR             | Int          |           |
| ─ 🖾 in_mds_ADDR   |    | 🕲 in_dat_DB_Nr            | Int          |           |
| ──10 in_dat_DB_Nr |    | 🕲 in_dat_DB_ADDR          | Int          |           |
| I in_dat_DB_ADDR  |    |                           |              |           |

#### Set up OUT variables

|                   | In | hal | t von: 'Ungebung\So | chnittstelle | \OUT'     |
|-------------------|----|-----|---------------------|--------------|-----------|
| Ē. <b>-≣</b> - IN | ~  |     | Name                | Datentyp     | Kommentar |
| Ė⊶ <b>⊒-</b> out  |    | 12  | command             | Byte         |           |
| - 🖾 conmand       |    | 122 | sub_command         | Byte         |           |
| 🗝 🖾 sub_command   |    | 12  | out_length          | Int          |           |
| 🔤 out_length      | ≣  | 122 | out_mds_ADDR        | Word         |           |
| … ≌ out_mds_ADDR  |    | 12  | out_dat_DB_Nr       | Int          |           |
| 🖂 🖾 out_dat_DB_Nr |    | 122 | out_dat_DB_ADDR     | Int          |           |
| □ out_dat_DB_ADDR |    | Ð   |                     |              |           |

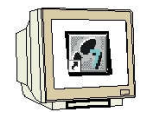

#### Enter Networks 1 to 6

FC11 : Request or command

Network 1 Command

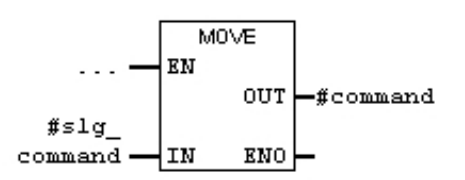

#### Network 2 Sub\_Command

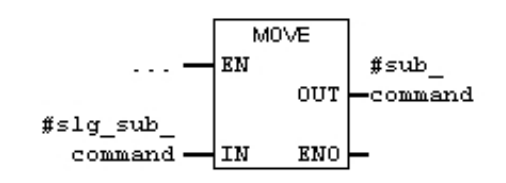

Network 3 Data Length

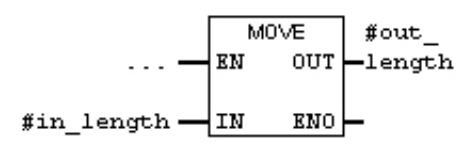

Network 4 MDS start address

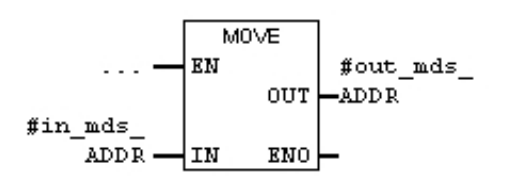

Network 5 DB number for data storage destination or source

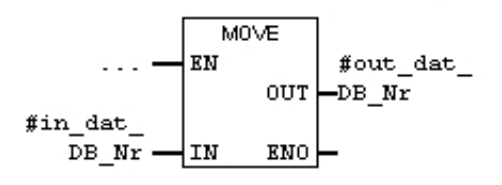

Network 6 Destination or target address of the DB of data storage

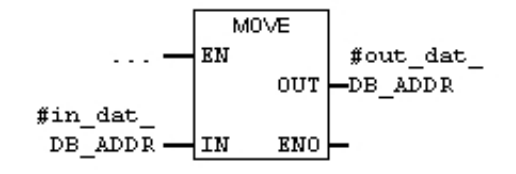

## Save and close FC11

## 5.8 Basics of Entries at Command Block FC11

i

The values for DB47 are specified by means of the input variables of FC11. One UDT21 is used for each request or command.

## Data View of the UDT21

| Adres | se  | Name           | Тур     | Anfangswert | Kommentar                                                                       |
|-------|-----|----------------|---------|-------------|---------------------------------------------------------------------------------|
|       | 0.0 |                | STRUCT  |             |                                                                                 |
| +     | 0.0 | command        | BYTE    | B#16#2      | MDS Befehl:l=schreiben,2=lesen,3=init,4=slg-status,8=end,A=set-ant,B=mds-status |
| +     | 1.0 | sub_command    | BYTE    | B#16#0      | Bitmuster für INIT-Befehl; Modus für END,SET-ANT,MDS-STATUS,SLG-STATUS          |
| +     | 2.0 | length         | INT     | 1           | Anzahl der zu schreibenden/lesenden Daten in Bytes                              |
| +     | 4.0 | address_MDS    | WORD    | W#16#0      | Anfangsadresse auf MDS; Endadresse bei INIT;KW/Jahr für MDS-STATUS              |
| +     | 6.0 | DAT_DB_number  | INT     | 48          | Nummer des DAT DB; Daten DB für MDS Daten                                       |
| +     | 8.0 | DAT_DB_address | INT     | 0           | Zeiger auf das Anfangswort im DAT DB                                            |
| =1    | 0.0 |                | END_ST: |             |                                                                                 |

### **Command Overview**

| Command (hex)     |                                           | Command                                                  |  |  |
|-------------------|-------------------------------------------|----------------------------------------------------------|--|--|
| Normal            | Chained*                                  |                                                          |  |  |
| 01                | 41                                        | Write data to MDS                                        |  |  |
| 02                | 42                                        | Read data from MDS                                       |  |  |
| 03                | 43                                        | Initialize MDS                                           |  |  |
| 04                | 44                                        | Reader status                                            |  |  |
| 06                |                                           | NEXT                                                     |  |  |
| 08                | 08 48 END; end communication with the MDS |                                                          |  |  |
| 0A                | 4A                                        | Aerial on/off                                            |  |  |
| 0B                | 0B 4B MDS status                          |                                                          |  |  |
| *) Not all reader | s or IM modules su                        | pport chained commands. Note the information in the MOBY |  |  |
| manuals for con   | figuration, installatio                   | on and service.                                          |  |  |

## Writing data to the transponder

| Command | Sub_command | length         | address_MDS [hex]      | DAT_DB [dec]     | Comment |
|---------|-------------|----------------|------------------------|------------------|---------|
| (hex)   |             | [dec]          |                        |                  |         |
| 01      | -           | 1 to 32767 *   | 0000 to FFFF           | Pointer to the   |         |
|         |             | Length of the  | Starting with this     | user data that   |         |
|         |             | MSD data to be | start address, the     | is to be written |         |
|         |             | written        | data is written to the | to the MDS       |         |
|         |             |                | MDS                    |                  |         |

## Reading data from the transponder

| Command | Sub_command | length         | address_MDS        | DAT_DB         | Comment |
|---------|-------------|----------------|--------------------|----------------|---------|
| (hex)   |             | [dec]          | [hex]              | [dec]          |         |
| 02      | -           | 1 to 32767 *   | 0000 to FFFF       | Pointer to the |         |
|         |             | Length of the  | Starting with this | user data.     |         |
|         |             | MSD data to be | start address, the | Here, FB45     |         |
|         |             | read           | data is read from  | stores the     |         |
|         |             |                | the MDS            | MDS data that  |         |

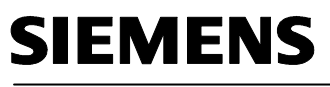

|  | was read. |  |
|--|-----------|--|
|--|-----------|--|

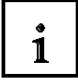

### Initialize Transponder

| Command | Sub_command    | length | address_MDS [hex]     | DAT_DB [dec] | Comment |
|---------|----------------|--------|-----------------------|--------------|---------|
| (hex)   |                | [dec]  |                       |              |         |
| 03      | 00 to FF hex   | -      | Memory size of the    | -            |         |
|         | value that is  |        | MDS to be initialized |              |         |
|         | written to the |        |                       |              |         |
|         | MDS            |        |                       |              |         |

### **Read out Reader status**

| Command | Sub_command                      | length | address_MDS [hex] | DAT_DB [dec]   | Comment     |
|---------|----------------------------------|--------|-------------------|----------------|-------------|
| (hex)   |                                  | [dec]  |                   |                |             |
| 04      | 01 = status according to         |        |                   | Pointer to the | MOBY U/D or |
|         | UDT 110 <sup>1</sup>             |        |                   | result. The    | RF300       |
|         | 02 = status according to         |        |                   | result is      | MOBY U      |
|         | UDT 120 <sup>1</sup> (last       |        |                   | represented    |             |
|         | commands)                        |        |                   | with the       | MOBY U      |
|         | 03 = status according to         |        |                   | corresponding  |             |
|         | UDT 130 <sup>1</sup> (error      |        |                   | UDT (refer to  |             |
|         | 04 = status according to         |        |                   | sub_command    |             |
|         | UDT 140 <sup>1</sup> (MDS in the |        |                   | )              |             |
|         | field)                           |        |                   |                | MOBY U      |
|         | 05 = status according to         |        |                   |                |             |
|         | UDT 150 (communication           |        |                   |                |             |
|         | quality)                         |        |                   |                | RF300       |
|         | 06 = status according to         |        |                   |                |             |
|         | UDT 280 (diagnosis data)         |        |                   |                |             |

(In our example, we are using the German language UDT111 and UDT281 for RF300)

### **Command NEXT**

| Command | Sub_command | length | address_MDS | DAT_DB | Comment          |
|---------|-------------|--------|-------------|--------|------------------|
| (hex)   |             | [dec]  | [hex]       | [dec]  |                  |
| 06      | -           | -      | -           | -      | NEXT: processing |
|         |             |        |             |        | this MDS is      |
|         |             |        |             |        | completed        |

#### **Command END**

| Command | Sub_command     | length | address_MDS | DAT_DB | Comment         |
|---------|-----------------|--------|-------------|--------|-----------------|
| (hex)   |                 | [dec]  | [hex]       | [dec]  |                 |
| 08      | 00 = Processing | -      | -           | -      | ANZ_MDS_present |
|         | with the MDS is |        |             |        | is reset        |
|         | ended           |        |             |        |                 |
|         | 01 = Processing |        |             |        | ANZ_MDS_present |

### Industry Automation and Drive Technologies - SCE

| pause with the   |  | remains set |
|------------------|--|-------------|
| MDS <sup>1</sup> |  |             |

## i

## Switching the reader aerial on/off

| Command | Sub_command           | length | address_MDS | DAT_DB | Comment                   |
|---------|-----------------------|--------|-------------|--------|---------------------------|
| (hex)   |                       | [dec]  | [hex]       | [dec]  |                           |
| 0A      | 01 = switch on aerial | -      | -           | -      | The command Aerial        |
|         | 02 = standby:         |        |             |        | on/off can not be started |
|         | Switch aerial off     |        |             |        | with command repetition   |
|         |                       |        |             |        | (refer to chapter         |
|         |                       |        |             |        | "Command Repetition)      |
|         | 09 = adjust aerial to |        |             |        | Only Reader 80 (MOBY      |
|         | the environment (FFT) |        |             |        | F)                        |

### Transponder Status

| Command | Sub_command         | length | address_MDS [hex]     | DAT_DB [dec] | Comment      |
|---------|---------------------|--------|-----------------------|--------------|--------------|
| (hex)   |                     | [dec]  |                       |              |              |
| 0B      | 00 = status and     | -      | Today's date          | Pointer to   | only MOBY U  |
|         | diagnosis           |        | (week/year) to        | result. The  | (refer to    |
|         |                     |        | calculate the life of | result is    | chapter "The |
|         |                     |        | the battery (for      | represented  | UDTs of      |
|         |                     |        | example, 1401 hex     | with UDT 100 | FB45")       |
|         |                     |        | = 20th week of year   |              |              |
|         |                     |        | 2001)                 |              |              |
|         | 01 = type and write | -      | -                     | Pointer to   | RF 300       |
|         | protection status   |        |                       | result. The  | (refer to    |
|         |                     |        |                       | result is    | chapter "The |
|         |                     |        |                       | represented  | UDTs of      |
|         |                     |        |                       | with UDT 260 | FB45")       |
|         | 02 = diagnosis data | -      | -                     | Pointer to   | RF 300       |
|         |                     |        |                       | result. The  | (refer to    |
|         |                     |        |                       | result is    | chapter "The |
|         |                     |        |                       | represented  | UDTs of      |
|         |                     |        |                       | with UDT 270 | FB45")       |

(In our example, we are using the German language UDT261 and UDT271 for RF300)

### Notes

#### 5.9 Command String

i

The user configures the command string by storing a corresponding number of UDT 21 one after the other in a DB. All commands that are strung together have to be of the "Command" type "4x". The last command of a string has to be of the type 0x. With it, the FB 45 recognizes the end of a command string.

#### Example of a command string in DB47

Four data records are to be processed by an MDS. The command structure is stored in the request DB, as shown below. The destination and source data of the MDS are stored consecutively in DB48.

Read MDS address 0000 hex length 600 Read MDS address 1000 hex length 100 Read MDS address 1200 hex length 1 Write MDS address 1200 hex length 1

| Name                                                                                                    | Initial_Value                        | Comment                               |
|----------------------------------------------------------------------------------------------------|--------------------------------------|---------------------------------------|
| Teilbefehl [1].command<br>Teilbefehl [1].pattern<br>Teilbefehl [1].length<br>Teilbefehl [1].adress_MDS<br>Teilbefehl [1].DAT_DB_number<br>Teilbefehl [1].DAT_DB_address | 42<br>00<br>600<br>0000<br>48<br>0   | Read command, another command follows |
| Teilbefehl [2].command<br>Teilbefehl [2].pattern<br>Teilbefehl [2].length<br>Teilbefehl [2].adress_MDS<br>Teilbefehl [2].DAT_DB_number<br>Teilbefehl [2].DAT_DB_address | 42<br>00<br>100<br>1000<br>48<br>600 | Read command, another command follows |
| Teilbefehl [3].command                                                                                                    | 42                                   | Read command, another command follows |
| Teilbefehl [3].pattern<br>Teilbefehl [3].length                                                                                                    | 00                                   |                                       |
| Teilbefehl [3].adress_MDS                                                                                                    | 1200                                 |                                       |
| Teilbefehl [3].DAT_DB_number<br>Teilbefehl [3].DAT_DB_address                                                                                                    | 48<br>700                            |                                       |
| Teilbefehl [4].command                                                                                                    | 01                                   | Write command, last command in string |
| Teilbefehl [4].pattern                                                                                                    | 00                                   |                                       |
| I eilbetehl [4].length                                                                                                    | 1                                    |                                       |
| Teilbefehl [4].adress_MDS                                                                                                    | 1200                                 |                                       |
| Teilbefehl [4].DAT_DB_address                                                                                                    | 701                                  |                                       |

#### Notes

## 5.10 Basics of FB45 and DB45

i

FB45 accesses DB45. In DB45, a UDT11 is embedded for each reader.

### Data view of the UDT11

| Adresse | Name                 | Тур        | Anfangswert | Kommentar                                                                               |
|---------|----------------------|------------|-------------|-----------------------------------------------------------------------------------------|
| 0.0     |                      | STRUCT     |             |                                                                                         |
| 10.0    | 7 CM address         | TNII       | 0           | Innut: Designdrosse des ACM                                                             |
| +0.0    | ASM_address          | TINT       | 0           | (zyklisches Wort)                                                                       |
| +2.0    | ASM channel          | INT        | 1           | Input: Nummer des Kanals (1 4)                                                          |
| +4.0    | command DB number    | INT        | 47          | Input: Befehlsdatenbaustein-Nummer                                                      |
| +6.0    | command_DB_address   | INT *      | 0           | Input: Anfangsadresse der Daten im                                                      |
| +8.0    | MDS_control          | BYTE       | B#16#1      | Input: Anwesenheitskontrolle und<br>MDS(0, 1, 2)                                        |
| +9.0    | ECC mode             | BOOL       | FALSE       | Input: Betriebsart mit ECC                                                              |
| +9.1    | RESET long           | BOOL       | FALSE       | Input: true: langes RESET-                                                              |
|         |                      |            |             | Telegramm, nur für MOBY-Mode 5                                                          |
| +10.0   | MOBY mode            | BYTE       | B#16#1      | Input: MOBY-Betriebsart                                                                 |
| +11.0   | scanning time        | BYTE       | B#16#0      | Input: Abtastzeit für MOBY I/U                                                          |
| +12.0   | option 1             | BYTE       | B#16#0      | Input: RESET-Befehl Option 1                                                            |
| +13.0   | distance_limiting    | BYTE       | B#16#F      | Input: Reichweiten-<br>/Leistungseinstellung                                            |
| +14.0   | multitag             | BYTE       | B#16#1      | Input: max. Anzahl MDS im Feld                                                          |
| +15.0   | field ON control     | BYTE       | B#16#0      | Input: BERO                                                                             |
| +16.0   | field_ON_time        | BYTE       | B#16#0      | Input: MOBY U: BERO-Zeit<br>MOBY D: MDS-Typ                                             |
| +17.0   | reserved0            | BYTE       | B#16#0      |                                                                                         |
| +18.0   | ANZ MDS present      | BOOL       | FALSE       | Anwesenheit eines MDSs                                                                  |
| +18.1   | ANZ cancel           | BOOL       | FALSE       | Cancel-Bit im PEW ist gesetzt                                                           |
| +18.2   | ANZ_ECC              | BOOL       | FALSE       | Fehlerkorrektur wurde durchgeführt                                                      |
| +18.3   | reserved             | BOOL       | FALSE       |                                                                                         |
| +18.4   | LB bat               | BOOL       | FALSE       | Batterie des MDS 507                                                                    |
| +18.5   | battery low          | BOOL       | FALSE       | Batterieüberwachung                                                                     |
| +18.6   | error                | BOOL       | FALSE       | Fehler während der                                                                      |
| +18 7   | ready                | BOOL       | FALSE       | Befehlsbearbeitung                                                                      |
| 110.0   | ready                | BOOL       | PALOE       | ausgeführt                                                                              |
| +19.0   | cancei               | BOOL       | FALSE       | abbrechen                                                                               |
| +19.1   | command_start        | BOOL       | FALSE       | Set: Startsignal für Befehl bzw.<br>Befehlskette                                        |
| +19.2   | repeat_command       | BOOL       | FALSE       | Set: letzten Befehl wiederholen                                                         |
| +19.3   | init_run             | BOOL       | TRUE        | Set: ASM rücksetzen und neu<br>parametrieren                                            |
| +19.4   | ASM failure          | BOOL       | FALSE       | OB122 Set: ASM ausgefallen                                                              |
| +19.5   | FB45 active          | BOOL       | FALSE       | FB-aktiv                                                                                |
| +19.6   | ANZ next             | BOOL       | FALSE       | Befehl NEXT war letzter Befehl                                                          |
| +19.7   | ANZ reset            | BOOL       | FALSE       | Befehl RESET war letzter Befehl                                                         |
| +20.0   | ASM busy             | BOOL       | FALSE       | ASM bearbeitet einen Befehl                                                             |
| +20.1   | command_rep_active   | BOOL       | FALSE       | ASM führt Befehlswiederholung<br>durch                                                  |
| +21.0   | number_MDS           | BYTE       | B#16#0      | Anzahl der im Feld befindlichen<br>MDS                                                  |
| +22.0   | error MOBY           | BYTE       | B#16#0      | Fehleranzeige vom Anschaltmodul                                                         |
| +23.0   | error FB             | BYTE       | B#16#0      | Fehleranzeige von FB                                                                    |
| +24.0   | error BUS            | WORD       | W#16#0      | Fehleranzeige von PROFIBUS                                                              |
| +26.0   | version MOBY         | WORD       | W#16#0      | Firmwareversion MOBY                                                                    |
| +28.0   | reserved2            | ARRAY [14] | DW#16#0     | FB-interne Variablen. Diese dürfen<br>vom Anwender nicht verändert<br>werden.           |
| *4.0    |                      | DWORD      |             |                                                                                         |
| +44.0   | initRUN_timeout      | INT        | 1000        | FB-interne Variablen. Diese dürfen<br>vom Anwender nicht verändert                      |
| +46.0   | PEW_timeout_ASM_fail | BYTE       | B#16#5      | werden.<br>FB-interne Variablen. Diese dürfen<br>vom Anwender nicht verändert<br>werden |
| +47.0   | PEW_timeout          | BYTE       | B#16#32     | FB-interne Variablen. Diese dürfen<br>vom Anwender nicht verändert<br>werden.           |
| +48.0   | reserved3            | BYTE       | B#16#0      | FB-interne Variablen. Diese dürfen<br>vom Anwender nicht verändert<br>werden.           |
| +49.0   | Testbyte             | BYTE       | B#16#0      | FB-interne Variablen. Diese dürfen<br>vom Anwender nicht verändert<br>werden.           |
| =50.0   |                      | END_STRUCT |             |                                                                                         |

# i

## Input Parameters of the UDT11

The user has to enter these variables during configuration (exception: command\_DB\_number/ command\_DB\_address).

It is not necessary to change or poll these parameters during the entire execution time.

Please note that before the new setting takes effect, "init\_run" has to be performed after an INPUT parameter is changed (refer to chapter "Programming Restarts and Warm Restarts").

| Variable               | Description                                                                                                    |                                                                                                    |                                                        |  |  |  |  |  |  |
|------------------------|----------------------------------------------------------------------------------------------------|----------------------------------------------------------------------------------------------------|--------------------------------------------------------|--|--|--|--|--|--|
| IM Address             | IM's logic base address. This address has to match the IM "start address" in HWConfig of the SIMATIC Manager. Please note that this address has nothing to do with the PROFIBUS address that is set at the IM or the ET200M. |                                                                                                    |                                                        |  |  |  |  |  |  |
| IM Channel             | Number of the MOBY channel that is to be used for processing:                                                                                                    |                                                                                                    |                                                        |  |  |  |  |  |  |
|                        | ASM                                                                                                    | Туре                                                                                                    | Value Range                                            |  |  |  |  |  |  |
|                        | IM475, 452, 456,RF170C<br>IM 454, 754, 854<br>ASM 473, 850                                                                                                    |                                                                                                    | 1,2,<br>1,2,3,4<br>1                                   |  |  |  |  |  |  |
| command_DB_<br>number  | Number of data block where the N                                                                                                    | IDS command is specified                                                                                                    | These INPUT parameters can<br>be changed if ready = 1. |  |  |  |  |  |  |
| command_DB_<br>address | Address within the "command_DB<br>on this address. "command_DB_<br>"command_DB_address generate<br>command (refer to chapter "Config                                                                                         | Address within the "command_DB". The next MDS command starts<br>on this address. "command_DB_number" and<br>"command_DB_address generate a data pointer to the next<br>command (refer to chapter "Configuration Scheme") |                                                        |  |  |  |  |  |  |
|                        | Please note:<br>The input parameters command_DB_number and command_DB_address are to be changed only if ready = 1. After changing these parameters, init_run does not have to be performed.                                  |                                                                                                    |                                                        |  |  |  |  |  |  |
| MDS Control            | MDS_control switches the attendance check or the MDS control on or off on the IM (refer to chapter<br>"Attendance Check and MDS Control").                                                                                   |                                                                                                    |                                                        |  |  |  |  |  |  |
|                        | Value                                                                                                    | MDS Control                                                                                                    | ІМ Туре                                                |  |  |  |  |  |  |
|                        | 0                                                                                                    | Attendance check is switched<br>off. The variable<br>ANZ_MSD_present does not<br>indicate a valid value                                                                                                    | All                                                    |  |  |  |  |  |  |
|                        | 1                                                                                                    | Attendance check is switched<br>on. The MDS control is switched<br>off. The variable<br>ANZ_MDS_present indicates<br>an MDS in the transfer window<br>of a reader                                                        | All                                                    |  |  |  |  |  |  |
|                        | 2                                                                                                    | Attendance check is switched<br>on. The MDS control is switched<br>on and happens by means of<br>the attendance check of the<br>MDS. The NEXT command has<br>to be sent to the IM after each<br>MDS processing.          | 454                                                    |  |  |  |  |  |  |
| ECC_mode               | Switches on the ECC mode on (th MOBYI.                                                                                                    | Switches on the ECC mode on (true) or off (false). Take note that the ECC mode is permitted only for MOBYI.                                                                                                    |                                                        |  |  |  |  |  |  |
| RESET_long             | With the command init_run, all INPUT parameters are transmitted to the IM. For MOBY U/D or RF300 operation, this bit has to be set to true (MOBU mode = 5)                                                                   |                                                                                                    |                                                        |  |  |  |  |  |  |

#### Notes

 Parameter "ASM\_address" value = 256 (refer to hardware configuration)

 Parameter "ASM\_channel" value = 1 for Reader1

 Parameter "ASM\_channel" value = 2 for Reader2

 Parameter "command\_DB\_number" value = 47 for both readers

 Parameter "command\_DB\_address" value = 0 for Reader1

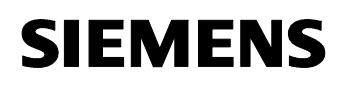

Parameter "command\_DB\_address" Value = 50 for Reader2

i

| Variable      |                                                                           |                                                                                                    |                                                                                                    |  |  |  |  |  |  |  |
|---------------|---------------------------------------------------------------------------|----------------------------------------------------------------------------------------------------|----------------------------------------------------------------------------------------------------|--|--|--|--|--|--|--|
| MOBY_mode     | Setting                                                                   | the MOBY Operating                                                                                                    |                                                                                                    |  |  |  |  |  |  |  |
|               | Value                                                                     | Operating Mode                                                                                                    | IM Type,                                                                                                    |  |  |  |  |  |  |  |
|               | 0                                                                         | Default                                                                                                    | -; reserved for setting with switch<br>or GSD parameterization: ;<br>different interfaces without switch<br>under- stand under MOBY mode<br>= 0 the MOBY I mode. |  |  |  |  |  |  |  |
|               | 1                                                                         | MOBY I or MOBY E (without MDS                                                                                                    | All                                                                                                    |  |  |  |  |  |  |  |
|               | 4                                                                         | MOBY I with MDS 507                                                                                                    | 452; 454; 456                                                                                                    |  |  |  |  |  |  |  |
|               | 5                                                                         | MOBY U/D or RF300 – without multi tag hangling                                                                                                    | 475; 473; 452; 456; RF170C                                                                                                    |  |  |  |  |  |  |  |
|               | 6                                                                         | Res. for MOBY U – with multi tag handling                                                                                                    | -                                                                                                    |  |  |  |  |  |  |  |
|               | 7                                                                         | Reserved for MOBY D or RF300 - with multi tag handling (FB55)                                                                                                    | -                                                                                                    |  |  |  |  |  |  |  |
|               | 8                                                                         | MOBY I-Dialog                                                                                                    | 454; 452; 456                                                                                                    |  |  |  |  |  |  |  |
|               | 9                                                                         | MOBY V                                                                                                    | 452                                                                                                    |  |  |  |  |  |  |  |
|               | А                                                                         | MOBY F with MDS F1xx                                                                                                    | 475; 473: 452; 854; 850                                                                                                    |  |  |  |  |  |  |  |
|               | В                                                                         | MOBY F with MDS F4xx                                                                                                    | 475; 473: 452; 854; 850                                                                                                    |  |  |  |  |  |  |  |
|               | С                                                                         | MOBY F (reserved for MDS                                                                                                    | -                                                                                                    |  |  |  |  |  |  |  |
|               | To be noted:<br>MOBY mode must only be changed after an IM is switched on |                                                                                                    |                                                                                                    |  |  |  |  |  |  |  |
| scanning_time | MOBY<br>Scannu<br>MDS tyj<br>scannin<br>Bit                               | IV:<br>ng_time is the scanning time for the MDS 507 of MO<br>bes, the value 00 can be used.here. The figure below<br>g time (refer also to configguration manual for Reade<br>7 6 5 4 3 2 1 0<br>Time value:00<br>Time factor<br>00 = 0,01 s<br>01 = 0,1 s<br>10 = 1 s<br>11 = 10 s | BY I and MOBY V. For all other<br>shows the setting for the<br>er 44/MDS 507):                                                                                   |  |  |  |  |  |  |  |
|               | Examp<br>(scapni                                                          | le: The result of a scanning time of 1 second = 81 h                                                                                                    | ex for the parameter ABTA                                                                                                    |  |  |  |  |  |  |  |

### Notes

i

| Variable          |                                                                                                    |                                                                                                    | Beschreibung                                                                                                    |  |  |  |  |  |
|-------------------|----------------------------------------------------------------------------------------------------|----------------------------------------------------------------------------------------------------|----------------------------------------------------------------------------------------------------|--|--|--|--|--|
| scanning_time     | MOBY U:<br>Scanning_time beschreibt di<br>scanning_time einen weitere<br>Befehl nach Ablauf der scan<br>verzögert.<br>Eine scanning_time sollte nu<br>• der MDS mit mehreren B<br>• der Bearbeitungsvorgang<br>00 hex = keine Standby-Zei<br>01 hex = 7 ms Standby-Zei<br>02 hex = 14 ms Standby-Zei | e Standby-Ze<br>n Befehl, so k<br>ning_time, so<br>r eingestellt v<br>efehlen beart<br>i in einer mini<br>it (Default)<br>t                           | it für den MDS. Erhält der MDS vor Ablauf der<br>sann dieser sofort bearbeitet werden. Erhält der MDS einen<br>wird die Befehlsbearbeitung um die sleep_time des MDS<br>verden, wenn<br>beitet wird <i>und</i><br>malen Zeit abgeschlossen sein muss.                                                                                                    |  |  |  |  |  |
|                   | :<br>C8 hex = 1400 ms Standby-Zeit<br>Beachte:<br>Die scanning_time beeinflusst die Batterielebensdauer. Je größer die eingestellte scanning_time,<br>desto kürzer die Batterielebensdauer. Genauere Berechnungen finden Sie im MOBY U-Handbuch<br>für Projektierung, Montage und Service.           |                                                                                                    |                                                                                                    |  |  |  |  |  |
| option 1          | MOBY D bzw. RF300: 00 he                                                                                                    | x (reserviert)<br>ert Es bat sta                                                                                                    | andardmäßig den Wert B#16#0. Es können damit                                                                                                    |  |  |  |  |  |
| distance limiting | Bit 7 6 5<br>0<br>ERR/PR<br>LED-Steue<br>(ASM 45<br>siehe<br>Anhang                                                                                                    | 5     4     3     2       0     0     0     0       J     0     0     0       J     0     0     0       J     1     1     1       T     T     T     0 | <ul> <li>1 0</li> <li>1 = Das Blinken der ERR-LED wird durch einen init_run zurückgesetzt (Bei RF300 wird mit dieser Option auch die ERR_LED am Reader zurückgesetzt.)</li> <li>= Ein MDS-Befehl wird mit Fehler zurückgemeldet, wenn sich kein MDS im Feld befindet (nur MOBY I)</li> <li>stbetrieb; darf im normalen Betrieb nicht gesetzt erden (nur MOBY I)</li> </ul>                                        |  |  |  |  |  |
| distance_limiting | MOBY U: Reichweitenbegre                                                                                                    | nzung                                                                                                    |                                                                                                    |  |  |  |  |  |
|                   | normale Sendeleistung<br>05 hex = 0,5 m<br>0A hex = 1,0 m<br>0F hex = 1,5 m<br>14 hex = 2,0 m<br>19 hex = 2,5 m<br>1E hex = 3,0 m<br>23 hex = 3,5 m                                                                                                    | 85 hex<br>8A hex<br>8F hex<br>91 hex<br>99 hex<br>9E hex<br>A3 hex                                                                                    | reduzierte Sendeleistung<br>Die reduzierte Sendeleistung ist einzustellen, wenn<br>mehrere SLG nahe beieinander positioniert sind oder<br>wenn Datenspeicher, die sich in der Nähe eines SLG<br>aufhalten, später oder nicht mehr erkannt werden sollen.<br>Nachteil: Die Feldkeule wird kleiner und damit steht für<br>die Kommunikation weniger Zeit zur Verfügung bzw. es<br>muss genauer positioniert werden. |  |  |  |  |  |
|                   | MOBY D: HF-Leistung von 0,5 W bis 10 W in 0,25 W-Schritten<br>02 hex = 0,5 W<br>:<br>10 hex = 4 W (default)<br>:<br>28 hex = 10 W                                                                                                    |                                                                                                    |                                                                                                    |  |  |  |  |  |

#### Notes

Parameter "**option\_1**" value = 2 to reset the red flashing of the error LED at the reader with

"Init\_Run" \_\_

Page 44 of 65

Radio Frequency Identification (RFID) with SIMATIC S7-300F-2PN/DP and

| 1 |
|---|
|---|

| Variable         | Description                                                                                                    |                                                                                                    |                                                                                                    |  |  |  |  |  |
|------------------|----------------------------------------------------------------------------------------------------|----------------------------------------------------------------------------------------------------|----------------------------------------------------------------------------------------------------|--|--|--|--|--|
| Valiable         | 2000 pilot                                                                                                    |                                                                                                    |                                                                                                    |  |  |  |  |  |
| multitag         | MOBY U/D or RF3<br>values: 1                                                                                                    | MOBY U/D or RF300; maximum number of MDS processed in parallel in the field. Permissible values: 1       |                                                                                                    |  |  |  |  |  |
| field_ON_control | MOBY U: BERO operating mode; aerial field is switched on/off automatically. The command "Aerial ON/OFF" is overlaid by the BERO operating mode. |                                                                                                    |                                                                                                    |  |  |  |  |  |
|                  | 00 hex = Without BEROs; no reader synchronization                                                                                               |                                                                                                    |                                                                                                    |  |  |  |  |  |
|                  | 01 hex                                                                                                    | One or two BEROs;<br>The BEROs are logically ored. While a BERO is operated, the field is<br>switched on |                                                                                                    |  |  |  |  |  |
|                  | 02 hex                                                                                                    | =                                                                                                    | One or two BEROs.<br>The 1st BERO switches the field on and the 2nd BERO switches the<br>field off. If there are 2 BEROs <i>and</i> one field_ON_time is parameterized,<br>the field is switched off automatically if the 2nd BERO does not switch<br>within the BERO time.<br>If no field_ON_time is parameterized, the field remains switched on until<br>the 2nd BERO is operated. |  |  |  |  |  |
|                  | 03 hex                                                                                                    | =                                                                                                    | Activate reader synchronization by means of cable connection (refer to manual for Configuration, Installation and Service for MOBY U)                                                                                                    |  |  |  |  |  |
|                  | MOBY D or RF300: 00 hex (reserved)                                                                                                    |                                                                                                    |                                                                                                    |  |  |  |  |  |
| field_ON_time    | MOBY U: time for                                                                                                    | BEF                                                                                                    | RO operating mode (field_ON_control = 02)                                                                                                    |  |  |  |  |  |
|                  | 00 hex                                                                                                    | =                                                                                                    | Time monitoring is switched off. For field switch-off, the 2nd BERO is needed.                                                                                                    |  |  |  |  |  |
|                  | 01 hex FF hex                                                                                                    | =                                                                                                    | 1255s switch-on time for the Reader field                                                                                                    |  |  |  |  |  |
|                  | MOBY D: MDS ty                                                                                                    | ре                                                                                                    |                                                                                                    |  |  |  |  |  |
|                  | 00 hex                                                                                                    | =                                                                                                    | I-code 1 (for example, MDS D139)                                                                                                    |  |  |  |  |  |
|                  | 01 hex                                                                                                    | =                                                                                                    | ISO MDS                                                                                                    |  |  |  |  |  |
|                  | RF300: 00 hex (re                                                                                                    | serv                                                                                                    | /ed)                                                                                                    |  |  |  |  |  |
| reserved         | Reserved                                                                                                    |                                                                                                    |                                                                                                    |  |  |  |  |  |

### Notes

Parameter "field\_ON\_time" value = 0 for MDS type RF300 \_\_\_\_\_ Parameter "field\_ON\_time" value = 1 for MDS type ISO\_\_\_\_\_

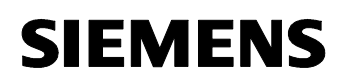

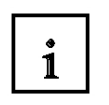

### Command and Status Word "BEST"

The control bits of FB45 are defined in the command and status word. The command and status word with the variables is generated with UDT 11. The variables and the associated relative addresses in UDT 11 are shown in the figure below.

### Control bits:

The user starts his commands with these Boolean variables.

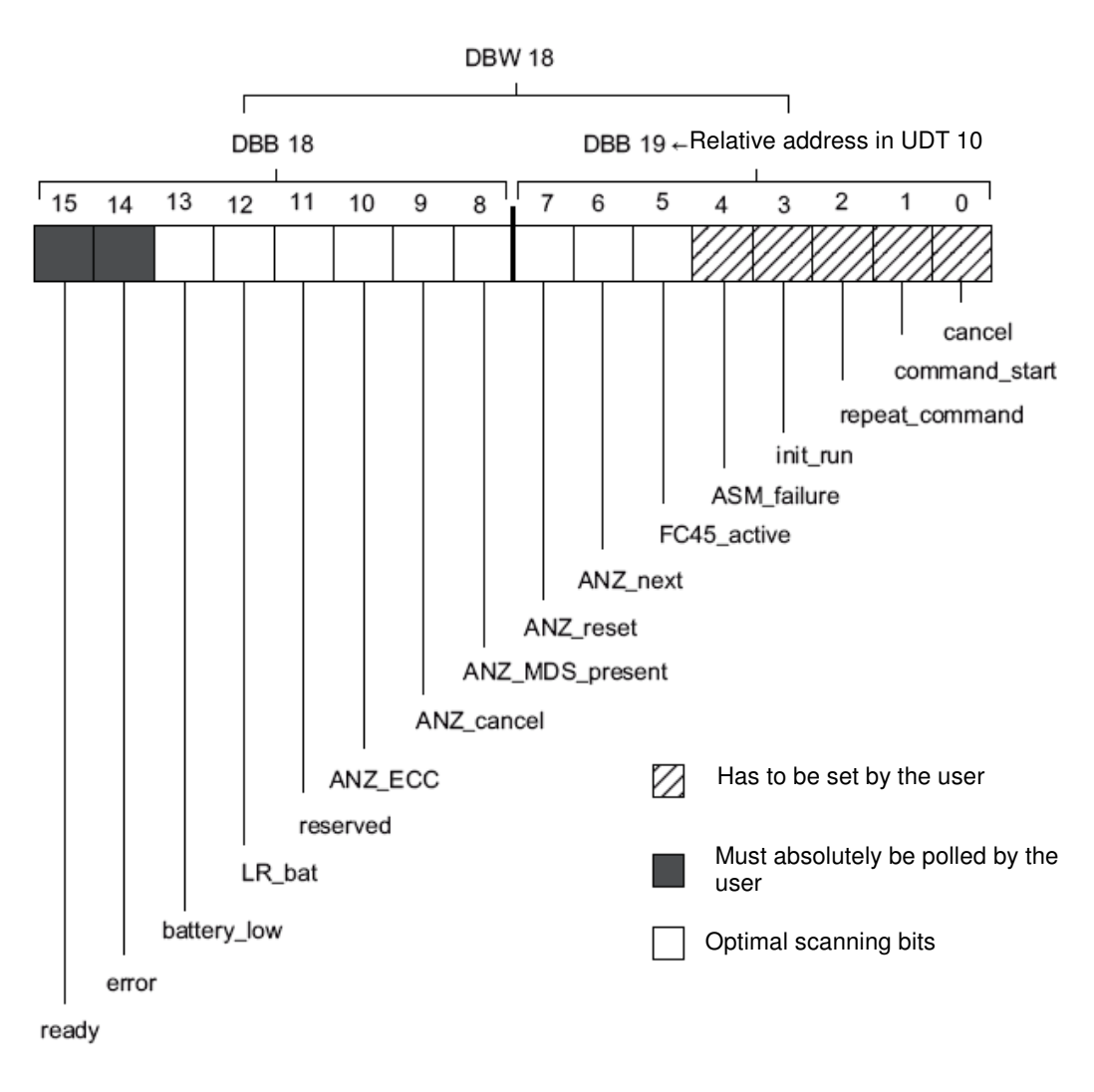

# 1

## Control bits from Bit0 to Bit7

| Variable        | Description                                                                                                    |
|-----------------|----------------------------------------------------------------------------------------------------|
| cancel          | <i>True</i> =interruption of a current command or a command string. FB45 then sets the variable ready.<br><b>MOBY U/D or RF300</b> : the variable 'cancel' is not available. A command has to be canceled with the variable init run.                                                                                                    |
| command start   | True – start of a command or a command string                                                                                                    |
| repeat_ command | True = command repetition: The command or command chain stored last in the IM is reprocessed with the next MDS. However, command processing for the MDS is started only after the MDS that was processed has exited the transmission window (ANZ_MDS_present= 0) and a new MDS has entered the transmission window of the reader (ANZ_MDS_present: $0 \rightarrow 1$ ). |
|                 | <i>False</i> = no command repetition, or command repetition is stopped after the command that was started with the repeat command is processed. Please note that <b>the user</b> has to reset this bit in order to stop command repetition. The result of the command repetition is fetched by the use setting command_start.                                           |
|                 | Repeat_command is not reset automatically by FB45 after the command is processed.                                                                                                    |
|                 | The commands init_run and cancel reset the variable repeat_command. This also interrupts a command repetition in the IM. repeat_command can be set again by the application with the next command_start. Handling of command repetition is described in the chapter "Command Repetition".                                                                               |
| Init_run        | <i>True</i> = IM restart. In this case, FB45 is also reset and the IM re-parameterized. All data and commands in the IM are lost. This bit has to be set in the restart OB (OB100) for each MOBY channel or IM.<br>After a MOBY-IM fault, the error error_MOBY=0F is indicated to the user. The user then has to perform an init_run.                                   |
|                 |                                                                                                    |
|                 | <ul> <li>Please note:</li> <li>When loading a parameter data block from the programming device to the SIMATIC, bit init_run is pre-assigned TRUE. The result is the automatic execution of an IM restart.</li> <li>The time to execute init_run is normally in the millisecond range. If there is an error, this time may extend to 15s.</li> </ul>                     |
| IM_failure      | <i>True</i> = the IM failed. The user sets this bit in OB122 (refer to chapter "Programming Module Failure"). FB45 then signals an error to the user (error_FB = 09) and interrupts the current command. If the user does not program OB122, the PLC enters the STOP mode if the IM fails.                                                                              |
| FB45_active     | <ul> <li>FB45 is just processing a command. This variable is set when the command is started (command_start=True) and remains active until</li> <li>FB45 has received the last acknowledgement from the IM</li> <li>The init_run bit was set</li> <li>The cancel bit was set</li> <li>The IM signaled an error</li> </ul>                                               |
| ANZ_next        | This bit is set if the command executed last was a NEXT command                                                                                                    |
| ANZ_reset       | This bit indicates that the command executed last was a RESET. The user started the RESET command with "init_run".                                                                                                    |

#### Notes

# i

## Control bits from Bit8 to Bit15

| Variable        | Description                                                                                                    |
|-----------------|----------------------------------------------------------------------------------------------------|
| ANZ_MDS_present | Indicates the presence of an MDS in the transmission window of the Read/Write MDS.<br>ANZ_MDS_present is indicated only if the user set the INPUT parameter<br>MDS_control.<br>Please note that when init run is executed, the ANZ_MDS_present indication briefly                                                                                           |
|                 | disappears even if an MDS stays permanently in the transmission window.                                                                                                    |
| ANZ_cancel      | The command executed last was a command interruption (cancel). The bit is set if the IM displays a cancel acknowledgement by means of the cyclical word (refer to chapter "Cyclical Control Word between Master and MOBY IM". Reset is automatic by starting a new command.                                                                                 |
| ANZ_ECC         | <b>Only MOBY I</b> :<br>If the ECC driver is switched on (INPUT parameter "ECC mode" = TRUE), the bit<br>indicates that the data read by the MDS was corrected. ANZ_ECC is <i>not</i> an error<br>indication since the data is OK. ANZ_ECC indicates that in the near future the MDS<br>memory that was just processed may completely fail.                 |
| reserved        | Presently not assigned                                                                                                    |
| LR_bat          | This bit is of significance only if at <b>MOBY I</b> processing takes place with the MDS507. It indicates an empty MDS507 dialog battery. For all other MDSs, this bit can take on any state.                                                                                                    |
| battery_low     | Only for MOBY I/V with RAM MDS<br>The back-up battery of the RAM MDS is below the threshold. Although it is still<br>possible to process several months at room temperature with the remaining capacity,<br>it is recommended to immediately change the battery or to replace the MDS if the<br>battery can't be changed.                                   |
| error           | FB45 sets this bit if a command is concluded faulty. The error bit is the sum error bit for all occurring errors. The exact cause for the error is located in the variable error_MOBY, error_FB or error_BUS (refer also to chapter "Additional Indications" or chapter "Error Indications and Error Search"). Restarting the command resets the error bit. |
| ready           | Ready indication: after ready = TRUE was indicated, the error bit = FALSE has to be polled. This ensures that the command was processed without error.                                                                                                    |
|                 | Please note:<br>The ready bit does not have to be set for starting init_run or cancel.                                                                                                    |

#### Notes

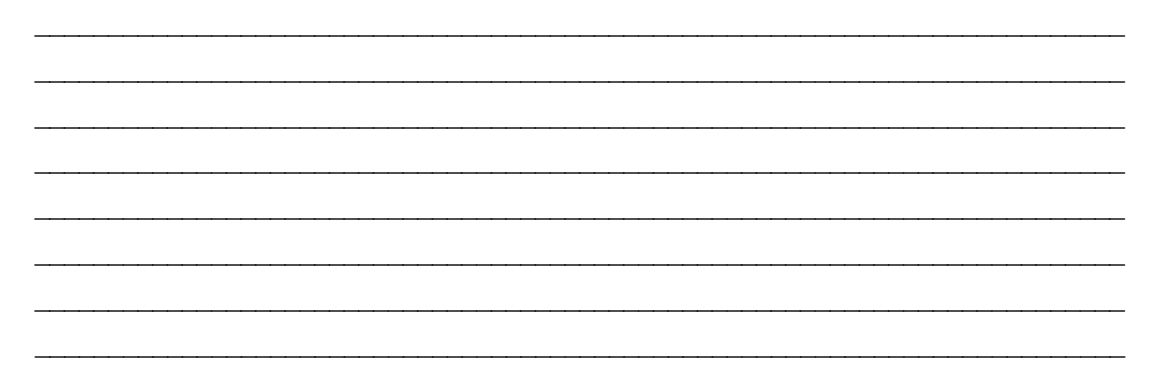

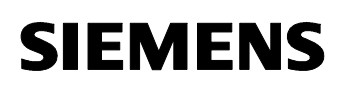

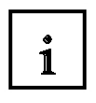

## Additional indications

The displays indicate to the user the progress of a command. Error analyses are easy to perform.

| Variable           | Description                                                                                                    |
|--------------------|----------------------------------------------------------------------------------------------------|
| IM_busy            | This bit is set when the IM processes a command. Normally, "IM_busy" is inverted to "ready".<br>IM_busy is indicated by the IM by means of the cyclical word (refer to chapter "Cyclical Control<br>Word between Master and MOBY IM" under "IM_busy"). If processing takes place with the<br>automatic command start repeat_command, this bit indicates the processing of a new MDS with<br>the command that is to be executed. |
| command_rep_active | The IM is just executing a command repetition. The bit is set as a response to the control variable repeat_command. After init_run, FB45 first resets the command_rep_active; it is set again delayed since FB45 first transmits the MOBY commands to the IM.                                                                                                    |
| number_MDS         | <b>MOBY U/D or RF300</b> :<br>The number of MDSs is indicated that are presently located in the transmission window.<br>If more than 15 MDSs are in the field, the display number_MDS stops at 0F hex.                                                                                                    |
| error_MOBY         | The IM signaled this error. As a rule, this error is indicated also on the ERR LED on the IM channel display (refer to chapter "Error Indications and Error Search").                                                                                                    |
| error_FB           | Error indication from FB45 (refer to chapter "Error Indications and Error Search").                                                                                                    |
| error_BUS          | The transmission path between FB45 and the IM signals an error. As a rule, this is a PROFIBUS error (refer to chapter "Error Indications and Error Search"). This error is indicated by the system functions SFC 58/59.                                                                                                    |
| version_MOBY       | Display of the firmware version of the MOBY IM. The value entered here is updated after every IM power-up . It is ASCII encoded.                                                                                                    |
|                    | Example: DBB26 DBB27<br>31  hex $30  hex"1" "0" \rightarrow \text{Version 1.0}$                                                                                                    |

### Notes

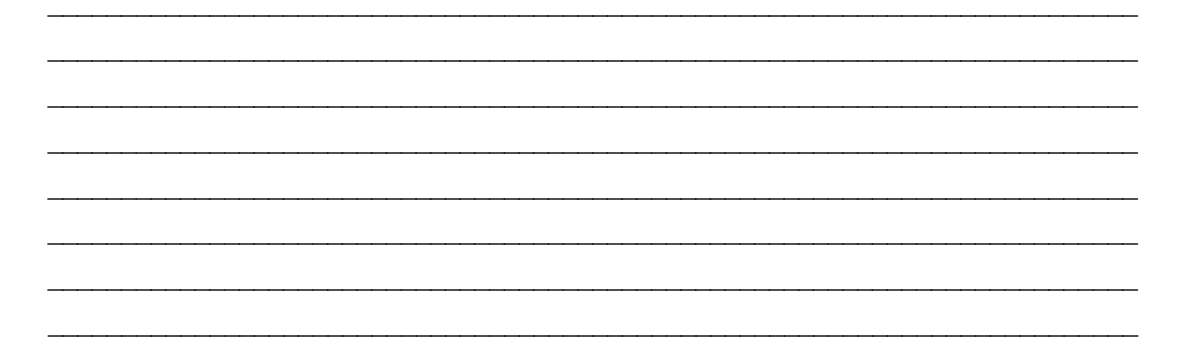

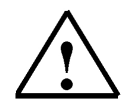

All other UDT 11 variables are for internal FB use only. The user must not change them at all.

## 5.11 FB10 Reader\_Control Program

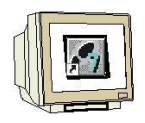

Now, we are going to program the following in FB10: the control program for the control commands of a reader, and the call of FB45.

In addition, the attendance time of the transponder is to be recorded.

## **Generating FB10**

First, set up a new function block FB10.

| Eigenschaften - Funkti               | ionsbaustein                                                                      | X                                    |  |  |  |  |  |  |
|--------------------------------------|-----------------------------------------------------------------------------------|--------------------------------------|--|--|--|--|--|--|
| Allgemein - Teil1 Allgeme            | in - Teil 2   Aufrufe   Attrib                                                    | ute                                  |  |  |  |  |  |  |
| Name:                                | FB10                                                                              | Multiinstanzfähig                    |  |  |  |  |  |  |
| Symbolischer Name:                   | SLG_STEUERUNG                                                                     |                                      |  |  |  |  |  |  |
| Symbolkommentar:                     | Steuerbefehle zu einem SLG                                                        |                                      |  |  |  |  |  |  |
| Erstellsprache:                      | FUP                                                                               |                                      |  |  |  |  |  |  |
| Projektpfad:                         | RFID_RF180C_IEC\SIMATIC 300(1)\CPU 315F-2 PN/DP\S7-<br>Programm(2)\Bausteine\FB10 |                                      |  |  |  |  |  |  |
| Speicherort des Projekts:            | C:\Program Files\Siemens\Step7\s7proj\RFID_R_6                                    |                                      |  |  |  |  |  |  |
| Erstellt am:<br>Zuletzt geändert am: | Code<br>08.12.2009 18:57:22<br>08.12.2009 20:07:04                                | Schnittstelle<br>08.12.2009 19:04:41 |  |  |  |  |  |  |
| Kommentar:                           | SLG-Baustein                                                                      | <u>×</u>                             |  |  |  |  |  |  |
| ОК                                   |                                                                                   | Abbrechen Hilfe                      |  |  |  |  |  |  |

#### Then, set up IN variables

| Inhalt von: 'Umgebung\Schnittstelle\IN' |   |     |              |          |         |             |  |  |
|-----------------------------------------|---|-----|--------------|----------|---------|-------------|--|--|
| i⊐-∎ IN                                 | ~ |     | Name         | Datentyp | Adresse | Anfangswert |  |  |
| 🔤 slg_start                             |   | 1   | slg_start    | Bool     | 0.0     | FALSE       |  |  |
| 🗆 🖻 mds_present                         |   | 12  | mds_present  | Bool     | 0.1     | FALSE       |  |  |
| 🔤 slg_error                             |   | 12  | slg_error    | Bool     | 0.2     | FALSE       |  |  |
| 🔤 slg_ready                             | ≣ | 12  | slg_ready    | Bool     | 0.3     | FALSE       |  |  |
| E slg_option_l                          |   | 12  | slg_option_l | Byte     | 1.0     | B#16#0      |  |  |
| 🐨 🖻 slg_reset                           |   | 12  | slg_reset    | Bool     | 2.0     | FALSE       |  |  |
| ──`⊡ slg_iso                            |   | 12  | slg_iso      | Bool     | 2.1     | FALSE       |  |  |
| 🖾 Params_DB                             |   | 12  | Params_DB    | Int      | 4.0     | 0           |  |  |
| 1 Params_ADDR                           |   | 153 | Params_ADDR  | Int      | 6.0     | 0           |  |  |

Next, set up OUT variables

| Inhalt von: 'Ungebung\Schnittstelle\OUT' |   |     |               |          |         |             |  |  |
|------------------------------------------|---|-----|---------------|----------|---------|-------------|--|--|
| <b>⊡</b> ⊶ <b>⊡</b> • о∪т                | ^ |     | Name          | Datentyp | Adresse | Anfangsvært |  |  |
| ······································   | _ | 122 | command_start | Bool     | 8.0     | FALSE       |  |  |
| ─`⊡ option_1                             |   | 123 | option_1      | Byte     | 9.0     | B#16#0      |  |  |
| ─~`⊡ field_on_time                       |   | 122 | field_on_time | Byte     | 10.0    | B#16#0      |  |  |
| 🖓 🖾 init_run                             |   | 122 | init_run      | Bool     | 11.0    | FALSE       |  |  |
| 🖾 mds_time                               | _ | 12  | mds_time      | Time     | 12.0    | T#OMS       |  |  |

-

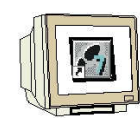

## Then, set up STAT variables

| Inhalt von: 'Umgebung\Schnittstelle\STAT' |     |   |          |          |         |             |  |  |
|-------------------------------------------|-----|---|----------|----------|---------|-------------|--|--|
| E                                         | ~ [ |   | Name     | Datentyp | Adresse | Anfangswert |  |  |
| 🖻 fml                                     |     | 3 | fml      | Bool     | 16.0    | FALSE       |  |  |
| 🖻 fm2                                     |     | 1 | fm2      | Bool     | 16.1    | FALSE       |  |  |
| 🖻 fn3                                     |     | 1 | fm3      | Bool     | 16.2    | FALSE       |  |  |
| 🔁 fm4                                     |     | 1 | fm4      | Bool     | 16.3    | FALSE       |  |  |
| ``E fm5                                   |     | 1 | fm5      | Bool     | 16.4    | FALSE       |  |  |
| 🖻 fn6                                     |     | 1 | fm6      | Bool     | 16.5    | FALSE       |  |  |
| 🔤 mds_zeit                                |     | 1 | mds_zeit | Time     | 18.0    | T#OMS       |  |  |

## Next, set up TEMP variables

|           | In | Inhalt von: 'Umgebung\Schnittstelle\TH |       |  |          |         |  |  |
|-----------|----|----------------------------------------|-------|--|----------|---------|--|--|
|           | ~  |                                        | Name  |  | Datentyp | Adresse |  |  |
| —         | _  | 12                                     | initl |  | Bool     | 0.0     |  |  |
| 🖂 🖾 initl |    | 122                                    | init2 |  | Bool     | 0.1     |  |  |
| 🖂 🖾 init2 |    | 12                                     | init3 |  | Bool     | 0.2     |  |  |
| 🖾 init3   |    | Ы                                      |       |  |          |         |  |  |

#### Networks 1 to 3

### FB10 : Reader block

#### Network 1 :Command start

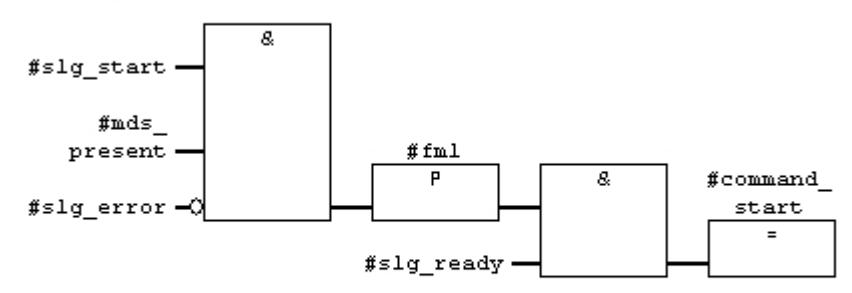

#### Network 2 : Reset Reader

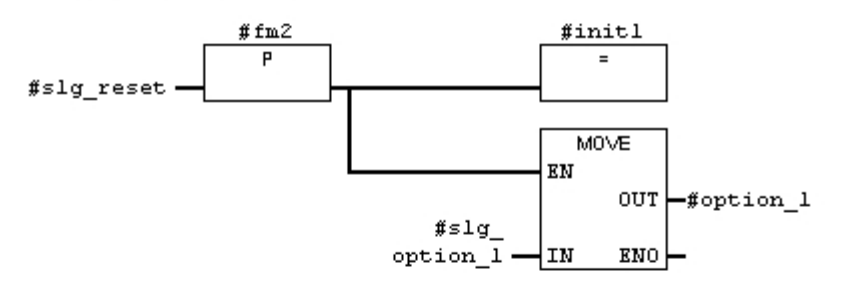

#### Network 3: ISO mode

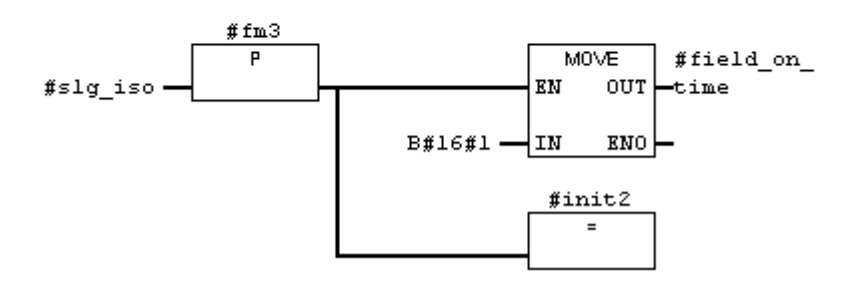

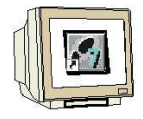

Networks 4 to 8

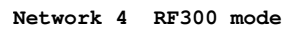

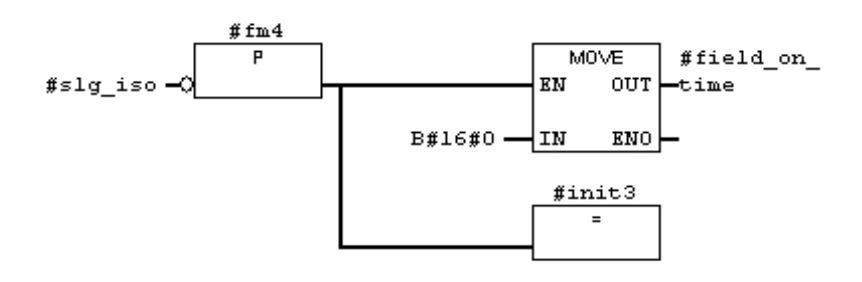

Network 5 : init\_run

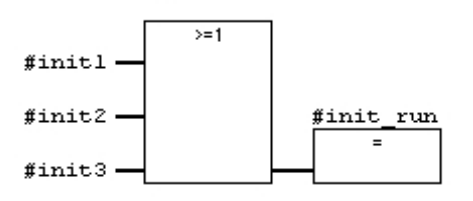

Network 6 : Attendance time MDS at reader

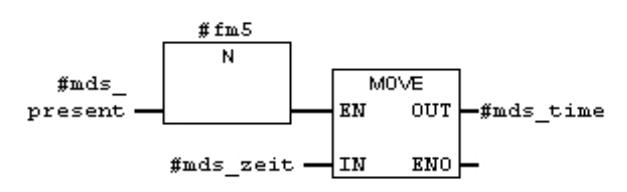

Network 7 : Reader1 MDS time evaluaton

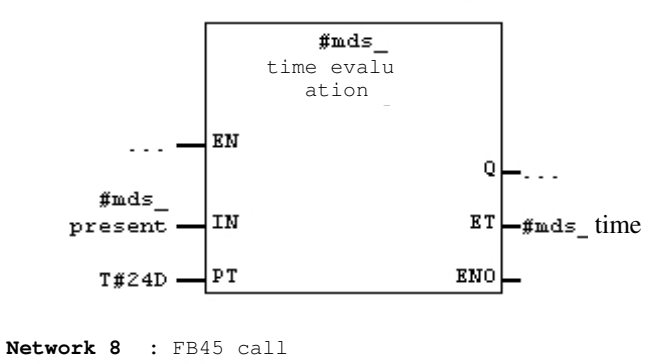

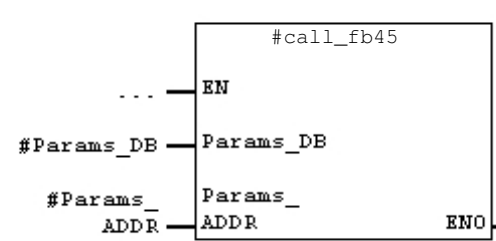

#### Note regarding networks 7and 8:

The switch-on delay **TON (SFB4)** in Network 7 and the **FB45** call in Network 8 are added as multiinstance. After insertion in the program, click on the block with the right mouse key and select "**Change to multi-instance call**".

Then enter the name of the multi-instance in the window (refer to NW7 or NW8 without #).

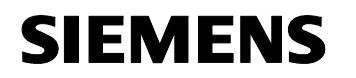

Save and close FB10

## 5.12 FB1 Control Program

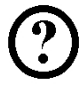

It is now possible to generate the control program with the completed blocks.

## Task:

In our sample program, two command strings with two requests each will be processed.

With the **START\_SLG1 (I0.0)**, the command chain of the first reader is executed. First, the MDS status information will be read, and then a write command is carried out on Reader1. With Reader1, we write 8 bytes that are stored in DB48 starting with DBB0 to the MDS. With the **RESET\_SLG1** (I0.1), the error is reset if there is an error (LED at Reader1 flashes red) and a "init run command" to reset the first reader is executed.

With the **RF300\_ISO** (I02), switching between MDS types (for example RF360T) or ISO transponder (for example, Moby D ISO) is to be carried out on the first reader (RF310R).

With the **START\_SLG2** (I1.0), the command string of the second reader is executed. First, the MDS diagnosis information will be read and then a read command will be executed at Reader2. With Reader2, we read 8 bytes from the transponder and then write them to DB48 starting with DBB50.

With **RESET\_SLG2** (I1.1) the error is reset if there is an error (LED at SLG2 flashes red) and a "init\_run command" is executed to reset the second reader.

In addition, the attendance time of the transponders is to be recorded on the readers.

#### Supplementing the symbol table

| Symbol       | Addres | S   | Data<br>Type | Comment                                |
|--------------|--------|-----|--------------|----------------------------------------|
| START_SLG1   | 1      | 0.0 | BOOL         | Command start of Reader1               |
| RESET_SLG1   |        | 0.1 | BOOL         | Reset Reader1 error                    |
| RF300_ISO    | 1      | 0.2 | BOOL         | Value 0 = RF300, Value 1 = ISO         |
| START_SLG2   | 1      | 1.0 | BOOL         | Command start of SLG2                  |
| RESET_SLG2   | 1      | 1.1 | BOOL         | Reset Reader2 error                    |
| AWZ_SLG1     | MD     | 40  | TIME         | Attendance time of transponder at SLG1 |
| AWZ_SLG2     | MD     | 50  | TIME         | Attendance time of transponder at SLG2 |
| STATUS_SLG_1 | VAT    | 1   |              | SLG1 variable table                    |
| STATUS_SLG_2 | VAT    | 2   |              | SLG2 variable table                    |

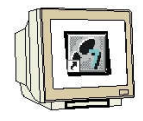

## Generating FB1

Set up a new FB1.

| Name:                    | FB1                                                                              | Multiinstanzfähig     |  |  |
|--------------------------|----------------------------------------------------------------------------------|-----------------------|--|--|
| δymbolischer Name:       | STEUERUNGSPROGRAMM                                                               |                       |  |  |
| Symbolkommentar:         | Steuerungsprogramm mit Bausteinen                                                |                       |  |  |
| Erstellsprache:          | FUP                                                                              |                       |  |  |
| <sup>p</sup> rojektpfad: | RFID_RF180C_IEC\SIMATIC 300(1)\CPU 315F-2 PN/DP\S7-<br>Programm(2)\Bausteine\FB1 |                       |  |  |
| peicherort des Projekts: | C:\Program Files\Siemens\                                                        | Step7\s7proj\RFID_R_6 |  |  |
| Erstellt am:             | Code<br>08.12.2009 19:05:17                                                      | Schnittstelle         |  |  |
| Zuletzt geändert am:     | 08.12.2009 20:24:43                                                              | 08.12.2009 19:29:03   |  |  |
| (ommentar:               | Steuerungsprogramm                                                               | 1                     |  |  |

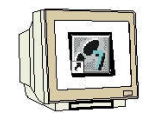

### Setting up TEMP Variables

|          | In | hal | t von: 'Umgebung\ | Schnittstel | le\TEMP' |
|----------|----|-----|-------------------|-------------|----------|
|          | ~  |     | Name              | Datentyp    | Adresse  |
|          |    | 1   | init_runl         | Bool        | 0.0      |
| TU_OUT   |    | 12  | init_run2         | Bool        | 0.1      |
| 🛨 🖅 STAT | ≡  |     |                   |             |          |
| + JEMP   |    |     |                   |             |          |

#### Network 1 to 2

FB10 is inserted as a multi-instance block.

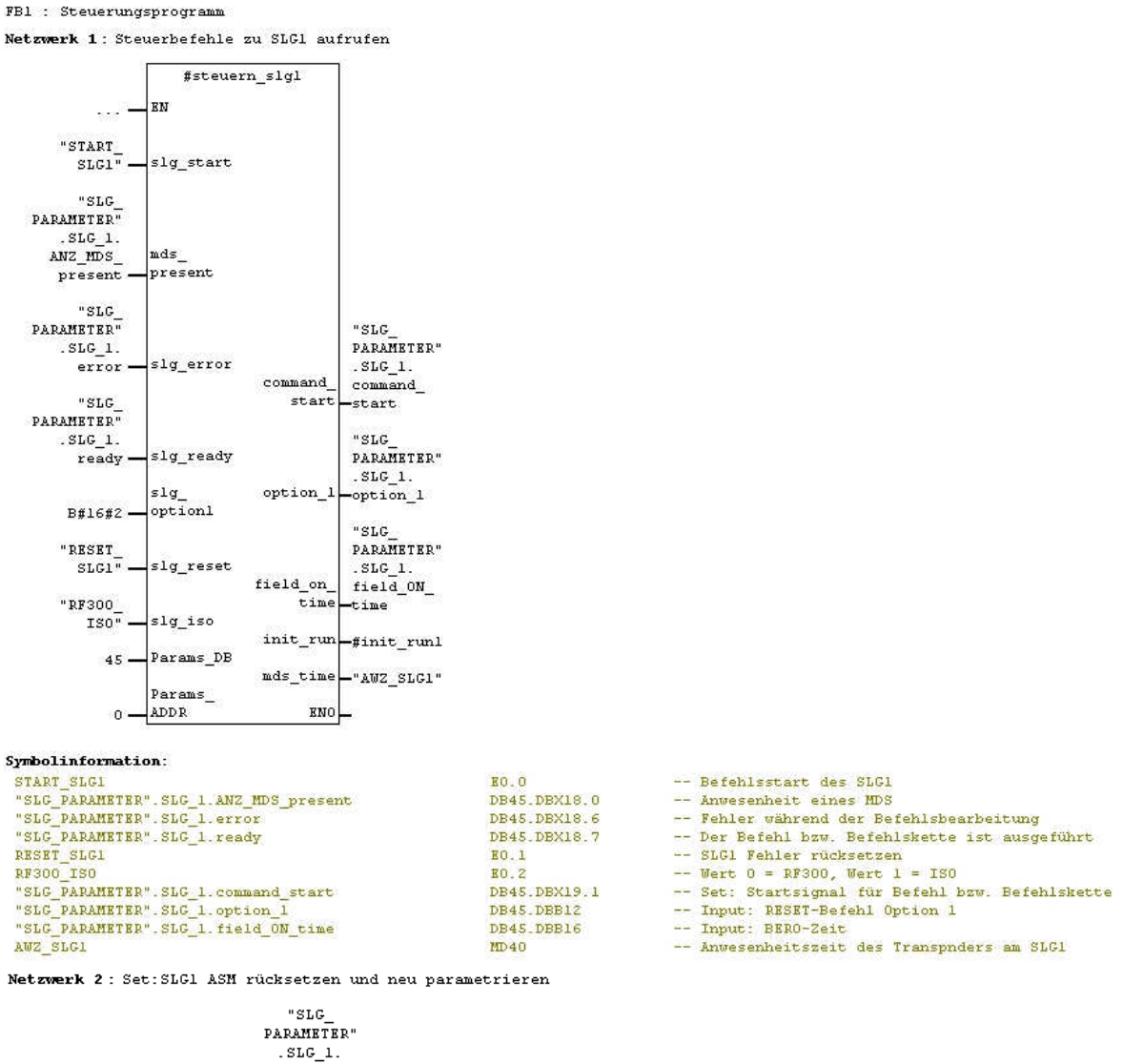

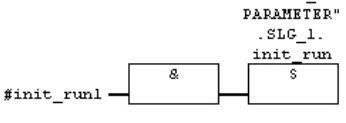

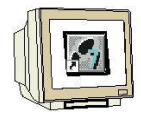

#### Network 3

Netzwerk 3 : Auftrag oder Befehl zu SLG1 aufrufen

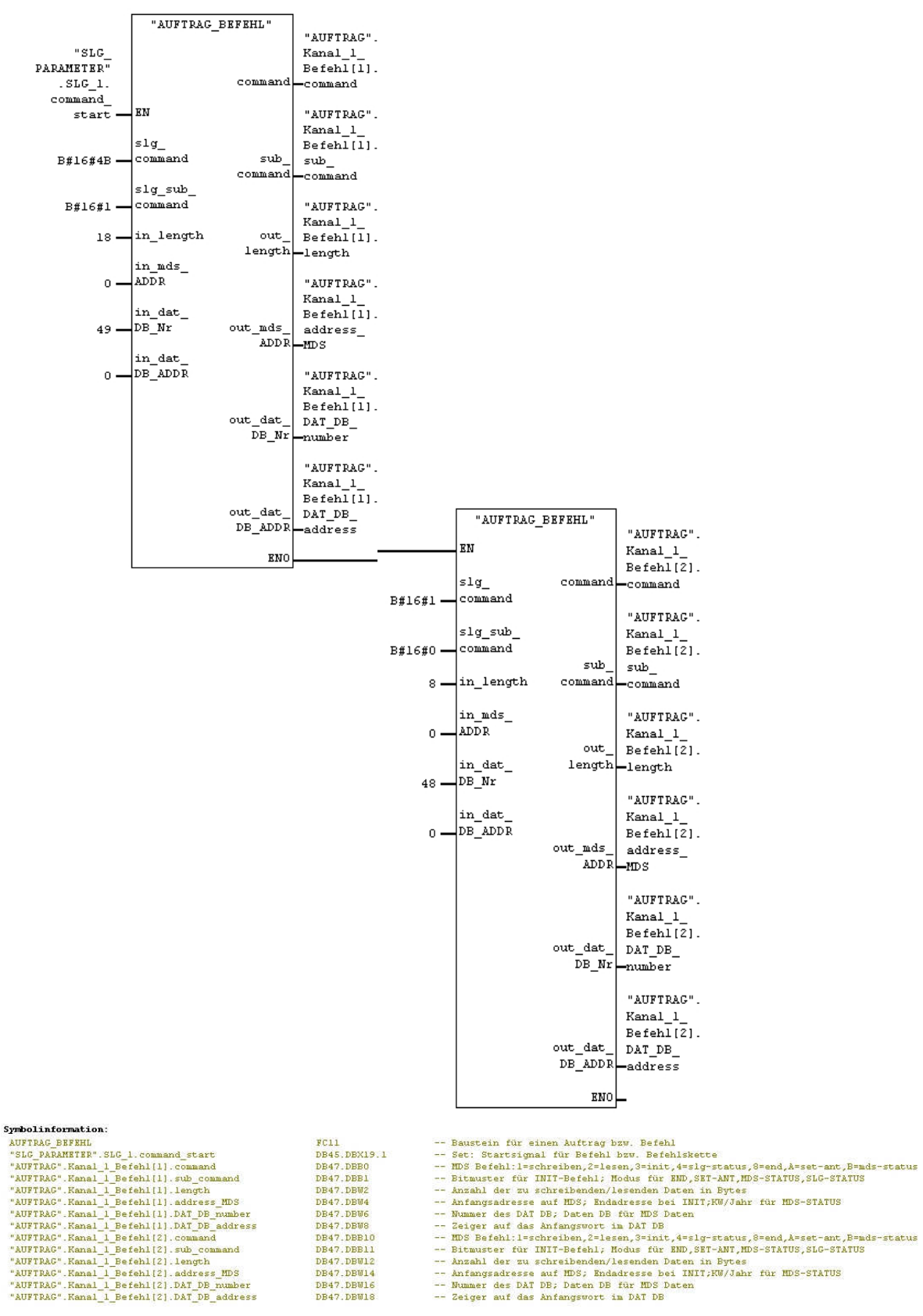

Page 58 of 65

DB47.DBW14 DB47.DBW16 DB47.DBW18

Radio Frequency Identification (RFID) with SIMATIC S7-300F-2PN/DP and

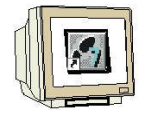

#### Network 4 to 5

Netzwerk 4 : Steuerbefehle zu SLG2 aufrufen

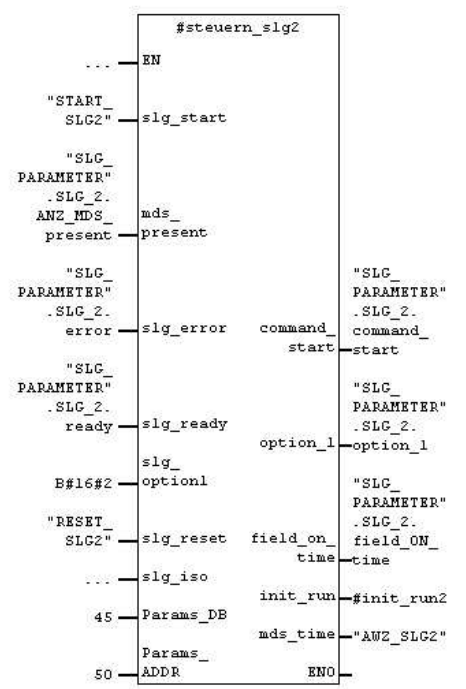

#### Symbolinformation:

| START SLG2                            |
|---------------------------------------|
| "SLG PARAMETER".SLG 2.ANZ MDS present |
| "SLG PARAMETER".SLG 2.error           |
| "SLG PARAMETER".SLG 2.ready           |
| RESET SLG2                            |
| "SLG_PARAMETER".SLG_2.command_start   |
| "SLG PARAMETER".SLG 2.option 1        |
| "SLG PARAMETER".SLG_2.field ON time   |
| AWZ SLG2                              |
|                                       |

| E1.0         | Befehlsstart des SLG2                        |  |  |  |  |
|--------------|----------------------------------------------|--|--|--|--|
| DB45.DBX68.0 | Anwesenheit eines MDS                        |  |  |  |  |
| DB45.DBX68.6 | ehler während der Befehlsbearbeitung         |  |  |  |  |
| DB45.DBX68.7 | Der Befehl bzw. Befehlskette ist ausgeführt  |  |  |  |  |
| E1.1         | SLG2 Fehler rücksetzen                       |  |  |  |  |
| DB45.DBX69.1 | Set: Startsignal für Befehl bzw. Befehlskett |  |  |  |  |
| DB45.DBB62   | Input: RESET-Befehl Option 1                 |  |  |  |  |
| DB45.DBB66   | Input: BERO-Zeit                             |  |  |  |  |

-- Anwesenheitszeit des Transpnders am SLG2

für Befehl bzw. Befehlskette

Netzwerk 5 : Set: SLG2 ASM rücksetzen und neu parametrieren

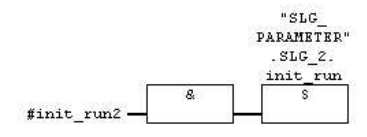

Symbolinformation: "SLG\_PARAMETER".SLG\_2.init\_run

DB45.DBX69.3

MD 50

-- Set: ASM rücksetzen und neu parametrieren

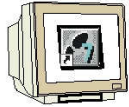

#### **Network 6**

Netzwerk 6 : Auftrag oder Befehl zu SLG2 aufrufen

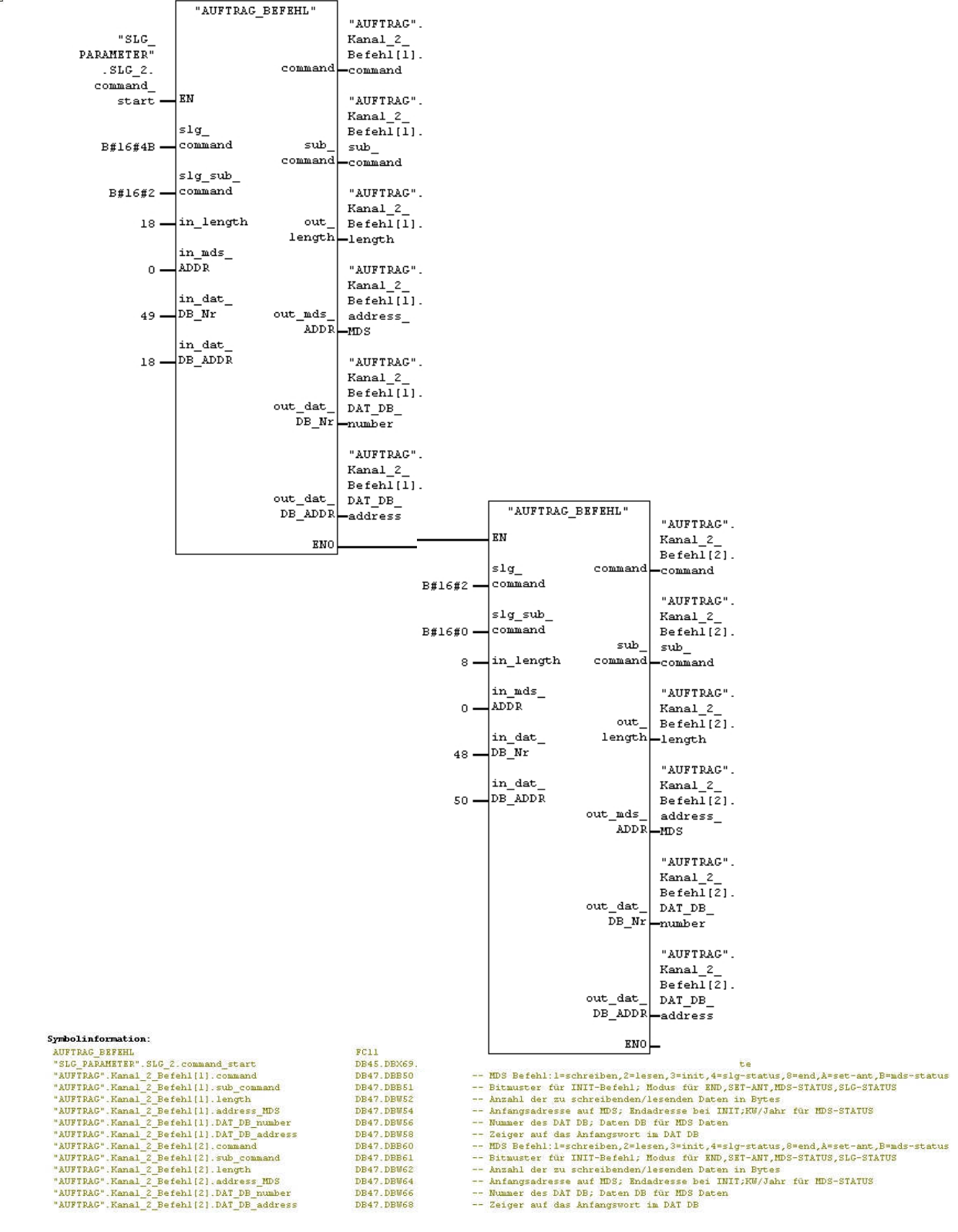

#### Save and close FB1

Page 60 of 65

Radio Frequency Identification (RFID) with SIMATIC S7-300F-2PN/DP and

## 5.13 OB1 Program Call

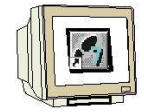

Double click on OB1 in the project window, or open the object properties of OB1 and enter the symbolic name and the symbol comment.

| Eigenschaften - Organi     | isationsbaustein                                                                 |                     | X |  |  |  |  |
|----------------------------|----------------------------------------------------------------------------------|---------------------|---|--|--|--|--|
| Allgemein - Teil1 Allgemei | in - Teil 2 Aufrufe Attribute                                                    |                     |   |  |  |  |  |
| Name:                      | 081                                                                              |                     |   |  |  |  |  |
| Symbolischer Name:         | PROGRAMMAUFRUF                                                                   | _                   |   |  |  |  |  |
| Symbolkommentar:           | Symbolkommentar: Steuerungsprogramm aufrufen                                     |                     |   |  |  |  |  |
| Erstellsprache:            | FUP                                                                              |                     |   |  |  |  |  |
| Projektpfad:               | RFID_RF180C_IEC\SIMATIC 300(1)\CPU 315F-2 PN/DP\S7-<br>Programm(2)\Bausteine\OB1 |                     |   |  |  |  |  |
| Speicherort des Projekts:  | C:\Program Files\Siemens\Step7\s7proj\RFID_R_6                                   |                     |   |  |  |  |  |
|                            | Code                                                                             | Schnittstelle       |   |  |  |  |  |
| Erstellt am:               | 05.12.2009 16:34:07                                                              |                     |   |  |  |  |  |
| Zuletzt geändert am:       | 08.12.2009 19:29:24                                                              | 15.02.1996 16:51:12 |   |  |  |  |  |
| Kommentar:                 | Steuerungsprogramm aufrufe                                                       | n 📩                 |   |  |  |  |  |
| ОК                         |                                                                                  | Abbrechen Hilfe     |   |  |  |  |  |

### Open OB1 and call FB1 with DB1

| OB1 : Steuerungsprogramm aufrufen            |                                   |  |  |  |  |  |  |
|----------------------------------------------|-----------------------------------|--|--|--|--|--|--|
| Kommentar:                                   |                                   |  |  |  |  |  |  |
| Netzwerk 1): FB1 aufrufen                    |                                   |  |  |  |  |  |  |
| Konnentar:                                   |                                   |  |  |  |  |  |  |
| DE1<br>"STEUERUNGSPROGRAMM<br>"<br>EN ENO    |                                   |  |  |  |  |  |  |
| Symbolinformation:<br>STEUERUNGSPROGRAMM FB1 | Steuerungsprogramm mit Bausteinen |  |  |  |  |  |  |

Confirm the window with the query for generating DB1 by clicking on "Yes".

### Save and close OB1

We can now load the program into the controller and test it.

## 5.14 Variable Table STATUS\_SLG\_1

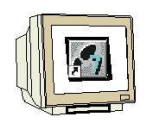

| Operand      |        | Symbol                                     | Anzeigeformat | Statuswert | Steuerwert |
|--------------|--------|--------------------------------------------|---------------|------------|------------|
| // Cancel    |        |                                            |               |            |            |
| DB45.DBX     | 19.0   | "SLG_PARAMETER".SLG_1.cancel               | BOOL          | false      |            |
| // Command   | Start  |                                            |               |            |            |
| DB45.DBX     | 19.1   | "SLG_PARAMETER".SLG_1.command_start        | BOOL          | false      |            |
| // System St | art Up | 0                                          |               |            |            |
| DB45.DBX     | 19.3   | "SLG_PARAMETER".SLG_1.init_run             | BOOL          | false      |            |
| // Ready     |        |                                            |               |            |            |
| DB45.DBX     | 18.7   | "SLG_PARAMETER".SLG_1.ready                | BOOL          | true 🛛     |            |
| // Presence  | of a M | ADS.                                       |               |            |            |
| DB45.DBX     | 18.0   | "SLG_PARAMETER".SLG_1.ANZ_MDS_present      | BOOL          | false      |            |
| MD 40        |        | "AWZ_SLG1"                                 | ZEIT          | T#5s21ms   |            |
| // Error     |        |                                            |               |            |            |
| DB45.DBX     | 18.6   | "SLG_PARAMETER".SLG_1.error                | BOOL          | false      |            |
| // Errors    |        |                                            |               |            |            |
| DB45.DBB     | 22     | "SLG_PARAMETER".SLG_1.error_MOBY           | HEX           | B#16#00    |            |
| DB45.DBB     | 23     | "SLG_PARAMETER".SLG_1.error_FB             | HEX           | B#16#00    |            |
| // MOBY Co   | mman   | d                                          |               |            |            |
| DB47.DBB     | 0      | "AUFTRAG".Kanal_1_Befehl[1].command        | HEX           | B#16#4B    |            |
| DB47.DBB     | 1      | "AUFTRAG".Kanal_1_Befehl[1].sub_command    | HEX           | B#16#01    |            |
| DB47.DBW     | 2      | "AUFTRAG".Kanal_1_Befehl[1].length         | DEZ           | 18         |            |
| DB47.DBW     | 4      | "AUFTRAG".Kanal_1_Befehl[1].address_MDS    | HEX           | VV#16#0000 |            |
| DB47.DBW     | 6      | "AUFTRAG".Kanal_1_Befehl[1].DAT_DB_number  | DEZ           | 49         |            |
| DB47.DBW     | 8      | "AUFTRAG".Kanal_1_Befehl[1].DAT_DB_address | DEZ           | 0          |            |
| DB48.DBB     | 0      | "S_L_DATEN".Daten[1]                       | ZEICHEN       | 'R'        | 'R'        |
| DB48.DBB     | 1      | "S_L_DATEN".Daten[2]                       | ZEICHEN       | 'F'        | 'F'        |
| DB48.DBB     | 2      | "S_L_DATEN".Daten[3]                       | ZEICHEN       | Ψ          | T          |
| DB48.DBB     | 3      | "S_L_DATEN".Daten[4]                       | ZEICHEN       | 'D'        | 'D'        |
| DB48.DBB     | 4      | "S_L_DATEN".Daten[5]                       | ZEICHEN       | 'T'        | 'T'        |
| DB48.DBB     | 5      | "S_L_DATEN".Daten[6]                       | ZEICHEN       | 'E'        | Έ'         |
| DB48.DBB     | 6      | "S_L_DATEN".Daten[7]                       | ZEICHEN       | 'S'        | 'S'        |
| DB48.DBB     | 7      | "S_L_DATEN".Daten[8]                       | ZEICHEN       | 'T'        | 'T'        |
| DB48.DBB     | 50     | "S_L_DATEN".Daten[51]                      | ZEICHEN       | B#16#00    |            |
| DB48.DBB     | 51     | "S_L_DATEN".Daten[52]                      | ZEICHEN       | B#16#00    |            |
| DB48.DBB     | 52     | "S_L_DATEN".Daten[53]                      | ZEICHEN       | B#16#00    |            |
| DB48.DBB     | 53     | "S_L_DATEN".Daten[54]                      | ZEICHEN       | B#16#00    |            |
| DB48.DBB     | 54     | "S_L_DATEN".Daten[55]                      | ZEICHEN       | B#16#00    |            |
| DB48.DBB     | 55     | "S_L_DATEN".Daten[56]                      | ZEICHEN       | B#16#00    |            |
| DB48.DBB     | 56     | "S_L_DATEN".Daten[57]                      | ZEICHEN       | B#16#00    |            |
| DB48.DBB     | 57     | "S_L_DATEN".Daten[58]                      | ZEICHEN       | B#16#00    |            |
| DB45.DBB     | 16     | "SLG_PARAMETER".SLG_1.field_ON_time        | HEX           | B#16#00    |            |
| DB47.DBB     | 10     | "AUFTRAG".Kanal_1_Befehl[2].command        | HEX           | B#16#01    |            |
| DB47.DBB     | 11     | "AUFTRAG".Kanal_1_Befehl[2].sub_command    | HEX           | B#16#00    |            |
| DB47.DBW     | 12     | "AUFTRAG".Kanal_1_Befehl[2].length         | DEZ           | 8          |            |
| DB47.DBW     | 14     | "AUFTRAG".Kanal_1_Befehl[2].address_MDS    | HEX           | VV#16#0000 |            |
| DB47.DBW     | 16     | "AUFTRAG".Kanal_1_Befehl[2].DAT_DB_number  | DEZ           | 48         |            |
| DB47.DBW     | 18     | "AUFTRAG".Kanal_1_Befehl[2].DAT_DB_address | DEZ           | 0          |            |

## 5.15 Variable Table STATUS\_SLG\_2

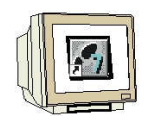

| Operand           | Symbol                                     | Anzeigeformat | Statuswert                   | Steuerwert |
|-------------------|--------------------------------------------|---------------|------------------------------|------------|
| // Cancel         |                                            |               |                              |            |
| DB45.DBX 69.0     | "SLG_PARAMETER".SLG_2.cancel               | BOOL          | false                        |            |
| // Command Star   | I                                          |               |                              |            |
| DB45.DBX 69.1     | "SLG_PARAMETER".SLG_2.command_start        | BOOL          | false                        |            |
| // System Start U | p                                          |               |                              |            |
| DB45.DBX 69.3     | "SLG_PARAMETER".SLG_2.init_run             | BOOL          | false                        |            |
| // Ready          |                                            |               |                              |            |
| DB45.DBX 68.7     | "SLG_PARAMETER".SLG_2.ready                | BOOL          | 📙 true                       |            |
| // Presence of a  | MDS                                        |               |                              |            |
| DB45.DBX 68.0     | "SLG_PARAMETER".SLG_2.ANZ_MDS_present      | BOOL          | false                        |            |
| MD 50             | "AWVZ_SLG2"                                | ZEIT          | T#3s994ms                    |            |
| // Error          |                                            |               |                              |            |
| DB45.DBX 68.6     | "SLG_PARAMETER".SLG_2.error                | BOOL          | false                        |            |
| // Errors         |                                            |               |                              |            |
| DB45.DBB 72       | "SLG_PARAMETER".SLG_2.error_MOBY           | HEX           | B#16#00                      |            |
| DB45.DBB 73       | "SLG_PARAMETER".SLG_2.error_FB             | HEX           | B#16#00                      |            |
|                   |                                            |               |                              |            |
| // MOBY Comman    | nd                                         |               |                              |            |
| DB47.DBB 50       | "AUFTRAG".Kanal_2_Befehl[1].command        | HEX           | B#16#4B                      |            |
| DB47.DBB 51       | "AUFTRAG".Kanal_2_Befehl[1].sub_command    | HEX           | B#16#02                      |            |
| DB47.DBW 52       | "AUFTRAG".Kanal_2_Befehl[1].length         | DEZ           | 18                           |            |
| DB47.DBVV 54      | "AUFTRAG".Kanal_2_Befehl[1].address_MDS    | HEX           | VV#16#0000                   |            |
| DB47.DBVV 56      | "AUFTRAG".Kanal_2_Befehl[1].DAT_DB_number  | DEZ           | 49                           |            |
| DB47.DBW 58       | "AUFTRAG".Kanal_2_Befehl[1].DAT_DB_address | DEZ           | 18                           |            |
| DB48.DBB 0        | "S_L_DATEN".Daten[1]                       | ZEICHEN       | 'R'                          |            |
| DB48.DBB 1        | "S_L_DATEN".Daten[2]                       | ZEICHEN       | 'F'                          |            |
| DB48.DBB 2        | "S_L_DATEN".Daten[3]                       | ZEICHEN       | ሞ                            |            |
| DB48.DBB 3        | "S_L_DATEN".Daten[4]                       | ZEICHEN       | 'D'                          |            |
| DB48.DBB 4        | "S_L_DATEN".Daten[5]                       | ZEICHEN       | 'T'                          |            |
| DB48.DBB 5        | "S_L_DATEN".Daten[6]                       | ZEICHEN       | 'E'                          |            |
| DB48.DBB 6        | "S_L_DATEN".Daten[7]                       | ZEICHEN       | 'S'                          |            |
| DB48.DBB 7        | "S_L_DATEN".Daten[8]                       | ZEICHEN       | 'T'                          |            |
| DB48.DBB 50       | "S_L_DATEN".Daten[51]                      | ZEICHEN       | 'R'                          |            |
| DB48.DBB 51       | "S_L_DATEN".Daten[52]                      | ZEICHEN       | 'F'                          |            |
| DB48.DBB 52       | "S_L_DATEN".Daten[53]                      | ZEICHEN       | ሞ                            |            |
| DB48.DBB 53       | "S_L_DATEN".Daten[54]                      | ZEICHEN       | 'D'                          |            |
| DB48.DBB 54       | "S_L_DATEN".Daten[55]                      | ZEICHEN       | 'T'                          |            |
| DB48.DBB 55       | "S_L_DATEN".Daten[56]                      | ZEICHEN       | 'E'                          |            |
| DB48.DBB 56       | "S_L_DATEN".Daten[57]                      | ZEICHEN       | 'S'                          |            |
| DB48.DBB 57       | "S_L_DATEN".Daten[58]                      | ZEICHEN       | 'T'                          |            |
| DB47.DBB 60       | "AUFTRAG".Kanal_2_Befehl[2].command        | HEX           | B#16#02                      |            |
| DB47.DBB 61       | "AUFTRAG".Kanal_2_Befehl[2].sub_command    | HEX           | B#16#00                      |            |
| DB47.DBVV 62      | "AUFTRAG".Kanal_2_Befehl[2].length         | DEZ           | 8                            |            |
| DB47.DBW 64       | "AUFTRAG".Kanal_2_Befehl[2].address_MDS    | HEX           | V <b>\#</b> 16 <b>#</b> 0000 |            |
| DB47.DBW 66       | "AUFTRAG".Kanal_2_Befehl[2].DAT_DB_number  | DEZ           | 48                           |            |
| DB47.DBVV 68      | "AUFTRAG".Kanal_2_Befehl[2].DAT_DB_address | DEZ           | 50                           |            |

## 5.16 Symbol Table

| 1  | l |
|----|---|
| 11 |   |
| 11 | ۱ |
| H  | ١ |

| Symbol              | Adresse / | Datentyp | Kommentar                                                   |
|---------------------|-----------|----------|-------------------------------------------------------------|
| SLG_PARAMETER       | DB 45     | DB 45    | hier findet man die Parameter zu den SLGs                   |
| AUFTRAG             | DB 47     | DB 47    | hier werden die Kommandos eingegeben                        |
| S_L_DATEN           | DB 48     | DB 48    | hier werden die Daten des Schreib-Lese Auftrags eingetragen |
| MDS_STATUS          | DB 49     | DB 49    | hier werden die MDS-Status Informationen abgelegt           |
| SLG_STATUS          | DB 50     | DB 50    | hier werden die SLG-Status Informationen abgelegt           |
| START_SLG1          | E 0.0     | BOOL     | Befehlsstart des SLG1                                       |
| RESET_SLG1          | E 0.1     | BOOL     | SLG1 Fehler rücksetzen                                      |
| RF300_ISO           | E 0.2     | BOOL     | Wert 0 = RF300, Wert 1 = ISO                                |
| START_SLG2          | E 1.0     | BOOL     | Befehlsstart des SLG2                                       |
| RESET_SLG2          | E 1.1     | BOOL     | SLG2 Fehler rücksetzen                                      |
| STEUERUNGSPROGR     | FB 1      | FB 1     | Steuerungsprogramm mit Bausteinen                           |
| SLG_STEUERUNG       | FB 10     | FB 10    | Steuerbefehle zu einem SLG                                  |
| MOBY FB             | FB 45     | FB 45    |                                                             |
| AUFTRAG_BEFEHL      | FC 11     | FC 11    | Baustein für einen Auftrag bzw. Befehl                      |
| AWZ_SLG1            | MD 40     | TIME     | Anwesenheitszeit des Transpnders am SLG1                    |
| AWZ_SLG2            | MD 50     | TIME     | Anwesenheitszeit des Transpnders am SLG2                    |
| PROGRAMMAUFRUF      | 08 1      | OB 1     | Steuerungsprogramm aufrufen                                 |
| NEUSTART            | OB 100    | OB 100   | Programmierung von Neustart und Wiederanlauf                |
| TON                 | SFB 4     | SFB 4    | Generate an On Delay                                        |
| RDREC               | SFB 52    | SFB 52   | Read a Process Data Record                                  |
| WRREC               | SFB 53    | SFB 53   | Write a Process Data Record                                 |
| MOBY Param_d        | UDT 11    | UDT 11   | Parametrier DB                                              |
| MOBY CMD_d          | UDT 21    | UDT 21   | Command DB Normaladressierung                               |
| MOBY SLG-Status_d   | UDT 111   | UDT 111  | MOBY: SLG Status Daten                                      |
| MOBY P MDS-Status   | UDT 261   | UDT 261  | MOBY P: MDS Status Daten                                    |
| MOBY P MDS-Status   | UDT 271   | UDT 271  | MOBY P: MDS Status Daten                                    |
| MOBY P SLG-Status_d | UDT 281   | UDT 281  | MOBY P: SLG Status Daten                                    |
| STATUS_SLG_1        | VAT 1     |          | Variablentabelle des SLG1                                   |
| STATUS_SLG_2        | VAT 2     |          | Variablentabelle des SLG2                                   |
|                     |           |          |                                                             |

## 5.17 Block Folder

| Objektname    | Symbolischer Name     | Erstellsprache | Größe im Arbeitsspei | Тур                   | Versi |
|---------------|-----------------------|----------------|----------------------|-----------------------|-------|
| 🚵 Systemdaten |                       | 1000           | 10 M                 | SDB                   | 222   |
| 🕞 OB1         | PROGRAMMAUFRUF        | FUP            | 72                   | Organisationsbaustein | 0.1   |
| 🖬 0B100       | NEUSTART              | AWL            | 52                   | Organisationsbaustein | 0.1   |
| 🕒 FB1         | STEUERUNGSPROGRA      | FUP            | 1242                 | Funktionsbaustein     | 0.1   |
| 🕒 FB10        | SLG_STEUERUNG         | FUP            | 346                  | Funktionsbaustein     | 0.1   |
| 🗗 FB45        | MOBY FB               | AWL            | 7846                 | Funktionsbaustein     | 1.3   |
| G FC11        | AUFTRAG_BEFEHL        | FUP            | 98                   | Funktion              | 0.1   |
| 🖬 DB1         |                       | DB             | 972                  | Instanzdatenbaustei   | 0.0   |
| 🗇 DB45        | SLG_PARAMETER         | DB.            | 136                  | Datenbaustein         | 0.1   |
| 🖬 DB47        | AUFTRAG               | DB             | 136                  | Datenbaustein         | 0.1   |
| 🗇 DB48        | S_L_DATEN             | DB             | 1060                 | Datenbaustein         | 0.1   |
| 🕞 DB49        | MDS_STATUS            | DB             | 72                   | Datenbaustein         | 0.1   |
| 🖬 D850        | SLG_STATUS            | DB             | 92                   | Datenbaustein         | 0.1   |
| 🕒 UDT11       | MOBY Param_d          | AWL            |                      | Datentyp              | 1.3   |
| 🖬 UDT21       | MOBY CMD_d            | AWL            |                      | Datentyp              | 1.3   |
| UDT111        | MOBY SLG-Status_d     | AWL            | 121                  | Datentyp              | 1.3   |
| 🖽 UDT261      | MOBY P MDS-Status 0_d | AWL            |                      | Datentyp              | 1.3   |
| UDT271        | MOBY P MDS-Status 1_d | AWL            | 257                  | Datentyp              | 1.3   |
| UDT281        | MOBY P SLG-Status_d   | AWL            | 772                  | Datentyp              | 1.3   |
| TATUS_SLG_1   | STATUS_SLG_1          |                |                      | Variablentabelle      | 1.3   |
| STATUS_SLG_2  | STATUS_SLG_2          |                |                      | Variablentabelle      | 1.3   |
| 🗗 SFB4        | TON                   | AWL            |                      | Systemfunktionsbau    | 1.0   |
| SFB52         | RDREC                 | AWL            |                      | Systemfunktionsbau    | 1.0   |
| SFB53         | WRREC                 | AWL            |                      | Systemfunktionsbau    | 1.0   |
|               |                       |                |                      |                       |       |

#### 5.18 DB49 Data View

| Adresse | Name                        | Тур   | Anfangswert | Aktualwert     | Konmentar                                             |  |  |  |  |
|---------|-----------------------------|-------|-------------|----------------|-------------------------------------------------------|--|--|--|--|
| 0.0     | MDS_Status0.reserved0       | BYTE  | B#16#0      | B#16#01        |                                                       |  |  |  |  |
| 1.0     | MDS_Status0.status_info     | BYTE  | B#16#0      | B#16#00        | Nodus MDS-Status                                      |  |  |  |  |
| 2.0     | MDS_Status0.UID[1].Byte_1_4 | DWORD | DW#16#0     | DW#16#00000000 | MDS-Nummer (unique identifier)                        |  |  |  |  |
| 6.0     | MDS_Status0.UID[1].Byte_5_8 | DWORD | DW#16#0     | DW#16#557AFEFA |                                                       |  |  |  |  |
| 10.0    | MDS_Status0.MDS_type        | BYTE  | B#16#0      | B#16#02        | MDS-Typ                                               |  |  |  |  |
| 11.0    | MDS_Status0.Lock_state      | BYTE  | B#16#0      | B#16#00        | Schreibschutzstatus EEPROM                            |  |  |  |  |
| 12.0    | MDS_Status0.reserved1[1]    | BYTE  | B#16#0      | B#16#00        |                                                       |  |  |  |  |
| 13.0    | MDS_Status0.reserved1[2]    | BYTE  | B#16#0      | B#16#00        |                                                       |  |  |  |  |
| 14.0    | MDS_Status0.reserved1[3]    | BYTE  | B#16#0      | B#16#00        |                                                       |  |  |  |  |
| 15.0    | MDS_Status0.reserved1[4]    | BYTE  | B#16#0      | B#16#00        |                                                       |  |  |  |  |
| 16.0    | MDS_Status0.reserved1[5]    | BYTE  | B#16#0      | B#16#00        |                                                       |  |  |  |  |
| 17.0    | MDS_Status0.reserved1[6]    | BYTE  | B#16#0      | B#16#00        |                                                       |  |  |  |  |
| 18.0    | MDS_Status1.reserved0       | BYTE  | B#16#0      | B#16#02        |                                                       |  |  |  |  |
| 19.0    | MDS_Statusl.status_info     | BYTE  | B#16#0      | B#16#00        | Modus MDS-Status                                      |  |  |  |  |
| 20.0    | MDS_Status1.UID[1].Byte_1_4 | DWORD | DW#16#0     | DW#16#00000000 | MDS-Nummer (unique identifier)                        |  |  |  |  |
| 24.0    | MDS_Status1.UID[1].Byte_5_8 | DWORD | DW#16#0     | DW#16#557BA57F |                                                       |  |  |  |  |
| 28.0    | MDS_Status1.LFD             | BYTE  | B#16#0      | B#16#0D        | Leistungsflussdichte: Beziehung zwischen Grenzwert um |  |  |  |  |
| 29.0    | MDS_Status1.FZP             | BYTE  | B#16#0      | B#16#00        | Fehlerzähler passiv (Ruhefehlerzähler)                |  |  |  |  |
| 30.0    | MDS_Status1.FZA             | BYTE  | B#16#0      | B#16#03        | Fehlerzähler aktiv (Fehler während Kommunikation)     |  |  |  |  |
| 31.0    | MDS_Status1.ANWZ            | BYTE  | B#16#0      | B#16#FF        | Anwesenheitszähler                                    |  |  |  |  |
| 32.0    | MDS_Status1.reserved1[1]    | BYTE  | B#16#0      | B#16#00        |                                                       |  |  |  |  |
| 33.0    | MDS_Status1.reserved1[2]    | BYTE  | B#16#0      | B#16#00        |                                                       |  |  |  |  |
| 34.0    | MDS Status1.reserved1[3]    | BYTE  | B#16#0      | B#16#00        |                                                       |  |  |  |  |